## **OutBack Power Systems**

## **MATE** System Controller and Display

Installation and User Manual for the OutBack MATE and MATE2

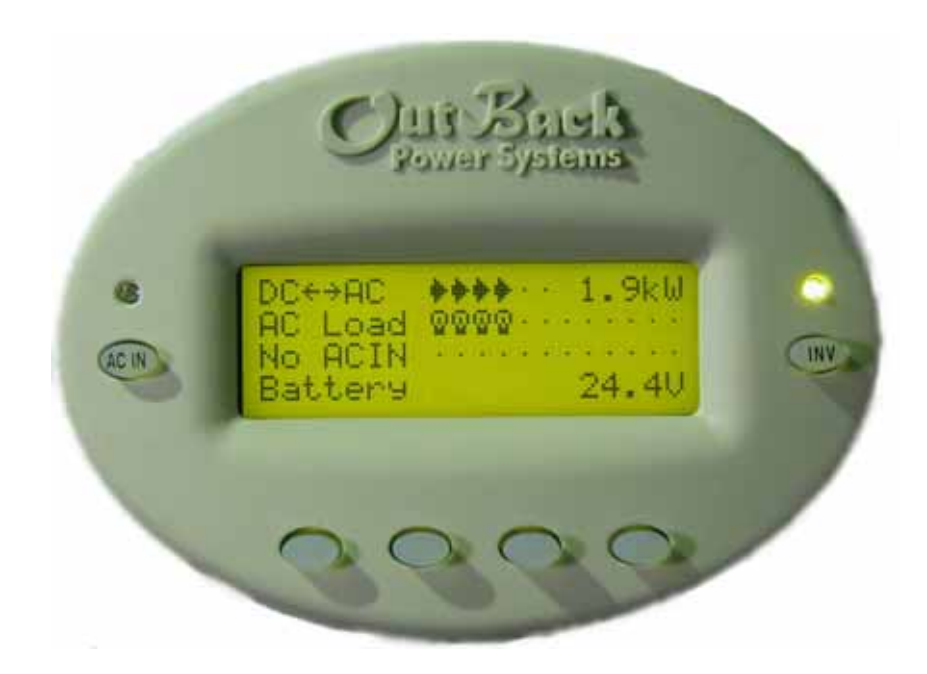

Please check our website at <u>www.outbackpower.com</u> for the latest product information

| 1.0 INTRODUCTION                  | 4  |
|-----------------------------------|----|
| 1.1 Features                      | 4  |
| 1.2 INSTALLATION                  | 5  |
| 2.0 BASIC OPERATION               | 5  |
| 2.1 POWER UP                      | 5  |
| 2.2 NAVIGATION                    | e  |
| 2.2.1 Menu Structure              | 6  |
| 2.2.2 Mate Buttons                | 6  |
| 2.2.3 'SOFT' Keys                 | 7  |
| 2.2.4 The 'INV' Hot Key           | 8  |
| 2.2.5 The 'AC IN' Hot Key         | 8  |
| 2.3 COMMON SCREENS                | 10 |
| 2.3.1 The Main Screen             | 10 |
| 2.3.2 Summary Screens             | 10 |
| 2.3.3 Status Screens              | 11 |
| 2.3.4 Setup Screens               | 11 |
| 2.3.5 Advanced Screens            | 11 |
| 2.4 USING THE MATE WITH A HUB     | 13 |
| 3.0 MATE SETUP                    | 14 |
| 3.1 Setting the clock             | 14 |
| 3.2 CONTRAST ADJUSTMENT           | 14 |
| 3.2 BACKLIGHT ADJUSTMENT          | 14 |
| 3.3 SUMMERY SCREEN OPTIONS        | 15 |
| 3.4 COMMUNICATIONS OPTIONS        | 15 |
| 4.0 MATE CONTROL MODES            | 15 |
| 4.1 HBX MODE                      | 16 |
| 4.2 GRID-USE MODE                 | 17 |
| 4.3 Advanced Generator Start Mode | 19 |
| 4.3.1 AGS Setup                   | 19 |
| 4.3.2 Quiet Time                  | 20 |
| 4.3.3 Voltage Start               | 20 |
| 4.3.4 Load Start                  | 21 |
| 4.3.5 Must Run                    | 21 |
| 4.3.6 Exercise                    | 22 |
| 5.0 MENU MAP                      | 23 |
| 6.0 MENU MAP OVERVIEW             | 37 |
| 7.0 TROUBLESHOOTING               | 39 |
| REGISTER YOUR PRODUCTS!           | 41 |

## **1.0 Introduction**

The OutBack MATE is a complete system controller and display for both the OutBack FX inverter/charger and the MX60 PV MPPT charge controller. It provides a display of the operation as well as allows for control and adjustment of the product setpoints. The OutBack MATE also coordinates the operation of the entire system to maximize the performance and to prevent multiple products from conflicting.

Through the use of an OutBack HUB communication manager a single OutBack MATE is able to connect to multiple FX inverter/chargers, MX60 PV MPPT charge controllers and any other OutBack products offered in the future. A maximum of ten OutBack products will be able to be connected to a single MATE via a HUB using CAT 5 type Ethernet cabling with 8 wire RJ45 modular connectors.

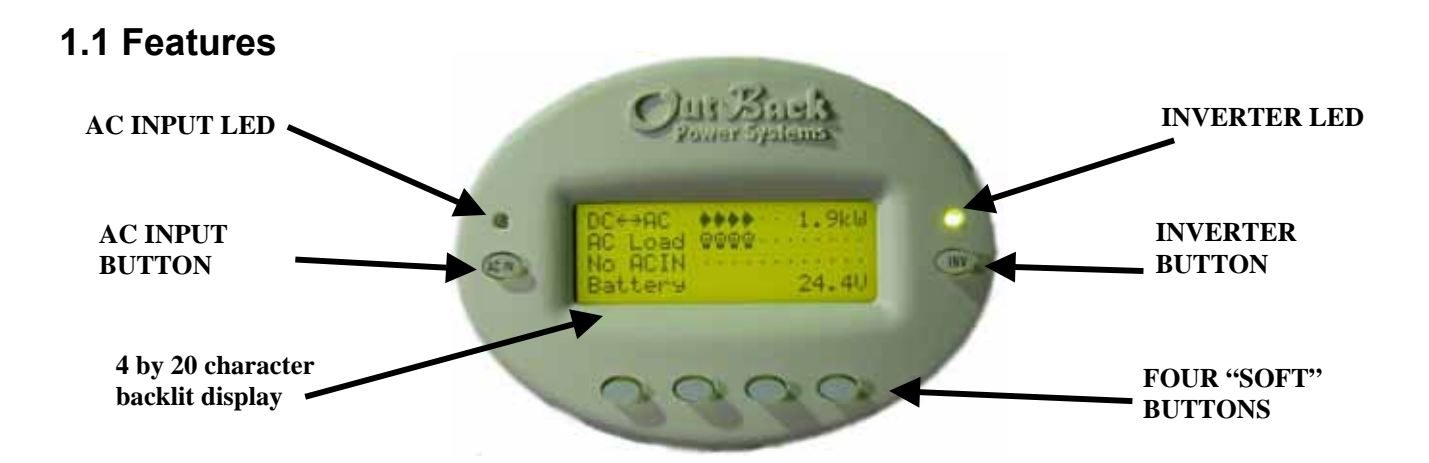

| LCD Display<br>Four line 80 character backlit LCD display with alphanumeric and graphic displays                 |
|----------------------------------------------------------------------------------------------------|
| Control Kevpad                                                                                                   |
| Six backlit silicone membrane keys – dedicated Inverter and AC input "hot" keys for control & 4 soft keys        |
| Status Indicators                                                                                                |
| Two LED indicators: Green = Inverter status Yellow = AC Input status                                             |
| Communication Protocol                                                                                           |
| Proprietary OutBack Multi-drop network using the OutBack HUB.                                                    |
| Interconnecting Cable                                                                                            |
| Standard CAT 5 PC network cable with RJ45 modular connectors / wired as non-crossover                            |
| Maximum Cable Length                                                                                             |
| The maximum distance that has been tested is 1000 feet of cable in an office / commercial building with success. |
| PC computer interface                                                                                            |
| RS232 Opto-Isolated DB9 serial communication port                                                                |
|                                                                                                    |

## 1.2 Installation

The OutBack MATE is designed for surface mounting in an Indoor location. Keep the MATE out of direct sunlight to make the display easier to view.

The cabling from the MATE to the FX inverter/charger, MX60 PV MPPT charge controller or HUB is standard CAT5 type computer cable. Standard Ethernet CAT5 cable, can be found at any home improvement or computer store. Consult your local inspector for specific installation requirements. The current and voltage in the communication cable is limited to less than 30 volts DC and is considered to be a "limited energy circuit". No conduit should be required. Either CAT5 or CAT5e cable can be used. The MATE is shipped with 50' of cable with the correct RJ45 connectors already installed. Longer or shorter cables can be purchased pre-made or custom length cable can be made on site. Follow the cable manufactures' instructions when choosing connectors and crimping tools.

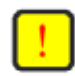

**NOTE:** The maximum tested cable length from the MATE to an OutBack product is 1000 feet (300 meters). This distance can vary depending on cable routing and location. MATE cable that is run in a 'noisy' environment (ex. MATE cable run in conduit with AC wiring) will suffer from signal degradation, impacting the maximum length the cable can be run without incurring transmission errors.

The MATE should be wall mounted at just below the eye level of the typical user. No wiring box is required, although a standard 2 gang wiring box mounted in the horizontal position (as opposed to the typical vertical position of a light switch) can be used for the cable entry. By bending the wiring at a 90 degree angle just after the connector, no wiring will be visible. The RS-232 port for the PC computer is accessible from the bottom of the MATE when it is wall mounted. It also can be removed from the wall for connection of the serial cable.

To install the MATE, unsnap the cover from the back of the MATE. There are four holes in this plate for mounting screws. After installing the mounting plate on the wall, connect the cable to the jack on the back of the circuit board. Snap the MATE onto the mounting plate and push any excess cable back into the wall.

## 2.0 Basic Operation

## 2.1 Power Up

A soon as the MATE cable is plugged into a powered OutBack product, the MATE will power-up and display several information screens. After a greeting and copyright screen appears, the next screen displayed has the MATE Code and Screen Revisions (see below).

Version

Code *a.aa* Serial #xxxxxxx Screen EE *b.bb*  The MATE's operation and features are dictated by the code version. The serial number displayed matches the bar coded sticker on the MATE's main PCB. This can be viewed by removing the MATE's back cover. The Screen EE version refers to the menu system currently loaded in the MATE. All of the version and serial numbers should be referred to when contacting OutBack with MATE questions.

For an explanation of the differing code versions, see the *MATE firmware revisions* topic under *MATE Release Notes* on the *OutBack Power Systems User Forum* found at: <u>http://www.outbackpower.com/cgi-bin/Forum/ultimatebb.cgi</u>.

After the Version screen the MATE will display a connected devices screen (see below). If the MATE does not find the connected device, refer to the section <u>7.0 Troubleshooting</u>.

MATE found an FX

MATE found a MX

MATE found no OutBack Product

Searching for Devices FX Found Searching for Devices MX Found Searching for Devices No Devices Found

## 2.2 Navigation

This section of the manual will cover how to use the buttons on the MATE to navigate the menus.

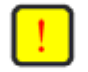

**NOTE:** The menu system displayed on the MATE will vary depending on the software version that the MATE was programmed with at the time of manufacturing or during its last software upgrade.

## 2.2.1 Menu Structure

The OutBack MATE uses a branching menu structure to display various OutBack products operation modes and status. The menus are divided by product type and are categorized by type of settings or information is being displayed.

An example of the menu structure is shown to the right. All the screens that show AC meters are grouped together in one menu tree allowing the user to find the required meter with a minimum of button presses.

The top line of the MATE display will show the 'path' to the current menu; in this example it is STATUS/FX/METERS.

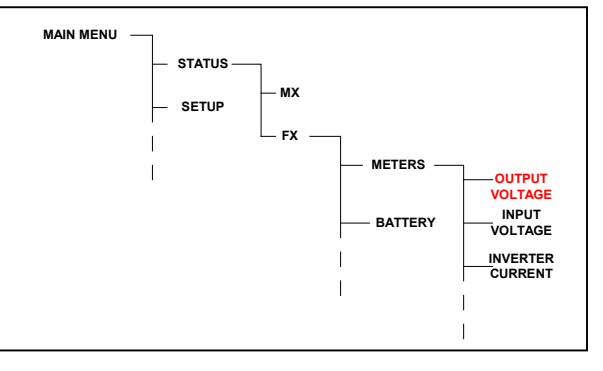

| STATUS/FX/METERS |    |     |         |  |
|------------------|----|-----|---------|--|
| output           |    |     | 122 vac |  |
| voltage          |    |     |         |  |
| DOWN             | UP | TOP | PORT    |  |

## 2.2.2 Mate Buttons

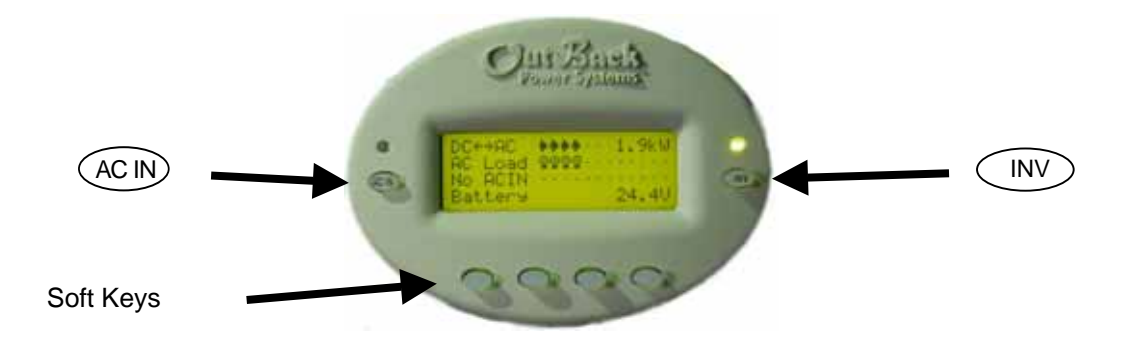

The MATE uses a six button user interface to navigate the menus and to change setpoints of various OutBack products.

Two buttons are dedicated for the FX inverters and are labeled **ACIN** and **INV**. These buttons are special in that they can be pressed at any time anywhere in the MATE menu structure, and they take you to the same screens. For this reason they are referred to as 'hot' keys. Many common functions that need to be accessed often are found under the **ACIN** and **INV** button.

The four lower buttons under the LCD are called 'soft' keys and are used for navigating around the menus and changing values. Each 'soft' key has various functions dependent on the label directly above it on the lower line of the LCD.

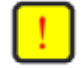

**NOTE:** The lower line on the MATE is almost exclusively used for labels to the four soft keys below. This manual will denote soft key button presses as **BUTTON**, where **BUTTON** corresponds with the label displayed on the screen directly above the soft key.

## 2.2.3 'SOFT' Keys

The four buttons under the LCD are referred to as the 'soft' keys. Their operation is dependent on what their label says. The label is the word on the bottom line of the LCD directly above the button.

Soft keys used to navigate the menus are commonly labeled <UP>, <DOWN>, <NEXT>, <BACK>, or <TOP>.

Soft keys that change settings are labeled either with the change they will make, such as : **<OFF>**, **<AUTO>**, and **<ON>**, or if there are more then a couple values that the setting can be changed to, **<INC>** and **<DEC>** are used to mean *inc*rease and *dec*rease, respectively.

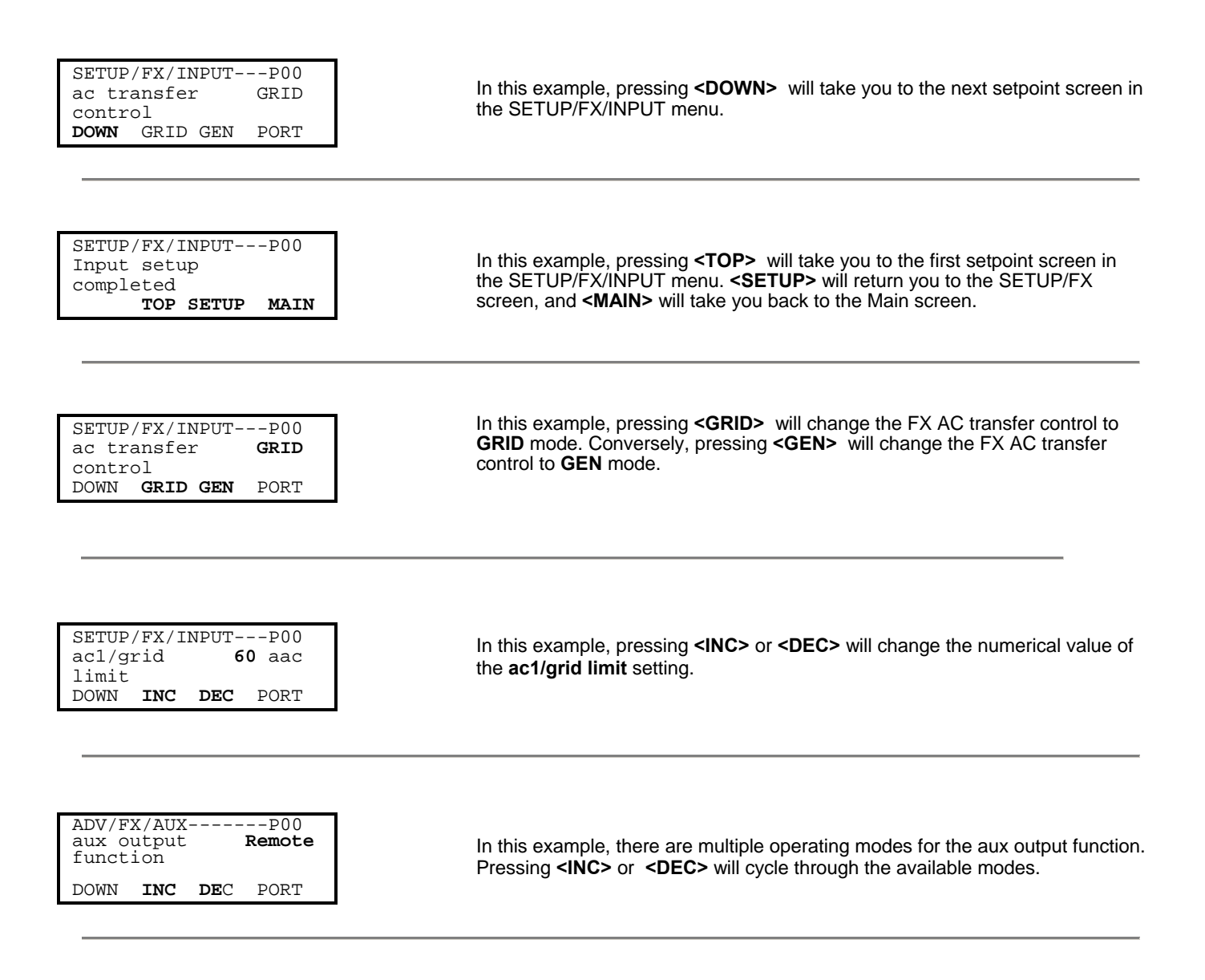

## 2.2.4 The 'INV' Hot Key

The OutBack MATE includes an **INV** "hot" key to allow direct control of the inverter from anywhere in the menu system. The **INV** key is located on the right side of the MATE LCD display. Pressing the **INV** key will take you to the INVERTER CONTROL menu section as shown below.

A green LED indicator is located above the **INV** key which flashes when the inverter is either in the search or power save modes, and is on continuously when full AC output voltage is available from the inverter. When the inverter is turned off or when the AC input source is being used, the green LED will not be illuminated.

When an OutBack HUB is employed, the **INVERTER CONTROL** options effect all FX inverters on the HUB.

| $\left( \right)$ | INV                              | <off></off>     | Turns all the inverters connected to the MATE off                                                                                                    |
|------------------|----------------------------------|-----------------|----------------------------------------------------------------------------------------------------|
|                  | INVERTER CONTROL<br>currently: 0 | <srch></srch>   | Causes the inverter to begin operating in the search mode if the AC load connected is smaller than allowed by the programming of the search function. |
|                  | OFF SRCH ON O                    | <u>&lt;</u> ON> | Turns all the inverters connected to the MATE on                                                                                                    |
|                  |                                  | <0K>            | Returns to the point in the menu system where you entered the <b>INVERTER CONTROL</b> screen                                                          |

#### 2.2.5 The 'AC IN' Hot Key

The OutBack MATE includes an **AC IN** "hot" key to allow direct control of the AC input from anywhere in the menu system. The **AC IN** key is located on the left side of the MATE LCD display.

Above the **AC IN** key is a yellow LED indicator which flashes when an AC source is available but not connected and which is on continuously when the AC source is connected and in use. If no AC source is connected the yellow LED indicator will remain off.

| (AC | IN) |
|-----|-----|
| ~   | _   |

| AC I | INPUT  | CONTROL    |     |
|------|--------|------------|-----|
| curi | rently | <i>7</i> : | USE |
|      |        |            |     |
| DROI | P USI  | Ξ          | OK  |

| Pressing the <b>AC</b><br>allows the user to<br>When an OutBac<br>Master FX conne<br>slaves. | IN key once brings up the AC INPUT CONTROL screen. This screen<br>o select whether the FX inverters connect to the AC input source.<br>k HUB is employed, the AC INPUT CONTROL only effects the<br>cted to PORT 1. The Master then echoes the command to all of its |
|----------------------------------------------------------------------------------------------|----------------------------------------------------------------------------------------------------|
| <use></use>                                                                                  | Enables the inverter to connect to the AC source when it is available                                                                                                    |
| <dre><dre></dre></dre>                                                                       | Disconnects the AC input source but will allow it to be reconnected if the battery gets low or the inverter is overloaded                                                                                                    |
| <0K>                                                                                         | Returns to the point in the menu system from you entered the <b>AC INPUT CONTROL</b> screen                                                                                                    |

#### Continued on next page

AC IN AC IN GEN START CONTROL Currently: Auto OFF AUTO ON OK Pressing the **AC IN** key a second time brings up the **GEN START CONTROL** screen. This screen allows the user to change the Advanced Generator Start (AGS) mode. Modes can only be changed when Advanced Generator Start is enabled (See section <u>4.3 Advanced Generator Start</u> for more information). When an OutBack HUB is employed, the **GEN START CONTROL** only effects the FX that has been programmed as the AGS PORT in the AGS menu.

| <off></off>   | Manually overrides AGS mode and shuts off the generator                                                            |
|---------------|----------------------------------------------------------------------------------------------------|
| <auto></auto> | Allows the MATE to automatically start and stop the generator according to the settings programmed in the AGS menu |
| <0N>          | Manually overrides AGS mode and starts the generator                                                               |
| <0K>          | Returns to the point in the menu system where you entered the <b>GEN START CONTROL</b> screen                      |

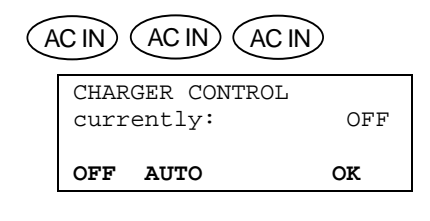

Pressing the **AC IN** key a third time brings up the **CHARGER CONTROL** screen. This allows operation of the battery charger to be preset for when an AC source is available. The charger's operation is independent of the inverter: you can set the charger to come on when AC is available but have the inverter stay off when AC is disconnected. When an OutBack HUB is employed, the **CHARGER CONTROL** only effects the Master FX connected to PORT 1. The Master then echoes the command to all of its slaves.

**<OFF>** Disables all charger functions in the FX

<0K>

- <AUTO> Enables automatic battery charging when an AC input source is connected
  - Returns to the point in the menu system where you entered the CHARGER CONTROL screen

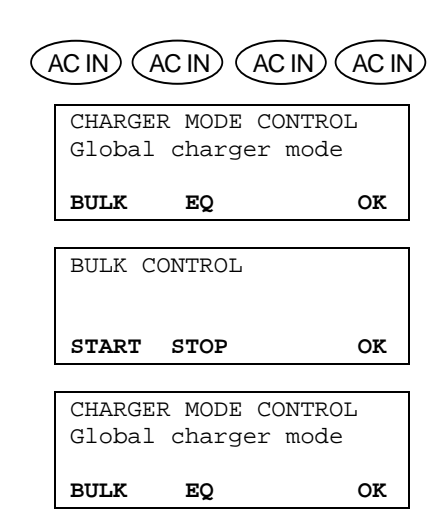

Pressing the **AC IN** key a fourth time brings up the **CHARGER MODE CONTROL** screen. This screen allows the MATE to issue system wide (global) charger commands. Both OutBack MX and FX products will respond to global charger commands.

Pressing **<BULK>** brings up the **BULK CONTROL** screen, it will allow the user to start and/or stop a bulk charge cycle manually by pressing **<START>** or **<STOP>** respectively.

Pressing <EQ> brings up the EQUALIZE CONTROL screen.

When the **<START>** has been selected, two informational screen are displayed. The user then must answer **<YES>** before an equalize charging cycle is allowed to begin.

Once the equalizing process has started, you can stop it at anytime by selecting **<STOP>** from this same control screen.

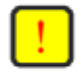

**NOTE:** For a global charger command to work, all of the OutBack products must be connected to a HUB. The **CHARGER MODE CONTROL** effects both FX inverters **and** MX60 charge controllers. This requires that the FX and MX firmware versions support this feature (See section <u>7.0 Troubleshooting</u> if this command fails to function).

## 2.3 Common Screens 2.3.1 The Main Screen

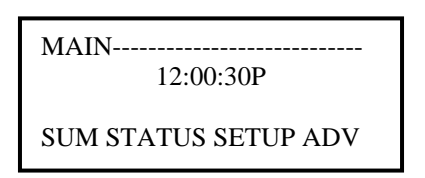

After the power-up screens is the Main screen. It is the root, or home screen to the entire menu structure. If you get lost exploring the MATE's many screens, press the two left soft keys *simultaneously* to return to the Main Screen from anywhere in the menu system. Additionally, most menu branches end with a soft key labeled **<MAIN>**; pressing this button will return you to the Main screen.

## 2.3.2 Summary Screens

The Summary screens provided by the MATE summarize the current status of all the OutBack products connected to it. Summary screens can be accessed from the Main screen by pressing the **<SUM>** button or can be set to pop up like a screen saver after a delay (See section <u>3.3 Summary Screen Options</u> for more setup information). Any MATE button pressed while the Summary screen is being displayed returns you to the screen that was active before the summary screen was displayed.

If the MATE has one or more FXs connected to it, an FX summary screen will be displayed. It shows three bar graphs that summarize power flow in an FX system. Each bar graph is made up of segments that roughly represent 500 watts of power per FX inverter connected (ex. With 2 FXs, each segment would represent 1000 Watts).

| DC<>AC  | 0.0kw |
|---------|-------|
| AC Load | ••••• |
| Buying  | ••••• |
| Battery | 25.6V |

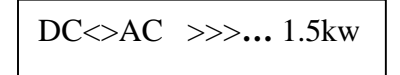

The DC<>AC bar graph represents the amount of power conversion happening in the system. It could be either the FX's inverting and supplying AC power to the loads, or the FX's charging the batteries with an AC input source. There is also a numerical read-out (in kilowatts) in the upper right hand corner.

AC Load 🔅

The AC LOAD bar graph shows the amount of power that the FX is sending out its AC OUTPUT to power loads. This bar graph should equal the DC<>AC bar graph when all the FXs in a system are inverting and will equal pass-thru loads when all the FXs are connected to an AC source.

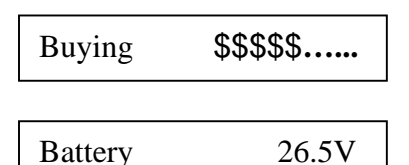

The next bar graph denotes the power coming in or going out of the AC input terminals of the FX. Its label can be Buying when the AC input source is providing power to the FX and loads or Selling when the FX is exporting excess battery capacity back to the Grid.

The last line is for displaying battery voltage.

If the MATE has one or more MX60 MPPT charge controllers attached to it, an MX summary screen will be displayed. Each arrow displayed on the MX summary screen is equal to 500 watts per MX (ex. With 3 MXs, each arrow would represent 1500 watts).

| MX CHARGER | 1.5kw |
|------------|-------|
| >>>        | ••••  |
| Battery    | 25.6V |

!

**NOTE:** A MATE connected to a HUB with both FXs and MXs connected to it will switch between both types of summary screens every 20 seconds.

## 2.3.3 Status Screens

The Status menu that can be accessed by pressing **STATUS** on the Main screen contains all the meters and mode displays for OutBack products that are connected to the MATE.

The Status menu is divided first by product; then it is further divided into menu categories, such as meters, modes, and statuses.

The Status screens available differ by product type and revision. (See section <u>5.0 Menu</u> <u>Map</u> for locations of all of the status screens available.) Consult your specific OutBack product owner manual for an explanation of all the operating modes and meters.

**NOTE:** Not all Status screens are applicable to all FX models. An example would be; none Grid-Tie FX may not display grid-tie parameters.

## 2.3.4 Setup Screens

The Setup screens allow the user to adjust basic setpoints for the MATE and FX inverters. Changing Setpoints in the MX60 is not supported via the MATE at this time. Pressing **SETUP>** from the Main screen allows the user to choose the FX or the MATE setup menu.

MATE Setup will be covered in section <u>3.0 MATE Setup</u>.

The FX Setup menu will allow the user to change Search and Input settings only. Refer to the FX user manuals for an explanation of these settings and their functions.

## 2.3.5 Advanced Screens

The Advanced menu system is where most of the initial system settings are programmed. Because changing these settings could adversely effect how the system operates, the user must input a password to enter the advanced menus. The settings under the Advanced menu should only be changed by someone that has read and understands the specific products (FX or MX) users manual.

The Advanced menus can be accessed by pressing the **<ADV>** from the Main screen. Pressing **<ADV>** brings up a warning screen. Pressing any of the soft keys at the warning screen will bring the user to the password screen.

Using the **<INC>** or **<DEC>** buttons changes the number displayed to match the Advanced menus password. When the password is set, press **<ENTER>** to go into the Advanced menu. Pressing **<EXIT>** will return the user to the Main screen.

MAIN------12:00:30P

SUM STATUS SETUP ADV

STATUS------Choose product:

FX MX

STATUS/FX/PAGE1-----Choose category:

MODES METER BATT PG2

MAIN------12:00:30P

SUM STATUS SETUP ADV

| SETUP/<br>Choose | FX<br>category: |      |
|------------------|-----------------|------|
| SRCH             | INPUT           | MAIN |

| MAIN<br>12:00:30P                  |  |
|------------------------------------|--|
| SUM STATUS SETUP ADV               |  |
| ADV/PASSWORD<br>Enter the password |  |

132 ENTER INC DEC EXIT

## The Advanced Menu Password is 141

User Manual

MATE System Controller and Display

## 2.3.5 Advanced Screens cont.

The Advanced menus allow the user to set most of the initial system setpoints for the FX, MX, and MATE. After entering the password choose the product you would like to change the Advanced settings for.

The FX Advanced menus have categories like:

- INV Inverter setup
- CHGR Charger setpoints
- GRID Grid input setpoints
- GEN Generator input setpoints

- AUX FX Aux output settings
- STACK FX stacking setup
- SELL Grid-Tie setup
- CAL FX meter calibrations

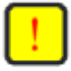

**NOTE:** Not all Advanced menu screens are applicable to every model FX. An example would be a non Grid-Tie FX may not display grid-tie parameters, or allow their adjustment.

The MX Advanced menus only allow for the setup and control of the MX60s AUX output.

The Mate Advanced menus contain the settings for:

- HBX High battery transfer
- GRIDUSE Time of day grid usage
- AGS Advanced generator starting

These advanced settings are covered in section 4.0 Mate Control Modes

## 2.4 Using the MATE with a HUB

A HUB-4 or HUB-10 can be used to connect multiple OutBack products to the MATE. A HUB-10 communication manager allows a single MATE to control and monitor a maximum of ten OutBack products, while a HUB-4 is limited to four OutBack products.

A HUB has 4 to 10 ports labeled 1-10 for various OutBack products to be plugged into.

When setting-up a HUB based system to work with the MATE, several guidelines must be followed:

A system comprised of all FX inverters must have the Master FX plugged into Port 1 of the HUB.

A system comprised of all MX charge controllers must have one of the MXs plugged into Port 1.

A system that has a mix of FXs and MXs must have the Master FX plugged into Port 1 and have the slave FXs plugged into the next lowest numbered Ports. For example, if a system comprised of 4 FX's and 2 MX's, the FXs must be plugged into Ports 1 - 4; the MXs can be plugged into any Port numbered greater then 4.

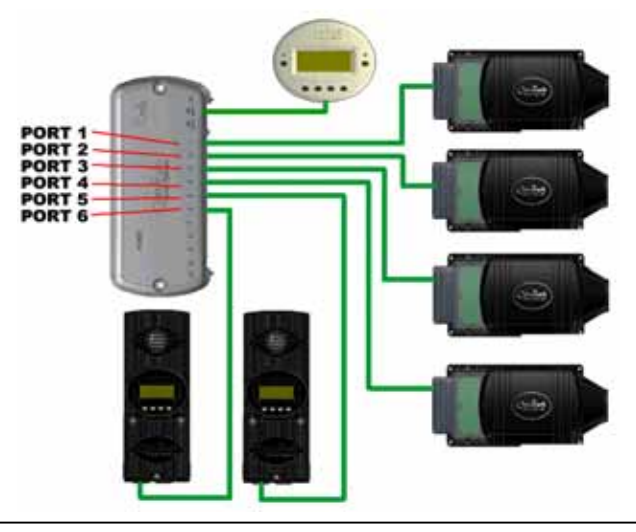

When first powering-up the system, make sure all of the OutBack products are plugged into the HUB and powered before plugging the MATE into the HUB.

When a MATE that is plugged into a HUB powers up, it will first display that it has found the HUB.

| Scatching   |  |
|-------------|--|
| for Devices |  |
| HUB Found   |  |
| 110210010   |  |
|             |  |

Searching

| signment | t                               |                                             |
|----------|---------------------------------|---------------------------------------------|
| 2>FX     | 3>FX                            | 4>FX                                        |
| 6>MX     | 7>                              | 8>                                          |
| 10>      | 2M>                             |                                             |
|          | signment<br>2>FX<br>6>MX<br>10> | signment<br>2>FX 3>FX<br>6>MX 7><br>10> 2M> |

Next it will display the Port Assignment screen. This screen shows all of the connected devices and what Port that they are found on. If a connected device is not shown on this screen, check that it is connected correctly and is powered up. Then either unplug and plug the MATE back into the HUB or use the REPOLL command described in the <u>MATE</u> <u>Setup</u> section to force the MATE to rediscover all devices.

Once powered up, the MATE operation with a HUB is basically the same as when the MATE is directly connected to an OutBack product.

| STATUS  | /FX/I | METER | P01    |
|---------|-------|-------|--------|
| Output  |       |       | 120vac |
| Voltage |       |       |        |
| DOWN    | UP    | TOP   | PORT   |
|         |       |       |        |

The most important difference is the Port Identifier in the upper right hand corner of most screens. The number after the **P** in **P01** tells you that the meter reading currently displayed on the screen is coming from the FX in Port 1. By pressing the **<PORT>** button, you can cycle through all of the devices on the system.

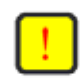

NOTE: When the user is in a menu that is dedicated to FXs, only FX Ports can be cycled through by pressing the <PORT> button. Using the above system as an example, only P01, P02, P03, and P04 will be displayed when the <PORT> button is pushed while in a FX menu. Conversely, only P05 and P06 will be displayed when the <PORT> button is pressed in an MX menu.

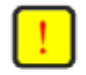

**NOTE:** Any time a new device is plugged into a HUB or an existing device is moved to a different Port, the MATE must be either unplugged and plugged back into the HUB or the REPOLL command described in the <u>MATE Setup</u> section must be used to force the MATE to rediscover all devices.

## 3.0 MATE Setup

This section will take you through the MATE specific setup, allowing you to change the display settings, set the Mates clock, and set various MATE control settings.

Besides the clock display, the Main screen has four menu choices that correspond with the four soft keys under them.

For now we are interested in the SETUP menu. Press the soft key under the word <SETUP>. The next screen gives you the choice to set up a FX or the MATE; choose <MATE>.

The next screen displays the MATE code revision (3.00 in the example to the left) and several Setup choices. <PG2> brings up a second screen of Setup choices.

3.1 Setting the clock

SETUP/MATE/CLOCK------Pressing **<CLOCK>** lets you choose to change the date and/or time displayed by the MATE. The **<BACK>** button returns you to the previous screen. Correct Mo 1/01/03 time and date are required for the Mate Control Modes discussed in section 3.0 to operate correctly. BACK DATE TIME

## 3.2 Contrast adjustment

<CNT> sets the desired contrast level. <INC> increases the contrast level. <DEC>; decreases the contrast level. The LCD on the MATE automatically adjusts for most temperature changes, but the contrast might need to be changed for ambient lighting conditions.

## 3.2 Backlight adjustment

<GLOW> sets the desired backlight mode, level, and on time. Pressing <GLOW> brings up several more backlight settings.

<LEVEL> controls brightness and is adjustable from 0 to 100%.

**MODE>** allows user to set the backlight to always off, auto-off after a time, or always on by selecting **<OFF>**, **<AUTO>**, or **<ON>**, respectively.

<TIME> sets the auto-off time limit from 1 to 60 minutes. This is how long the MATE waits after the last button press to turn off the backlight. Once the backlight has turned off, any button press on the MATE will turn it back on.

NOTE: The MATE clock does not automatically adjust for daylight savings time.

MAIN-----12:00:30P

SUM STATUS SETUP ADV

SETUP-----Choose product: FX MATE

SETUP/MATE/PAGE1-----Mate code rev: 300 Choose category: CLOCK CNT GLOW PG2

SETUP/MATE/PAGE2------Choose category:

PG1 SUMRY COMM MAIN

SETUP/MATE/CNT-----Contrast: 30%

12:00:00P

BACK INC DEC

SETUP/MATE/GLOW------Backlight controls

BACK LEVEL MODE TIME

## **3.3 Summery Screen Options**

<SUMRY> brings up Summary screen options.

<TYPE> allows you to choose the type of summary screen(s) displayed. Your choice is: ROLL, FXONLY, MXONLY, or NONE. Roll switches between FX and MX screens automatically if both types of products are connected to the MATE. FXONLY or MXONLY only display the FX or MX summary screen if the respective product is connected. NONE disables the summary screen from popping up automatically, it can still be accessed via the **<SUM>** button on the Main screen.

SETUP/MATE/SUMMARY--Summary control

BACK TYPE TIME

<TIME> brings up a delay setting for how long it takes for a summary screen to be displayed. Information on the summary screens is covered in section 2.3.2 Summary Screens.

## **3.4 Communications Options**

<COMM> deals with MATE communication options. Pressing <COMM> brings up several options that can be changed.

<REPOLL> forces the MATE to 'rediscover' all the OutBack devices it is connected to. This is used any time an OutBack devices is moved or added to a HUB.

SETUP/MATE/COMM------Choose category:

BACK REPOLL PC DEBUG

<PC> will enable or disable the RS232 communications port of the MATE. This setting must be enabled if you use any third party logging or control software.

**<DEBUG>** allows communications errors involving the OutBack HUB to be tracked.

On the DEBUG screen, first press **<RSET>** to reset the error counting display; then press **<VIEW>** to bring up a list of HUB ports with a count of communications errors for each port.

In the example to the right, Port 4 has a large number of errors detected (04:025 means Port 4: showing 25 errors). Pressing any key will take you to the SETUP/MATE/COMM screen, which will allow the error counts to be reset using the **<RSET>** button. The DEBUG screen can be redisplayed by using the **<VIEW>** button, or the user can get back to the SETUP menu by using the **<BACK>** button.

SETUP/MATE/COMM------Comm. errors:

BACK VIEW RSET

| 00:000 | 01:000 | 02:000 |
|--------|--------|--------|
| 03:000 | 04:025 | 05:001 |
| 06:001 | 07:001 | 08:001 |
| 09:001 | 10:001 | 2M:001 |

Use the information on the DEBUG screen to locate the problem device. Make sure that it's DC breaker is on and that it is operating correctly. Check or replace CAT5 cables running from the HUB to that device.

## 4.0 Mate Control Modes

The OutBack MATE is capable of several advanced modes of operation. These modes require that the MATE remain connected to at least one OutBack FX inverter at all times. The first two modes automatically use the MATE commands **DROP** and **USE** to allow the FX to connect to an AC input source only at specified times or battery levels.

A manual **USE** or **Drop** command can be issued by pressing the **<ACIN>** button until the AC INPUT CONTROL screen is reached. **<USE>** tells the FX to go ahead and use the AC input source while **<DROP>** will tell the FX to ignore any AC Input source.

The settings for all of the MATE Control Modes are under the ADVANCED menu. From the Main screen press **<ADV>** and enter the password for access to the ADVANCED menus. Once the ADVANCED menu has been entered, choose **<MATE>** and you should see a screen similar to the one on the right. At this point you can choose which MATE Control Mode you would like to setup.

ADV/MATE------Choose category:

HBX GRIDUSE AGS ADV

## 4.1 HBX Mode

HBX stands for high battery transfer. It is a mode primarily used in applications that have enough RE power production to meet the needs of the loads most of the time. HBX mode will only allow the FX to connect to an AC source if the battery voltage has fallen below a programmable setpoint for a user configurable amount of time. The MATE will then allow the FX to remain connected to the AC source until the battery voltage has risen above a second setpoint for a programmable amount of time.

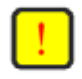

**NOTE:** HBX Mode in a multi-inverter installation utilizing a HUB-4 or HUB-10 will control the Master FX in port 1. The Master will then instruct any stacked slaves to **USE** or **DROP** the AC input source.

| <b>HBX-USE GRID SETPOINT:</b> This is the voltage setpoint for when the FX will be allowed to <b>USE</b> its AC input source. The battery voltage must remain below this voltage for the amount of time set by <b>HBX-USE GRID DELAY</b> for a <b>USE</b> to be issued. <b><inc></inc></b> and <b><dec></dec></b> buttons can be used to change the value.                                                                                                    | ADV/MATE/HBX<br>hbx-use <b>24.0 vdc</b><br>grid setpoint<br>DOWN ADV INC DEC                                                   |
|----------------------------------------------------------------------------------------------------|----------------------------------------------------------------------------------------------------|
| <b>HBX-USE GRID DELAY:</b> This setpoint is the amount of time that battery voltage must remain below <b>HBX-USE GRID SETPOINT</b> before a <b>USE</b> command is sent. It can range from 00.1 hrs to 24.0 hrs in 0.1 hour increments.                                                                                                    | ADV/MATE/HBX<br>hbx-use <b>01.0 hrs</b><br>grid delay<br>DOWN UP INC DEC                                                       |
| <b>HBX-DROP GRID SETPOINT:</b> This is the voltage at which the FX will be allowed to <b>DROP</b> it's AC input source. The battery voltage must remain above this voltage for the amount of time set by <b>HBX-DROP GRID DELAY</b> for a <b>DROP</b> to be issued.                                                                                                    | ADV/MATE/HBX<br>hbx-drop <b>26.0 vdc</b><br>grid setpoint<br>DOWN UP INC DEC                                                   |
| <b>HBX-DROP GRID DELAY:</b> This setpoint is the amount of time that battery voltage must remain above <b>HBX-DROP GRID SETPOINT</b> before a <b>DROP</b> command is sent. It can range from 00.1 hrs to 24.0 hrs in 0.1 hour increments.                                                                                                    | ADV/MATE/HBX<br>hbx-drop <b>01.0 hrs</b><br>grid delay<br>DOWN UP INC DEC                                                      |
| AC INPUT CONTROL: With this screen, HBX Mode can be enabled or disabled.<br>Pressing <change> allows you to change the current mode.<br/>Before enabling HBX Mode make sure that the FX is in DROP mode by pressing<br/><drop>. The screen should indicate DROP mode. Enable HBX by pressing the<br/><hbx> button. The screen will now indicate that the MATE is running in HBX mode by<br/>displaying the current state, USE or DROP followed by -HBX.<br/>To disable HBX Mode, simply press the <hbx> button again. After disabling HBX make<br/>sure to reset the DROP or USE to whatever state is desired.<br/>Pressing <done> returns you to the HBX menu where you can exit back to the<br/>ADVANCED menu by using either the <up> or <down> buttons.</down></up></done></hbx></hbx></drop></change> | ADV/MATE/HBX<br>ac input USE<br>control<br>DOWN UP CHANGE<br>ADV/MATE/HBX<br>ac input DROP-HBX<br>control<br>DROP USE HBX DONE |

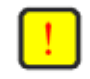

**NOTE:** Even with HBX mode enabled, the user can issue manual **DROP** or **USE** commands using the AC INPUT CONTROL found under the **ACIN** button.

## 4.2 Grid-Use Mode

Grid-Use mode is for time of day based grid usage. It allows you to program the time of day that the FX will connect to the AC input source. You must ensure that the time and date is properly programmed for Grid-Use mode to function properly (See section <u>3.0 MATE Setup</u>).

Grid-Use mode will allow the user to choose the time of day that the FX will **USE** the AC input source, and is good for taking advantage of cheaper utility rates during off-peak hours. Grid-Use time can be programmed separately for weekday vs. weekend connect times. Care must be taken when programming weekday and weekend times that encompass USE periods past midnight (12:00 am). The user must take into account weekday USE periods that will end on a Saturday.

Example #1:

Weekday Start 6:00 PM Weekend Start 12:00 AM Weekday Stop 6:00 AM Weekend Stop 12:00 AM

The weekend USE period has been left at its default. Any time that a Start time equals a Stop time, no action will be taken. This results in the time period being ignored. The above settings will have the following results:

Mon – Thr evenings at 6PM the MATE will issue a USE command to the FX allowing the AC input source to be used. Additionally, every morning (Mon – Thr) at 6AM a DROP will be issued. On FRI evening at 6PM a USE will be issued but since the Weekend Start and Stop times are equal, the weekend use time is disabled No DROP will be issued until Mon morning at 6AM.

Example #2:

Weekday Start 6:00 PM Weekend Start 4:00 PM Weekday Stop 6:00 AM Weekend Stop 8:00 AM

Mon – Thr evenings at 6PM the MATE will issue a USE command to the FX allowing the AC input source to be used. Additionally, every morning (Mon – Thr) at 6AM a DROP will be issued. On FRI evening at 6PM a USE will be issued. The following morning is a weekend (Sat) so a DROP command will be issued at 8AM. Sat evening at 4PM the FX will USE again until Sun morning at 8AM. Sun evening at 4PM a USE time period will start, ending on Mon morning at 6AM.

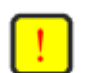

**NOTE:** If the battery falls below the FX Low Battery Cut-off voltage, the FX will automatically connect to the AC input source regardless of the **GRID-USE** time of day setting.

**NOTE:** Because GRID-USE mode uses the **DROP** and **USE** commands, it cannot be enabled at the same time as HBX mode. Enabling GRID-USE will automatically disable HBX mode.

#### Grid-Use cont. on next page

| <b>GRID-USE ENABLE:</b> This screen actually turns <b>GRID-USE</b> mode <b><on></on></b> or <b><off></off></b> .<br>Make sure that all of the <b>GRID-USE</b> parameters are set before enabling <b>GRID-USE</b><br>mode. The <b>GRID-USE</b> settings can be accessed by using the <b><down></down></b> button. | ADV/MATE/GRIDUSE<br>griduse enable: <b>Off</b><br>DOWN ADV OFF ON             |
|----------------------------------------------------------------------------------------------------|-------------------------------------------------------------------------------|
|                                                                                                    |                                                                               |
| <b>WEEKDAY GRID-USE START:</b> This setting is the time during the week (Mon – FRI) that a <b>USE</b> will be issued to an FX, allowing the FX to connect to the AC input source. The time displayed is the current setting. To change the time press <b><change></change></b> .                                 | ADV/MATE/GRIDUSE<br>weekday <b>12:00A</b><br>griduse start<br>DOWN ADV CHANGE |
|                                                                                                    |                                                                               |
| Using the <b><inc></inc></b> and <b><dec></dec></b> buttons, set the hour to the desired time. Then press <b><down></down></b>                                                                                                    | WEEKDAY GRDUSE START<br>Adj hour <b>12:00A</b>                                |
|                                                                                                    | DOWN INC DEC                                                                  |
|                                                                                                    |                                                                               |
| Using the <b><inc></inc></b> and <b><dec></dec></b> buttons, set the minutes to the desired time. Then press                                                                                                    | WEEKDAY GRDUSE START<br>Adj min <b>12:00A</b>                                 |
|                                                                                                    | INC DEC DONE                                                                  |
|                                                                                                    |                                                                               |
| <b>WEEKDAY GRID-USE STOP:</b> This setting is the time during the week (Mon – FRI) that a <b>DROP</b> will be issued to an FX, forcing FX to disconnect from the AC input source. The time displayed is the current setting. To change the time press <b><change></change></b> .                                 | ADV/MATE/GRIDUSE<br>weekday <b>12:00A</b><br>griduse stop<br>DOWN ADV CHANGE  |
|                                                                                                    |                                                                               |
| <b>WEEKEND GRID-USE START:</b> This setting is the time during the weekend (Sat & Sun) that a <b>USE</b> will be issued to an FX, allowing the FX to connect to the AC input source. The time displayed is the current setting. To change the time press <b><change></change></b> .                              | ADV/MATE/GRIDUSE<br>weekend <b>12:00A</b><br>griduse start<br>DOWN ADV CHANGE |
|                                                                                                    |                                                                               |
| <b>WEEKEND GRID-USE STOP:</b> This setting is the time during the weekend (Sat & Sun) that a <b>DROP</b> will be issued to an FX, forcing FX to disconnect from the AC input source. The time displayed is the current setting, to change the time press <b><change></change></b> .                              | ADV/MATE/GRIDUSE<br>weekend <b>12:00A</b><br>griduse stop<br>DOWN ADV CHANGE  |

NOTE: A Start time that equals a Stop time disables USE time for that period (weekday or weekend).

## 4.3 Advanced Generator Start Mode

Advanced Generator Start (AGS) Mode utilizes the AUX output found on FX inverters and is compatible with any 2 wire start generator. AGS allows the user to choose a variety of conditions that will start a generator by energizing the FX AUX output.

AGS will start the generator anytime one or more of the Gen Start conditions are true, and will stop the generator only when all of the conditions are false.

After AGS starts a generator, the FX must connect to the generator within a 5 minute window. If the FX fails to connect within 5 minutes, a Genstart error is displayed by the MATE, and all subsequent AGS conditions will be ignored until the AGS mode has been reset. AGS mode can be reset by using the **GEN START CONTROL** found by pressing the **ACIN**> button twice. Pressing **<OFF>** and then **<AUTO>** resets all AGS parameters. The generator can also be manually started using the **GEN START CONTROL** screen by pressing **<ON>**. If the user wants the generator to auto stop after a charge cycle is complete, the user can press the **<AUTO>** button after the generator has been started by pressing **<ON>**.

The following is a discussion of all the AGS setup parameters and start condition available to the user:

## 4.3.1 AGS Setup

The AGS Setup menu contains the following general settings that define how the rest of the AGS routines will work:

#### AGS Port:

The MATE can use any AUX output of an FX that is connected to it either directly or via an OutBack HUB-4 or HUB-10. If a HUB is used, the MATE must be told what Port that the desired FX resides on. If no HUB is used and the MATE is directly plugged into an FX, then the AGS Port needs to be set to 0 (zero). If a HUB is used, the numbered jack that the desired FX is connected to on the HUB should be set as the AGS Port.

| MATE/    | AGS/SI | ETUP |     |
|----------|--------|------|-----|
| Ags port | :      |      | 0   |
|          |        |      |     |
| DOWN     | AGS    | INC  | DEC |

#### Example:

A MATE is connected to a HUB-10 that has four FXs and three MXs connected to it. The FXs are plugged into Ports 1 - 4, as labeled on the HUB, and the MXs are plugged into Ports 5 - 7. The FX connected to Port #3 will have its AUX output wired to the generator, so the AGS Port should be set to '3'.

| AGS Control:                                                                                                    |                                             |
|----------------------------------------------------------------------------------------------------|---------------------------------------------|
| This screen allows the AGS mode to be changed. Pressing <b><change></change></b> brings up a screen that allows the user to switch AGS from Manual to Auto.                                                             | ADV/MATE/AGS/SETUP<br>Ags control: MAN-Off  |
| An <b><off></off></b> de-energizes the FX AUX output and stops the generator regardless of any AGS setting; this is displayed as MAN – OFF.                                                                             | DOWN UP CHANGE                              |
| An <b><auto></auto></b> will allow the AGS settings to start and stop the generator automatically, and is displayed as either AUTO – ON (when the generator is running), or AUTO – OFF (when the generator is stopped). | GEN START CONTROL<br>currently: MAN-Off     |
| An <b><on></on></b> will energize the FX AUX output and start the generator regardless                                                                                                    | OFF AUTO ON OK                              |
| or any AGS setting, this is displayed as MAN – ON.                                                                                                    | ADV/MATE/AGS/SETUP                          |
| AGS Enabled:<br>This is the overall control for AGS. If AGS is not enabled, none of the AGS                                                                                                    | Ags enabled: NO                             |
| settings or controls will work.                                                                                                    | DOWN UP NO YES                              |
| DC Genset:                                                                                                    | ADV/MATE/AGS/SETUP                          |
| A Yes means that you have a DC generator and that AGS routines which                                                                                                    | Dc genset: NO                               |
| stop the generator upon the FX going to Float or Silent will instead stop the generator when the <b>VDC Genstop</b> setting is reached.                                                                                 | DOWN UP NO YES                              |
|                                                                                                    |                                             |
| VDC Genstop:<br>This voltage setting will terminate a Voltage Start Genstart when the battery<br>voltage remains above it for 15 min regardless of the DC Genset setting                                                | ADV/MATE/AGS/SETUP<br>Vdc genstop: 38.0 vdc |
| voltage remains above it for non negatiless of the Do Genset setting.                                                                                                    | DOWN UP INC DEC                             |

MATE System Controller and Display

## 4.3.2 Quiet Time

Quiet Time is a time period during which the MATE will not allow most AGS settings to start the generator. This is usually setup as night time when a running generator would be an annoyance. Quiet Times can be set individually for weekday and weekend, and consist of a Quiet Time Start and a Quiet Time Stop.

| weekend, and consist of a Quiet Time Start and a Quiet Time Stop.                                                                                                    |                                                                                                    |
|----------------------------------------------------------------------------------------------------|----------------------------------------------------------------------------------------------------|
| WEEKDAY START:<br>Weekday Quiet Time start is the beginning of the quiet time period for Mon -<br>Fri, most AGS start conditions will be stopped at this time. Press <change><br/>to adjust the hour and minutes settings.</change>                                                                                                    | ADV/MATE/AGS/QT<br>weekday: 12:00A<br>quiet time start<br>DOWN AGS CHANGE                                                                          |
|                                                                                                    |                                                                                                    |
| WEEKDAY STOP:<br>Weekday Quiet Time stop is the end of the quiet time period for Mon - Fri.<br>Press <change> to adjust the hour and minutes settings.</change>                                                                                                    | ADV/MATE/AGS/QT<br>weekday: 12:00A<br>quiet time stop<br>DOWN UP CHANGE                                                                            |
|                                                                                                    |                                                                                                    |
| WEEKEND START:<br>Weekend Quiet Time start is the beginning of the quiet time period for Sat &<br>Sun, most AGS start conditions will be stopped at this time. Press <change><br/>to adjust the hour and minutes settings.</change>                                                                                                    | ADV/MATE/AGS/QT<br>weekend: 12:00A<br>quiet time start<br>DOWN UP CHANGE                                                                           |
|                                                                                                    |                                                                                                    |
| WEEKEND STOP:<br>Weekend Quiet Time stop is the end of the quiet time period for Sat & Sun.<br>Press <change> to adjust the hour and minutes settings.</change>                                                                                                    | ADV/MATE/AGS/QT<br>weekend: 12:00A<br>quiet time stop<br>DOWN UP CHANGE                                                                            |
| <ul> <li>4.3.3 Voltage Start</li> <li>There are three voltage start setpoints in AGS Mode that the user can adjust. After a gener Start setting, it will be stopped when the FX reaches Float or Silent mode, or based on the Setup menu previously explained.</li> <li>24 Hour voltage setpoint:<br/>If the battery voltage falls below this setpoint, a 24 hour timer starts to count down. On reaching zero, a genstart is sent to the FX inverter unless it is currently Quiet Time.</li> </ul> | rator is started due to a Voltage<br>VDC Genstop setting in AGS<br>ADV/MATE/AGS/VSTART<br>Volt start 24.4 vdc<br>24 hr setting<br>DOWN AGS INC DEC |
|                                                                                                    |                                                                                                    |
| 2 Hour voltage setpoint:<br>If the battery voltage falls below this setpoint, a 2 hour timer starts to count<br>down. On reaching zero, a genstart is sent to the FX inverter unless it is<br>currently Quite Time.                                                                                                    | ADV/MATE/AGS/VSTART<br>Volt start 23.6 vdc<br>2 hr setting<br>DOWN UP INC DEC                                                                      |
|                                                                                                    |                                                                                                    |
| 2 Minute voltage setpoint:<br>If the battery voltage falls below this setpoint, a 2 minute timer starts to count<br>down. On reaching zero, a genstart is sent to the FX inverter <i>even</i> if it is<br>currently Quite Time.                                                                                                    | ADV/MATE/AGS/VSTART<br>Volt start 22.0 vdc<br>2 min setting<br>DOWN UP INC DEC                                                                     |

## 4.3.4 Load Start

Load Start will start a generator whenever the total system AC Load exceeds the setpoint for the programmed amount of time. The generator will then be stopped when the AC load has dropped below a Load Stop setpoint for a programmed amount of time.

| Load Start KW:<br>An AGS genstart will be issued when the total AC load of all the FXs connected<br>to the MATE exceeds this setting for the amount of time set with Load Start<br>Delay. A zero disables any load start function. <inc> and <dec> adjusts this<br/>setting between 1 – 50kW.</dec></inc>                                                                                                 | ADV/MATE/AGS/LS<br>Load start 0 kw<br>DOWN AGS INC DEC                       |
|----------------------------------------------------------------------------------------------------|------------------------------------------------------------------------------|
| Load Start Delay:<br>This setting is the delay time that the total system AC load must remain above<br>Load Start kW, before the generator is started. It is adjustable from 1 to 240<br>minutes.                                                                                                    | ADV/MATE/AGS/LS<br>load start 1 min<br>delay<br>DOWN UP INC DEC              |
| <ul> <li>Load Stop KW:</li> <li>An AGS genstop will be issued when the total AC load of all the FXs connected to the MATE fall below this setting for the amount of time set with Load Stop Delay. This setting excludes any FX charger current for its AC load calculation. Only when the power being provided to the FXs' AC output falls below this setting, will the generator be stopped.</li> </ul> | ADV/MATE/AGS/LS<br>Load stop 0 kw<br>DOWN UP INC DEC                         |
| Load Stop Delay:<br>This setting is the delay time that the total system AC load must remain below<br>Load Stop kW, before the generator is stopped. It is adjustable from 1 to 240<br>minutes.                                                                                                    | ADV/MATE/AGS/LS<br>load stop 1 min<br>delay<br>DOWN UP INC DEC               |
| <b>4.3.5 Must Run</b><br>Must Run Time is a daily time period that the MATE will command the generator to run even<br>individually for weekday and weekend, and consist of a Must Run Start time and a Must Run<br>and stop times to the same time, disables the Must Run function.                                                                                                    | ery day. Must Run Times can be set<br>in Stop time. Setting Must Run start   |
| WEEKDAY START:<br>Weekday Must Run start time is the beginning of the time period , Mon - Fri,<br>that the generator will be forced to run. Press <change> to adjust the hour<br/>and minutes settings.</change>                                                                                                    | ADV/MATE/AGS/MR<br>weekday: 12:00A<br>must run start time<br>DOWN AGS CHANGE |
| WEEKDAY STOP:<br>Weekday Must Run stop time is the end of the Must Run time period for Mon -<br>Fri. Press <change> to adjust the hour and minutes settings.</change>                                                                                                    | ADV/MATE/AGS/MR<br>weekday: 12:00A<br>must run stop time<br>DOWN UP CHANGE   |
| WEEKEND START:<br>Weekend Must Run start time is the beginning of the time period , Sat & Sun,<br>that the generator will be forced to run. Press <change> to adjust the hour<br/>and minutes settings.</change>                                                                                                    | ADV/MATE/AGS/MR<br>weekend: 12:00A<br>must run start time<br>DOWN UP CHANGE  |
| WEEKEND STOP:<br>Weekend Must Run stop time is the end of the Must Run time period for Sat &<br>Sun. Press <change> to adjust the hour and minutes settings.</change>                                                                                                    | ADV/MATE/AGS/MR<br>weekend: 12:00A<br>must run stop time<br>DOWN UP CHANGE   |
| Copyright 2003 © OutBack Power Systems, Inc User Manual                                                                                                    | MATE System Controller and Display                                           |

## 4.3.6 Exercise

An Exercise time can be set by choosing a day of the week (Sun – Sat), a start time of day (12AM - 11:59PM), and a exercise period (1 - 240 minutes). On the first occurrence of the chosen day of the week each month, at the programmed start time, the generator will start and run for the programmed period.

Г

DOWN

UP

INC DEC

1

| EXERC  | <b>ISE START DAY (exstartday):</b><br>This is the day of the week that the generator will start on. This can be set to<br>Mon – Fri, and Sat or Sun, depending on what day each month a generator<br>exercise period should be run. The setting "" disables any exercise period. | ADV/MATE/AGS/EX<br>exstartday:<br>DOWN AGS INC DEC |
|--------|----------------------------------------------------------------------------------------------------|----------------------------------------------------|
|        |                                                                                                    |                                                    |
| EX STA | RT TIME:<br>This setting controls at what time on the Exercise Start Day the generator will<br>start it's exercise period. Press <change> to adjust the hour and minutes<br/>settings</change>                                                                                   | ADV/MATE/AGS/EX<br>Ex start time: 12:00A           |
|        |                                                                                                    | DOWN UP CHANGE                                     |
| EX PER | <b>NOD:</b><br>Ex Period is how long a generator exercise period will be. <b><inc></inc></b> and <b><dec></dec></b><br>can change the value between 1 – 240 minutes.                                                                                                    | ADV/MATE/AGS/EX<br>Ex period: 15 min               |

## 5.0 Menu Map

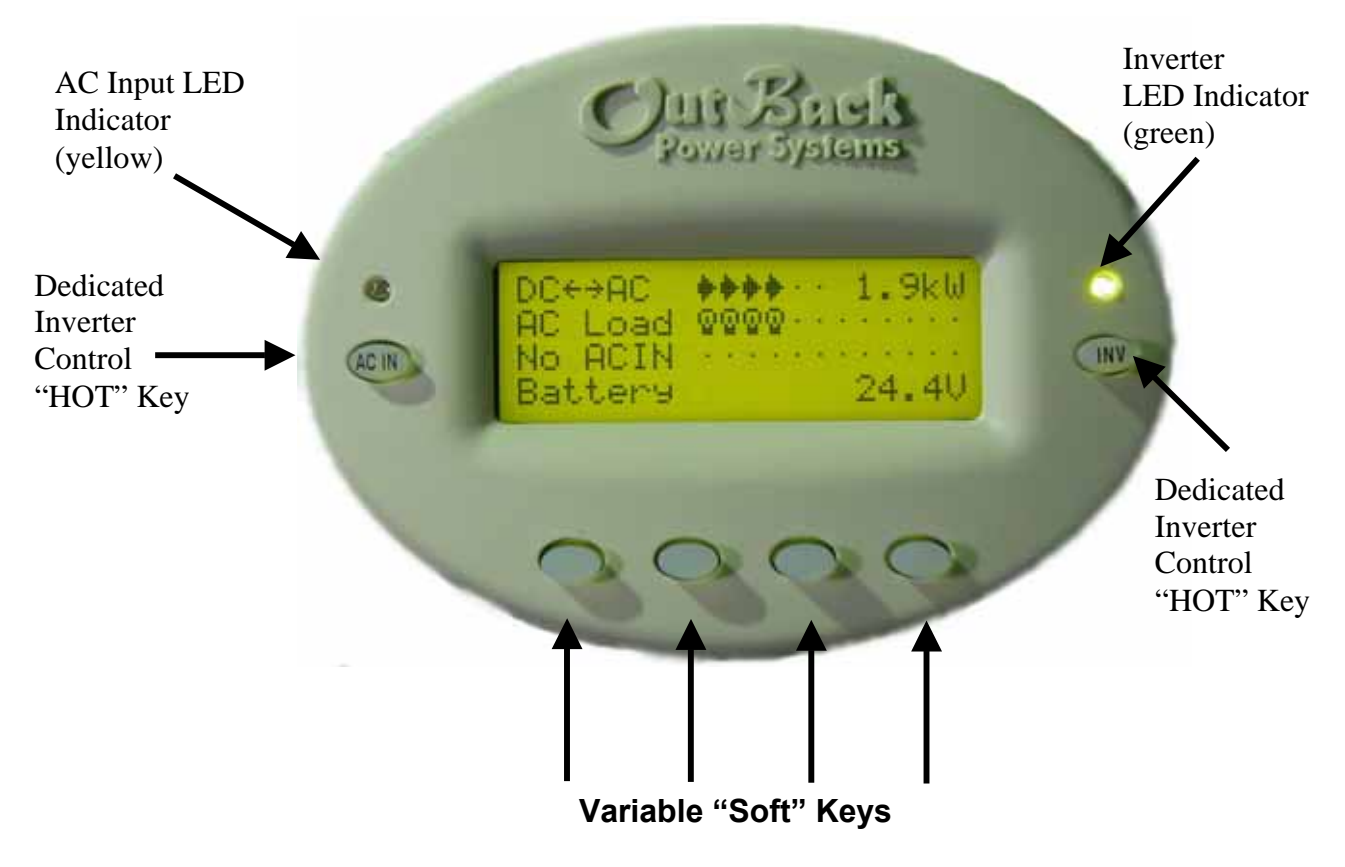

each one of the soft keys corresponds to a word on the bottom line of the LCD display

The menu system displayed on the MATE will vary depending on the software version that the MATE was programmed with at the time of manufacturing or during its last software upgrade.

The following pages give a basic idea of the menu structure and how you navigate through the menu system to the different programming levels. Some changes from these specific displays may be present in your installation.

#### **CONTROL KEYS**

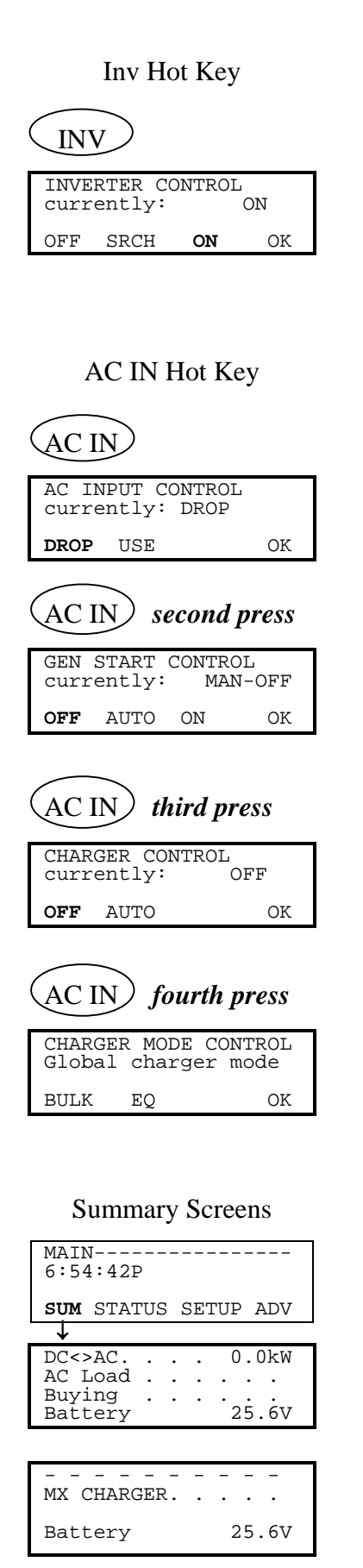

#### STATUS MENU--FX

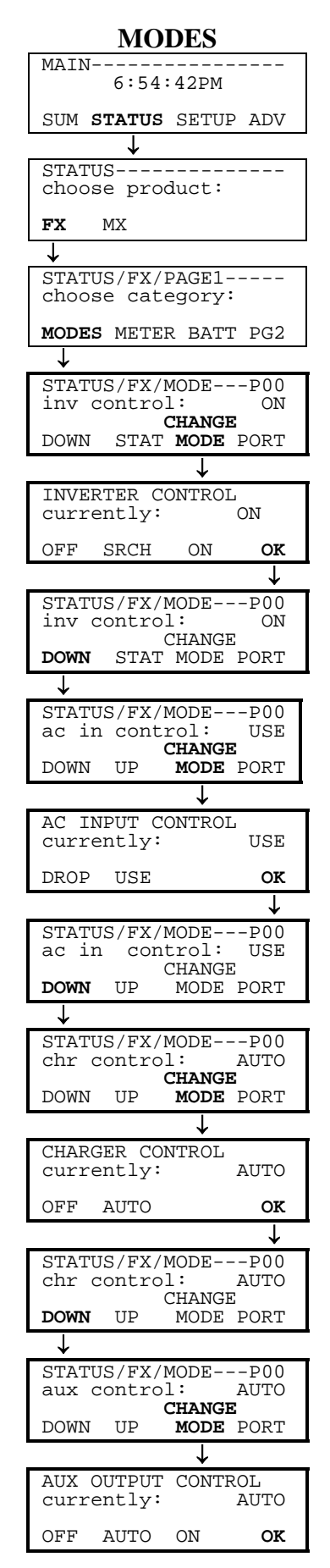

| STATUS/FX/MODEP00<br>aux control: AUTO<br>CHANGE<br>DOWN UP MODE PORT<br>STATUS/FX/MODEP00<br>eq control: NO<br>CHANGE<br>UP MODE PORT<br>EQUALIZE CONTROL<br>eq enabled: NO<br>STOP START OK<br>MAIN                                                                                                    | MODES cont.                              |
|----------------------------------------------------------------------------------------------------|------------------------------------------|
| DOWNUPMODEPORTJSTATUS/FX/MODEP00<br>eq control:NOCHANGE<br>UPNOEQUALIZENOSTOPSTATOKMETERSMAIN<br>6:54:42PSUMSTATUSSETUPSTATUSADVJJSTATUSSETUPMODESPODEFXMXJSTATUS/FX/PAGE1<br>chooseChoosecategory:MODESMETERBATTPG2JJMODESSILENTMODESSILENTMODESSTATUS PORTJJSTATUS/FX/METERS-P00<br>output122 vac<br>volkageDOWNUPTOPJSTATUS/FX/METERS-P00<br>inputJSTATUS/FX/METERS-P00<br>inputJSTATUS/FX/METERS-P00<br>inputJJJJJJJJJJJJJJJJJJJJJJJJJJJJJJJJJJJJJJJJJJJJJJJJJJJJJJJJJJ </td <td>STATUS/FX/MODEP00<br/>aux control: AUTO</td>                                                                                                    | STATUS/FX/MODEP00<br>aux control: AUTO   |
| ↓         STATUS/FX/MODEP00         eq control:       NO         CHANGE       UP MODE PORT         ↓       EQUALIZE CONTROL         eq enabled:       NO         STOP START       OK         MAIN                                                                                                    | CHANGE<br>DOWN UP MODE PORT              |
| STATUS/FX/METERS—P00<br>eq control: NO<br>CHANGE<br>UP MODE PORT<br>EQUALIZE CONTROL<br>eq enabled: NO<br>STOP START OK<br>MAIN                                                                                                    |                                          |
| UP MODE PORT<br>EQUALIZE CONTROL<br>eq enabled: NO<br>STOP START OK<br>METERS<br>MAIN                                                                                                    | eq control: NO                           |
| FQUALIZE CONTROL<br>eq enabled:       NO         STOP START       OK         MAIN                                                                                                    | UP MODE PORT                             |
| eq enabled: NO<br>STOP START OK<br>METERS<br>MAIN                                                                                                    | FOULLIZE CONTROL                         |
| STOP START OK<br>METERS<br>MAIN                                                                                                    | eq enabled: NO                           |
| MAIN                                                                                                    | STOP START OK                            |
| MAIN<br>6:54:42P<br>SUM STATUS SETUP ADV<br>STATUS<br>choose product:<br>FX MX<br>STATUS/FX/PAGE1<br>choose category:<br>MODES METER BATT PG2<br>MODES METER BATT PG2<br>MODE: SILENT PO0<br>inv 0.0kw zer 0.0kw<br>chg 0.0kw buy 0.0kw<br>DOWN STATUS PORT<br>STATUS/FX/METERS-P00<br>output 122 vac<br>voltage<br>DOWN UP TOP PORT<br>STATUS/FX/METERS-P00<br>inverter 0.0 aac<br>current<br>DOWN UP TOP PORT<br>STATUS/FX/METERS-P00<br>inverter 0.0 aac<br>current<br>DOWN UP TOP PORT<br>STATUS/FX/METERS-P00<br>inverter 0.0 aac<br>current<br>DOWN UP TOP PORT<br>STATUS/FX/METERS-P00<br>inverter 0.0 aac<br>current<br>DOWN UP TOP PORT<br>STATUS/FX/METERS-P00<br>charger 0.0 aac<br>current<br>DOWN UP TOP PORT<br>STATUS/FX/METERS-P00<br>charger 0.0 aac<br>current<br>DOWN UP TOP PORT                                                                                                    | METERS                                   |
| SUM STATUS SETUP ADV<br>→<br>STATUS                                                                                                    | MAIN6:54:42P                             |
| STATUS/FX/PAGE1<br>choose product:<br>FX MX<br>STATUS/FX/PAGE1<br>choose category:<br>MODES METER BATT PG2<br>MODES SILENT PO0<br>inv 0.0kw zer 0.0kw<br>chg 0.0kw buy 0.0kw<br>DOWN STATUS PORT<br>STATUS/FX/METERS-P00<br>output 122 vac<br>voltage<br>DOWN UP TOP PORT<br>STATUS/FX/METERS-P00<br>input 122 vac<br>voltage<br>DOWN UP TOP PORT<br>STATUS/FX/METERS-P00<br>inverter 0.0 aac<br>current<br>DOWN UP TOP PORT<br>STATUS/FX/METERS-P00<br>charger 0.0 aac<br>current<br>DOWN UP TOP PORT<br>STATUS/FX/METERS-P00<br>charger 0.0 aac<br>current<br>DOWN UP TOP PORT<br>STATUS/FX/METERS-P00<br>charger 0.0 aac<br>current<br>DOWN UP TOP PORT<br>STATUS/FX/METERS-P00<br>charger 0.0 aac<br>current<br>DOWN UP TOP PORT                                                                                                    | SUM STATUS SETUP ADV                     |
| FX MX<br>FX MX<br>STATUS/FX/PAGE1<br>choose category:<br>MODES METER BATT PG2<br>MODE: SILENT PG2<br>MODE: SILENT P00<br>inv 0.0kw zer 0.0kw<br>DOWN STATUS PORT<br>STATUS/FX/METERS-P00<br>output 122 vac<br>voltage<br>DOWN UP TOP PORT<br>STATUS/FX/METERS-P00<br>inverter 0.0 aac<br>current<br>DOWN UP TOP PORT<br>STATUS/FX/METERS-P00<br>inverter 0.0 aac<br>current<br>DOWN UP TOP PORT<br>STATUS/FX/METERS-P00<br>charger 0.0 aac<br>current<br>DOWN UP TOP PORT<br>STATUS/FX/METERS-P00<br>charger 0.0 aac<br>current<br>DOWN UP TOP PORT<br>STATUS/FX/METERS-P00<br>charger 0.0 aac<br>current<br>DOWN UP TOP PORT<br>STATUS/FX/METERS-P00<br>charger 0.0 aac<br>current<br>DOWN UP TOP PORT<br>STATUS/FX/METERS-P00<br>charger 0.0 aac<br>current<br>DOWN UP TOP PORT                                                                                                    | STATUS                                   |
| FA       FIA         STATUS/FX/PAGE1       choose category:         MODES       METER BATT PG2         MODE:       SILENT       P00         inv 0.0kw       zer 0.0kw         chg 0.0kw       buy 0.0kw         DOWN       STATUS       PORT         J       J         STATUS/FX/METERS-P00       output       122 vac         voltage       DOWN       UP       TOP         DOWN       UP       TOP       PORT         J       STATUS/FX/METERS-P00       input       122 vac         voltage       DOWN       UP       TOP       PORT         J       STATUS/FX/METERS-P00       inverter       0.0 aac         current       DOWN       UP       TOP       PORT         J       STATUS/FX/METERS-P00       charger       0.0 aac         current       DOWN       UP       TOP       PORT         J       STATUS/FX/METERS-P00       current       DOWN         DOWN       UP       TOP       PORT       J         J       STATUS/FX/METERS-P00       aac       current         DOWN       UP       TOP       PORT       J <tr< td=""><td></td></tr<> |                                          |
| STATUS/FX/PAGE1<br>choose category:<br>MODES METER BATT PG2<br>MODE: SILENT P00<br>inv 0.0kw zer 0.0kw<br>chg 0.0kw buy 0.0kw<br>DOWN STATUS PORT<br>STATUS/FX/METERS-P00<br>output 122 vac<br>voltage<br>DOWN UP TOP PORT<br>STATUS/FX/METERS-P00<br>input 122 vac<br>voltage<br>DOWN UP TOP PORT<br>STATUS/FX/METERS-P00<br>inverter 0.0 aac<br>current<br>DOWN UP TOP PORT<br>STATUS/FX/METERS-P00<br>charger 0.0 aac<br>current<br>DOWN UP TOP PORT<br>STATUS/FX/METERS-P00<br>charger 0.0 aac<br>current<br>DOWN UP TOP PORT<br>STATUS/FX/METERS-P00<br>charger 0.0 aac<br>current<br>DOWN UP TOP PORT<br>STATUS/FX/METERS-P00<br>charger 0.0 aac<br>current<br>DOWN UP TOP PORT<br>STATUS/FX/METERS-P00<br>charger 0.0 aac<br>current<br>DOWN UP TOP PORT                                                                                                    |                                          |
| MODES METER BATT PG2<br>MODE: SILENT P00<br>inv 0.0kw zer 0.0kw<br>chg 0.0kw buy 0.0kw<br>DOWN STATUS PORT<br>↓<br>STATUS/FX/METERS-P00<br>output 122 vac<br>voltage<br>DOWN UP TOP PORT<br>↓<br>STATUS/FX/METERS-P00<br>input 122 vac<br>voltage<br>DOWN UP TOP PORT<br>↓<br>STATUS/FX/METERS-P00<br>inverter 0.0 aac<br>current<br>DOWN UP TOP PORT<br>↓<br>STATUS/FX/METERS-P00<br>charger 0.0 aac<br>current<br>DOWN UP TOP PORT<br>↓<br>STATUS/FX/METERS-P00<br>charger 0.0 aac<br>current<br>DOWN UP TOP PORT<br>↓<br>STATUS/FX/METERS-P00<br>charger 0.0 aac<br>current<br>DOWN UP TOP PORT<br>↓<br>STATUS/FX/METERS-P00<br>charger 0.0 aac<br>current<br>DOWN UP TOP PORT<br>↓<br>STATUS/FX/METERS-P00<br>charger 0.0 aac<br>current<br>DOWN UP TOP PORT<br>↓                                                                                                    | STATUS/FX/PAGE1<br>choose category:      |
| MODE: SILENT P00<br>inv 0.0kw zer 0.0kw<br>chg 0.0kw buy 0.0kw<br>DOWN STATUS PORT<br>↓<br>STATUS/FX/METERS-P00<br>output 122 vac<br>voltage<br>DOWN UP TOP PORT<br>↓<br>STATUS/FX/METERS-P00<br>input 122 vac<br>voltage<br>DOWN UP TOP PORT<br>↓<br>STATUS/FX/METERS-P00<br>inverter 0.0 aac<br>current<br>DOWN UP TOP PORT<br>↓<br>STATUS/FX/METERS-P00<br>charger 0.0 aac<br>current<br>DOWN UP TOP PORT<br>↓<br>STATUS/FX/METERS-P00<br>charger 0.0 aac<br>current<br>DOWN UP TOP PORT<br>↓<br>STATUS/FX/METERS-P00<br>charger 0.0 aac<br>current<br>DOWN UP TOP PORT<br>↓<br>STATUS/FX/METERS-P00<br>charger 0.0 aac<br>current<br>DOWN UP TOP PORT<br>↓                                                                                                    | MODES METER BATT PG2                     |
| The U.UKW Zer U.UKW<br>chg O.OkW buy O.OkW<br>DOWN STATUS PORT<br>STATUS/FX/METERS-POO<br>output 122 vac<br>voltage<br>DOWN UP TOP PORT<br>STATUS/FX/METERS-POO<br>input 122 vac<br>voltage<br>DOWN UP TOP PORT<br>STATUS/FX/METERS-POO<br>inverter 0.0 aac<br>current<br>DOWN UP TOP PORT<br>STATUS/FX/METERS-POO<br>charger 0.0 aac<br>current<br>DOWN UP TOP PORT<br>STATUS/FX/METERS-POO<br>charger 0.0 aac<br>current<br>DOWN UP TOP PORT<br>STATUS/FX/METERS-POO<br>charger 0.0 aac<br>current<br>DOWN UP TOP PORT<br>STATUS/FX/METERS-POO<br>charger 0.0 aac<br>current<br>DOWN UP TOP PORT<br>STATUS/FX/METERS-POO<br>charger 0.0 aac<br>current<br>DOWN UP TOP PORT<br>STATUS/FX/METERS-POO<br>input 0.0 aac<br>current<br>DOWN UP TOP PORT                                                                                                    | MODE: SILENT P00                         |
| JOWN STATUS PORT<br>STATUS/FX/METERS-P00<br>output 122 vac<br>voltage<br>DOWN UP TOP PORT<br>↓<br>STATUS/FX/METERS-P00<br>input 122 vac<br>voltage<br>DOWN UP TOP PORT<br>↓<br>STATUS/FX/METERS-P00<br>inverter 0.0 aac<br>current<br>DOWN UP TOP PORT<br>↓<br>STATUS/FX/METERS-P00<br>charger 0.0 aac<br>current<br>DOWN UP TOP PORT<br>↓<br>STATUS/FX/METERS-P00<br>input 0.0 aac<br>current<br>DOWN UP TOP PORT<br>↓<br>STATUS/FX/METERS-P00<br>input 0.0 aac<br>current<br>DOWN UP TOP PORT<br>↓                                                                                                    | chg 0.0kw buy 0.0kw                      |
| STATUS/FX/METERS-P00<br>output 122 vac<br>voltage<br>DOWN UP TOP PORT<br>↓<br>STATUS/FX/METERS-P00<br>input 122 vac<br>voltage<br>DOWN UP TOP PORT<br>↓<br>STATUS/FX/METERS-P00<br>inverter 0.0 aac<br>current<br>DOWN UP TOP PORT<br>↓<br>STATUS/FX/METERS-P00<br>charger 0.0 aac<br>current<br>DOWN UP TOP PORT<br>↓<br>STATUS/FX/METERS-P00<br>input 0.0 aac<br>current<br>DOWN UP TOP PORT<br>↓<br>STATUS/FX/METERS-P00<br>input 0.0 aac<br>current<br>DOWN UP TOP PORT<br>↓                                                                                                    | JUWN STATUS PORT                         |
| voltage<br>DOWN UP TOP PORT<br>↓<br>STATUS/FX/METERS-P00<br>input 122 vac<br>voltage<br>DOWN UP TOP PORT<br>↓<br>STATUS/FX/METERS-P00<br>inverter 0.0 aac<br>current<br>DOWN UP TOP PORT<br>↓<br>STATUS/FX/METERS-P00<br>charger 0.0 aac<br>current<br>DOWN UP TOP PORT<br>↓<br>STATUS/FX/METERS-P00<br>input 0.0 aac<br>current<br>DOWN UP TOP PORT<br>↓<br>STATUS/FX/METERS-P00<br>input 0.0 aac<br>current<br>DOWN UP TOP PORT<br>↓                                                                                                    | STATUS/FX/METERS-P00                     |
| Joint       Joint       Joint         STATUS/FX/METERS-P00         input       122 vac         voltage       Jown       UP         DOWN       UP       TOP       PORT         J       STATUS/FX/METERS-P00       inverter       0.0 aac         current       DOWN       UP       TOP       PORT         J       STATUS/FX/METERS-P00       charger       0.0 aac         current       DOWN       UP       TOP       PORT         J       STATUS/FX/METERS-P00       current       DOWN       UP         STATUS/FX/METERS-P00       input       0.0 aac       current         DOWN       UP       TOP       PORT       J         J       STATUS/FX/METERS-P00       sell       0.0 aac         current       DOWN       UP       TOP       PORT         J       O.0 aac       current       DOWN       UP         DOWN       UP       TOP       PORT       J                                                                                                    | voltage                                  |
| STATUS/FX/METERS-P00<br>input 122 vac<br>voltage<br>DOWN UP TOP PORT<br>↓<br>STATUS/FX/METERS-P00<br>inverter 0.0 aac<br>current<br>DOWN UP TOP PORT<br>↓<br>STATUS/FX/METERS-P00<br>charger 0.0 aac<br>current<br>DOWN UP TOP PORT<br>↓<br>STATUS/FX/METERS-P00<br>input 0.0 aac<br>current<br>DOWN UP TOP PORT<br>↓<br>STATUS/FX/METERS-P00<br>sell 0.0 aac<br>current<br>DOWN UP TOP PORT<br>↓                                                                                                    |                                          |
| Input     TOP     PORT       DOWN     UP     TOP     PORT       Image: Status/FX/METERS-P00     inverter     0.0 aac       current     DOWN     UP     TOP     PORT       Image: Status/FX/METERS-P00     charger     0.0 aac       current     DOWN     UP     TOP     PORT       Image: Status/FX/METERS-P00     current     DOWN     UP     TOP     PORT       Image: Status/FX/METERS-P00     input     0.0 aac     current       Image: Status/FX/METERS-P00     input     0.0 aac       current     DOWN     UP     TOP     PORT       Image: Status/FX/METERS-P00     sell     0.0 aac       current     DOWN     UP     TOP     PORT       Image: Status/FX/METERS-P00     sell     0.0 aac       current     DOWN     UP     TOP     PORT                                                                                                    | STATUS/FX/METERS-P00                     |
| STATUS/FX/METERS-P00<br>inverter 0.0 aac<br>current<br>DOWN UP TOP PORT<br>↓<br>STATUS/FX/METERS-P00<br>charger 0.0 aac<br>current<br>DOWN UP TOP PORT<br>↓<br>STATUS/FX/METERS-P00<br>input 0.0 aac<br>current<br>DOWN UP TOP PORT<br>↓<br>STATUS/FX/METERS-P00<br>sell 0.0 aac<br>current<br>DOWN UP TOP PORT<br>↓                                                                                                    | voltage                                  |
| STATUS/FX/METERS-P00<br>inverter 0.0 aac<br>current<br>DOWN UP TOP PORT<br>↓<br>STATUS/FX/METERS-P00<br>charger 0.0 aac<br>current<br>DOWN UP TOP PORT<br>↓<br>STATUS/FX/METERS-P00<br>input 0.0 aac<br>current<br>DOWN UP TOP PORT<br>↓<br>STATUS/FX/METERS-P00<br>sell 0.0 aac<br>current<br>DOWN UP TOP PORT                                                                                                    |                                          |
| Current<br>DOWN UP TOP PORT<br>↓<br>STATUS/FX/METERS-P00<br>charger 0.0 aac<br>current<br>DOWN UP TOP PORT<br>↓<br>STATUS/FX/METERS-P00<br>input 0.0 aac<br>current<br>DOWN UP TOP PORT<br>↓<br>STATUS/FX/METERS-P00<br>sell 0.0 aac<br>current<br>DOWN UP TOP PORT                                                                                                    | STATUS/FX/METERS-P00<br>inverter 0.0 aac |
| ↓         STATUS/FX/METERS-P00         charger       0.0 aac         current       DOWN       UP       TOP       PORT         ↓       STATUS/FX/METERS-P00       input       0.0 aac         current       DOWN       UP       TOP       PORT         ↓       TOP       PORT         ↓       STATUS/FX/METERS-P00       sac         current       DOWN       UP       TOP       PORT         ↓       STATUS/FX/METERS-P00       sell       0.0 aac         current       DOWN       UP       TOP       PORT         ↓       TOP       PORT       ↓                                                                                                    | current<br><b>DOWN</b> UP TOP PORT       |
| STATUS/FX/METERS-P00<br>charger 0.0 aac<br>current<br>DOWN UP TOP PORT<br>↓<br>STATUS/FX/METERS-P00<br>input 0.0 aac<br>current<br>DOWN UP TOP PORT<br>↓<br>STATUS/FX/METERS-P00<br>sell 0.0 aac<br>current<br>DOWN UP TOP PORT<br>↓                                                                                                    | •                                        |
| current<br>DOWN UP TOP PORT<br>↓<br>STATUS/FX/METERS-P00<br>input 0.0 aac<br>current<br>DOWN UP TOP PORT<br>↓<br>STATUS/FX/METERS-P00<br>sell 0.0 aac<br>current<br>DOWN UP TOP PORT<br>↓                                                                                                    | STATUS/FX/METERS-P00<br>charger 0.0 aac  |
| ↓<br>STATUS/FX/METERS-P00<br>input 0.0 aac<br>current<br>DOWN UP TOP PORT<br>↓<br>STATUS/FX/METERS-P00<br>sell 0.0 aac<br>current<br>DOWN UP TOP PORT<br>↓                                                                                                    | current<br><b>DOWN</b> UP TOP PORT       |
| STATUS/FX/METERS-PUU<br>input 0.0 aac<br>current<br>DOWN UP TOP PORT<br>STATUS/FX/METERS-POO<br>sell 0.0 aac<br>current<br>DOWN UP TOP PORT<br>↓                                                                                                    |                                          |
| Current<br>DOWN UP TOP PORT<br>↓<br>STATUS/FX/METERS-P00<br>sell 0.0 aac<br>current<br>DOWN UP TOP PORT<br>↓                                                                                                    | input 0.0 aac                            |
| ↓<br>STATUS/FX/METERS-P00<br>sell 0.0 aac<br>current<br>DOWN UP TOP PORT<br>↓                                                                                                    | CURRENT<br>DOWN UP TOP PORT              |
| sell 0.0 aac<br>current<br>DOWN UP TOP PORT                                                                                                    | ↓<br>STATUS/FX/METERS_P00                |
| DOWN UP TOP PORT                                                                                                    | sell 0.0 aac                             |
| ↓                                                                                                    | DOWN UP TOP PORT                         |
|                                                                                                    |                                          |
| cont. on next page                                                                                                    | <b>↓</b>                                 |

MATE System Controller and Display

*User Manual* Rev 2.30 03/31/04

#### **METERS** cont

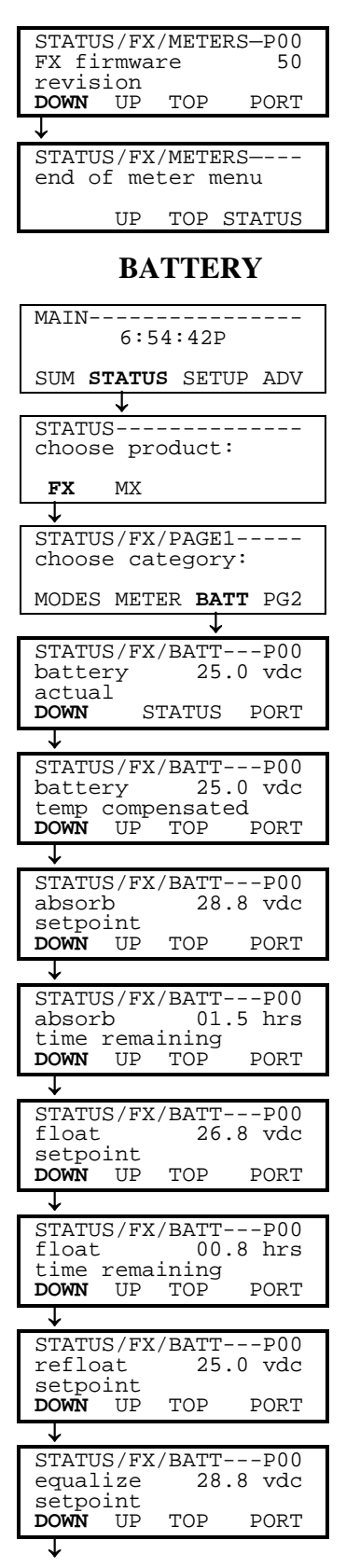

| BATTERY | cont |
|---------|------|
|---------|------|

| STATUS/FX/BATTP00                                                                                                    |
|----------------------------------------------------------------------------------------------------|
| equalize 02.0 hrs                                                                                                    |
| time remaining                                                                                                    |
| DOWN UP IOP PORI                                                                                                    |
| <u> </u>                                                                                                    |
| STATUS/FX/BATTP00                                                                                                    |
| batt temp. 255                                                                                                    |
| (not in degree C/F)                                                                                                    |
| DOWN UP TOP STATUS                                                                                                    |
| $\downarrow$                                                                                                    |
| STATUS/FX/BATT                                                                                                    |
| end of battery menu                                                                                                    |
|                                                                                                    |
| UP TOP STATUS                                                                                                    |
| ERRORS                                                                                                    |
| MAIN                                                                                                    |
| 6:54:42P                                                                                                    |
| SUM <b>STATUS</b> SETUP ADV                                                                                                    |
|                                                                                                    |
| STATUS                                                                                                    |
| choose product:                                                                                                    |
| L                                                                                                    |
| FX MX                                                                                                    |
|                                                                                                    |
| STATUS/FX/PAGE1                                                                                                    |
| choose category:                                                                                                    |
|                                                                                                    |
| MODES METER BATT PG2                                                                                                    |
| <b>\</b>                                                                                                    |
| STATUS/FX/PAGE2                                                                                                    |
| choose category:                                                                                                    |
| DG1 EDDOD WARN DG2                                                                                                    |
|                                                                                                    |
| PGI ERROR WARN PG3                                                                                                    |
| PGI <b>ERROR</b> WARIN PG3                                                                                                    |
| STATUS/FX/ERRORP00                                                                                                    |
| STATUS/FX/ERRORP00<br>low ac output NO                                                                                                    |
| STATUS/FX/ERRORP00<br>low ac output NO<br>voltage                                                                                                    |
| STATUS/FX/ERRORP00<br>low ac output NO<br>voltage<br>DOWN STATUS PORT                                                                                                    |
| STATUS/FX/ERRORP00<br>low ac output NO<br>voltage<br>DOWN STATUS PORT                                                                                                    |
| PGI ERKOR WARN PG3       STATUS/FX/ERRORP00       low ac output NO       voltage       DOWN STATUS PORT       ↓                                                                                                    |
| PGI ERKOR WARN PG3       STATUS/FX/ERRORP00       low ac output NO       voltage       DOWN STATUS PORT       ↓       STATUS/FX/ERRORP00       stacking NO       orror dotogtod                                                                                                    |
| PGI ERKOR WARN PG3       STATUS/FX/ERRORP00       low ac output NO       voltage       DOWN STATUS PORT       ↓       STATUS/FX/ERRORP00       stacking NO       error detected       DOWN UP TOP POPT                                                                                                    |
| PGI ERKOR WARN PG3       ↓       STATUS/FX/ERRORP00       low ac output NO       voltage       DOWN STATUS PORT       ↓       STATUS/FX/ERRORP00       stacking NO       error detected       DOWN UP TOP PORT                                                                                                    |
| PGI ERKOR WARN PG3       STATUS/FX/ERRORP00       low ac output NO       voltage       DOWN STATUS PORT       ↓       STATUS/FX/ERRORP00       stacking NO       error detected       DOWN UP TOP PORT       ↓                                                                                                    |
| PGI ERKOR WARN PG3       STATUS/FX/ERRORP00       low ac output NO       voltage       DOWN STATUS PORT       Image: STATUS/FX/ERRORP00       stacking NO       error detected       DOWN UP TOP PORT       Image: STATUS/FX/ERRORP00       inverter                                                                                                    |
| PGI ERKOR WARN PG3       ↓       STATUS/FX/ERRORP00       low ac output NO       voltage       DOWN STATUS PORT       ↓       STATUS/FX/ERRORP00       stacking NO       error detected       DOWN UP TOP PORT       ↓       STATUS/FX/ERRORP00       inverter NO       overtermo                                                                                                    |
| PGI ERKOR WARN PG3       ↓       STATUS/FX/ERRORP00       low ac output NO       voltage       DOWN STATUS PORT       ↓       STATUS/FX/ERRORP00       stacking NO       error detected       DOWN UP TOP PORT       ↓       STATUS/FX/ERRORP00       inverter NO       overtemp       DOWN UP TOP PORT                                                                                                    |
| PGI ERKOR WARN PG3       ↓       STATUS/FX/ERRORP00       low ac output NO       voltage       DOWN STATUS PORT       ↓       STATUS/FX/ERRORP00       stacking NO       error detected       DOWN UP TOP PORT       ↓       STATUS/FX/ERRORP00       inverter NO       overtemp       DOWN UP TOP PORT                                                                                                    |
| PGI ERKOR WARN PG3         ↓         STATUS/FX/ERRORP00         low ac output NO         voltage         DOWN STATUS PORT         ↓         STATUS/FX/ERRORP00         stacking NO         error detected         DOWN UP TOP PORT         ↓         STATUS/FX/ERRORP00         inverter NO         overtemp         DOWN UP TOP PORT                                                                                                    |
| PGI ERKOR WARN PG3       ↓       STATUS/FX/ERRORP00       low ac output NO       voltage       DOWN STATUS PORT       ↓       STATUS/FX/ERRORP00       stacking NO       error detected       DOWN UP TOP PORT       ↓       STATUS/FX/ERRORP00       inverter NO       overtemp       DOWN UP TOP PORT       ↓       STATUS/FX/ERRORP00       inverter NO       overtemp       DOWN UP TOP PORT       ↓                                                                                                    |
| PGI ERKOR WARN PG3       ↓       STATUS/FX/ERRORP00       low ac output NO       voltage       DOWN STATUS PORT       ↓       STATUS/FX/ERRORP00       stacking NO       error detected       DOWN UP TOP PORT       ↓       STATUS/FX/ERRORP00       inverter NO       overtemp       DOWN UP TOP PORT       ↓       STATUS/FX/ERRORP00       inverter NO       overtemp       DOWN UP TOP PORT       ↓                                                                                                    |
| PGI ERKOK WARN PG3       J       STATUS/FX/ERRORP00       low ac output NO       voltage       DOWN STATUS PORT       J       STATUS/FX/ERRORP00       stacking NO       error detected       DOWN UP TOP PORT       J       STATUS/FX/ERRORP00       inverter NO       overtemp       DOWN UP TOP PORT       J       STATUS/FX/ERRORP00       inverter NO       overtemp       DOWN UP TOP PORT       J       STATUS/FX/ERRORP00       inverter NO       overtemp       DOWN UP TOP PORT                                                                                                    |
| PGI ERKOR WARN PG3       J       STATUS/FX/ERRORP00       low ac output NO       voltage       DOWN STATUS PORT       J       STATUS/FX/ERRORP00       stacking NO       error detected       DOWN UP TOP PORT       J       STATUS/FX/ERRORP00       inverter NO       overtemp       DOWN UP TOP PORT       J       STATUS/FX/ERRORP00       inverter NO       overtemp       DOWN UP TOP PORT       J       STATUS/FX/ERRORP00       low battery NO       voltage       DOWN UP TOP PORT                                                                                                    |
| PGI ERKOR WARN PG3         ↓         STATUS/FX/ERRORP00         low ac output NO         voltage         DOWN STATUS PORT         ↓         STATUS/FX/ERRORP00         stacking NO         error detected         DOWN UP TOP PORT         ↓         STATUS/FX/ERRORP00         inverter NO         overtemp         DOWN UP TOP PORT         ↓         STATUS/FX/ERRORP00         low battery NO         voltage         DOWN UP TOP PORT                                                                                                    |
| PGI ERKOR WARN PG3       J       STATUS/FX/ERRORP00       low ac output NO       voltage       DOWN STATUS PORT       J       STATUS/FX/ERRORP00       stacking NO       error detected       DOWN UP TOP PORT       J       STATUS/FX/ERRORP00       inverter NO       overtemp       DOWN UP TOP PORT       J       STATUS/FX/ERRORP00       low battery NO       voltage       DOWN UP TOP PORT       J       STATUS/FX/ERRORP00       low battery NO       voltage       DOWN UP TOP PORT       J                                                                                                    |
| PGI ERKOK WARN PG3         ↓         STATUS/FX/ERRORP00         low ac output NO         voltage         DOWN STATUS PORT         ↓         STATUS/FX/ERRORP00         stacking NO         error detected         DOWN UP TOP PORT         ↓         STATUS/FX/ERRORP00         inverter NO         overtemp         DOWN UP TOP PORT         ↓         STATUS/FX/ERRORP00         low battery NO         voltage         DOWN UP TOP PORT         ↓         STATUS/FX/ERRORP00         low battery NO         voltage         DOWN UP TOP PORT         ↓         STATUS/FX/ERRORP00         lows battery NO         voltage         DOWN UP TOP PORT         ↓                                                                                                    |
| PGI ERKOR WARN PG3       ↓       STATUS/FX/ERRORP00       low ac output NO       voltage       DOWN STATUS PORT       ↓       STATUS/FX/ERRORP00       stacking NO       error detected       DOWN UP TOP PORT       ↓       STATUS/FX/ERRORP00       inverter NO       overtemp       DOWN UP TOP PORT       ↓       STATUS/FX/ERRORP00       low battery NO       voltage       DOWN UP TOP PORT       ↓       STATUS/FX/ERRORP00       low battery NO       voltage       DOWN UP TOP PORT       ↓       STATUS/FX/ERRORP00       low battery NO       voltage       DOWN UP TOP PORT       ↓       STATUS/FX/ERRORP00       phase loss NO       error       DOWN UP TOP PORT                                                                                                    |
| PGI ERKOR WARN PG3         ↓         STATUS/FX/ERRORP00         low ac output NO         voltage         DOWN STATUS PORT         ↓         STATUS/FX/ERRORP00         stacking NO         error detected         DOWN UP TOP PORT         ↓         STATUS/FX/ERRORP00         inverter NO         overtemp         DOWN UP TOP PORT         ↓         STATUS/FX/ERRORP00         low battery NO         voltage         DOWN UP TOP PORT         ↓         STATUS/FX/ERRORP00         phase loss NO         error         DOWN UP TOP PORT                                                                                                    |
| PGI ERKOR WARN PG3         ↓         STATUS/FX/ERRORP00         low ac output NO         voltage         DOWN STATUS PORT         ↓         STATUS/FX/ERRORP00         stacking NO         error detected         DOWN UP TOP PORT         ↓         STATUS/FX/ERRORP00         inverter NO         overtemp         DOWN UP TOP PORT         ↓         STATUS/FX/ERRORP00         low battery NO         voltage         DOWN UP TOP PORT         ↓         STATUS/FX/ERRORP00         phase loss NO         error         DOWN UP TOP PORT                                                                                                    |
| PGI ERKOK WARN PG3         ↓         STATUS/FX/ERRORP00         low ac output NO         voltage         DOWN STATUS PORT         ↓         STATUS/FX/ERRORP00         stacking NO         error detected         DOWN UP TOP PORT         ↓         STATUS/FX/ERRORP00         inverter NO         overtemp         DOWN UP TOP PORT         ↓         STATUS/FX/ERRORP00         low battery NO         voltage         DOWN UP TOP PORT         ↓         STATUS/FX/ERRORP00         phase loss NO         error         DOWN UP TOP PORT         ↓         STATUS/FX/ERRORP00         phase loss NO         error         DOWN UP TOP PORT                                                                                                    |
| PGI ERKOK WARN PG3         ↓         STATUS/FX/ERRORP00         low ac output NO         voltage         DOWN STATUS PORT         ↓         STATUS/FX/ERRORP00         stacking NO         error detected         DOWN UP TOP PORT         ↓         STATUS/FX/ERRORP00         inverter NO         overtemp         DOWN UP TOP PORT         ↓         STATUS/FX/ERRORP00         low battery NO         voltage         DOWN UP TOP PORT         ↓         STATUS/FX/ERRORP00         low battery NO         voltage         DOWN UP TOP PORT         ↓         STATUS/FX/ERRORP00         phase loss NO         error         DOWN UP TOP PORT         ↓         STATUS/FX/ERRORP00         phase loss NO         error         JOWN UP TOP PORT                                                                                                    |
| J         STATUS/FX/ERRORP00         low ac output       NO         voltage       DOWN         STATUS/FX/ERRORP00         stacking       NO         error detected       DOWN         DOWN       UP         TOP       PORT         J       STATUS/FX/ERRORP00         inverter       NO         overtemp       DOWN         DOWN       UP         TOP       PORT         J       STATUS/FX/ERRORP00         low battery       NO         voltage       DOWN         DOWN       UP         TOP       PORT         J       STATUS/FX/ERRORP00         low battery       NO         voltage       DOWN         UP       TOP         J       STATUS/FX/ERRORP00         phase       loss       NO         error       DOWN       UP       TOP         J       STATUS/FX/ERRORP00       phase         hase       loss       NO       error         DOWN       UP       TOP       PORT         J       STATUS/FX/ERRORP00       htttttt <tr< td=""></tr<> |
| PGI ERKOK WARN PG3         ↓         STATUS/FX/ERRORP00         low ac output NO         voltage         DOWN STATUS PORT         ↓         STATUS/FX/ERRORP00         stacking NO         error detected         DOWN UP TOP PORT         ↓         STATUS/FX/ERRORP00         inverter NO         overtemp         DOWN UP TOP PORT         ↓         STATUS/FX/ERRORP00         low battery NO         voltage         DOWN UP TOP PORT         ↓         STATUS/FX/ERRORP00         how battery NO         voltage         DOWN UP TOP PORT         ↓         STATUS/FX/ERRORP00         high battery NO         error         DOWN UP TOP PORT         ↓                                                                                                    |

#### **ERRORS** cont

| ac ou                                                                                                    | tput                                                                                                    | / ERROF                                                                                                    | NO                                                                                                    |
|----------------------------------------------------------------------------------------------------|----------------------------------------------------------------------------------------------------|----------------------------------------------------------------------------------------------------|----------------------------------------------------------------------------------------------------|
| shorte<br>DOWN                                                                                                    | ed<br>UP                                                                                                    | TOP                                                                                                    | PORT                                                                                                    |
| $\downarrow$                                                                                                    |                                                                                                    |                                                                                                    |                                                                                                    |
| STATU                                                                                                    | S/FX<br>tput                                                                                                    | /ERROF                                                                                                    | RP00<br>NO                                                                                                    |
| backf<br>DOWN                                                                                                    | eed<br>UP                                                                                                    | TOP                                                                                                    | PORT                                                                                                    |
|                                                                                                    |                                                                                                    |                                                                                                    |                                                                                                    |
|                                                                                                    |                                                                                                    |                                                                                                    |                                                                                                    |
| end o                                                                                                    | f er:                                                                                                    | ror me                                                                                                    | enu                                                                                                    |
|                                                                                                    | UP                                                                                                    | TOP S                                                                                                    | STATUS                                                                                                    |
| V                                                                                                    | VAR                                                                                                    | NING                                                                                                    | <b>FS</b>                                                                                                    |
| MAIN-                                                                                                    | 6:5                                                                                                    | 4:42P                                                                                                    |                                                                                                    |
|                                                                                                    |                                                                                                    |                                                                                                    |                                                                                                    |
| SUM S                                                                                                    | TATU                                                                                                    | S SEIL                                                                                                    | JP ADV                                                                                                    |
| ~~~~                                                                                                    | <u>*</u>                                                                                                    |                                                                                                    |                                                                                                    |
| choos                                                                                                    | e pr                                                                                                    | oduct:                                                                                                    | :                                                                                                    |
| FX                                                                                                    | MX                                                                                                    |                                                                                                    |                                                                                                    |
|                                                                                                    |                                                                                                    |                                                                                                    |                                                                                                    |
| STATU:<br>choos                                                                                                    | S/FX<br>e ca                                                                                                    | /PAGE1<br>tegory                                                                                                    | /<br>/:                                                                                                    |
| METER                                                                                                    | BAT                                                                                                    | ERROF                                                                                                    | PG2                                                                                                    |
| CULVLI                                                                                                    | C/FV                                                                                                    |                                                                                                    | <b>₩</b>                                                                                                    |
| choos                                                                                                    | e ca                                                                                                    | tegory                                                                                                    | 7:                                                                                                    |
| PG1 E                                                                                                    | RROR                                                                                                    | WARN                                                                                                    | PG3                                                                                                    |
|                                                                                                    | -                                                                                                    |                                                                                                    |                                                                                                    |
| STATI                                                                                                    | S/FX                                                                                                    | /WARN-                                                                                                    | P00                                                                                                    |
| STATU<br>ac in<br>to his                                                                                                    | S/FX<br>frea                                                                                                    | /WARN-<br>9                                                                                                    | P00<br>NO                                                                                                    |
| STATU<br>ac in<br>to hig<br><b>DOWN</b>                                                                                                    | S/FX<br>fre<br>gh<br>S'                                                                                                    | /WARN-<br>9<br>TATUS                                                                                                  | P00<br>NO<br>PORT                                                                                                    |
| STATU<br>ac in<br>to hig<br><b>DOWN</b>                                                                                                    | S/FX<br>fre<br>gh<br>S'                                                                                                    | VWARN-<br>q<br>TATUS                                                                                                  | P00<br>NO<br>PORT                                                                                                    |
| STATU:<br>ac in<br>to hig<br><b>DOWN</b>                                                                                                    | S/FX<br>free<br>gh<br>S/FX                                                                                                    | /WARN-<br>♀<br>TATUS<br>/WARN-                                                                                        | P00<br>NO<br>PORT                                                                                                    |
| STATUS<br>ac in<br>to hig<br><b>DOWN</b><br>STATUS<br>ac in                                                                                                    | S/FX<br>fre<br>gh<br>S/FX<br>fre                                                                                                    | /WARN-<br>q<br>TATUS<br>/WARN-<br>q                                                                                   | P00<br>NO<br>PORT<br>P00<br>NO                                                                                          |
| STATU:<br>ac in<br>to hig<br>DOWN<br>J<br>STATU:<br>ac in<br>to log                                                                                                    | S/FX<br>free<br>gh<br>S/FX<br>free<br>w                                                                                                    | /WARN-<br>q<br>TATUS<br>/WARN-<br>q                                                                                   | P00<br>NO<br>PORT<br>P00<br>NO                                                                                          |
| STATU:<br>ac in<br>to hig<br>DOWN<br>STATU:<br>ac in<br>to low<br>DOWN                                                                                                    | S/FX<br>fre<br>gh<br>S/FX<br>fre<br>W<br>UP                                                                                                    | VWARN-<br>q<br>TATUS<br>/WARN-<br>q<br>TOP                                                                            | P00<br>NO<br>PORT<br>P00<br>NO<br>PORT                                                                                  |
| STATU:<br>ac in<br>to hig<br>DOWN<br>STATU:<br>ac in<br>to low<br>DOWN                                                                                                    | S/FX<br>fre<br>gh<br>S/FX<br>fre<br>W<br>UP                                                                                                    | VWARN-<br>q<br>TATUS<br>/WARN-<br>q<br>TOP                                                                            | P00<br>NO<br>PORT<br>P00<br>NO<br>PORT                                                                                  |
| STATU:<br>ac in<br>to hig<br>DOWN<br>STATU:<br>ac in<br>to loc<br>DOWN<br>STATU:<br>STATU:                                                                                                    | S/FX<br>fre<br>gh<br>S/FX<br>fre<br>W<br>UP<br>S/FX                                                                                                    | /WARN-<br>q<br>TATUS<br>/WARN-<br>q<br>TOP<br>/WARN-                                                                  | P00<br>NO<br>PORT<br>P00<br>NO<br>PORT                                                                                  |
| STATU:<br>ac in<br>to his<br>DOWN<br>STATU:<br>ac in<br>to log<br>DOWN<br>STATU:<br>ac in                                                                                                    | S/FX<br>fre<br>gh<br>S/FX<br>fre<br>W<br>UP<br>S/FX<br>vol                                                                                                    | /WARN-<br>q<br>TATUS<br>/WARN-<br>q<br>TOP<br>/WARN-<br>tage                                                          | P00<br>NO<br>PORT<br>P00<br>NO<br>PORT<br>P00<br>NO                                                                     |
| STATU:<br>ac in<br>to hig<br>DOWN<br>STATU:<br>ac in<br>to log<br>DOWN<br>STATU:<br>ac in<br>to hig                                                                                                    | S/FX<br>fre<br>gh<br>S/FX<br>fre<br>W<br>UP<br>S/FX<br>vol<br>gh                                                                                              | /WARN-<br>q<br>TATUS<br>/WARN-<br>q<br>TOP<br>/WARN-<br>tage                                                          | P00<br>NO<br>PORT<br>P00<br>NO<br>PORT<br>P00<br>NO                                                                     |
| STATU:<br>ac in<br>to his<br>DOWN<br>STATU:<br>ac in<br>to log<br>DOWN<br>STATU:<br>ac in<br>to his<br>DOWN                                                                                                    | S/FX<br>fre<br>gh<br>S/FX<br>fre<br>W<br>UP<br>S/FX<br>vol<br>gh<br>UP                                                                                        | /WARN-<br>q<br>TATUS<br>/WARN-<br>q<br>TOP<br>/WARN-<br>tage<br>TOP                                                   | P00<br>NO<br>PORT<br>P00<br>NO<br>PORT<br>P00<br>NO<br>PORT                                                             |
| STATU:<br>ac in<br>to his<br>DOWN<br>STATU:<br>ac in<br>to low<br>DOWN<br>STATU:<br>ac in<br>to his<br>DOWN                                                                                                    | S/FX<br>fregh<br>S/FX<br>frew<br>UP<br>S/FX<br>vol<br>gh<br>UP                                                                                                | /WARN-<br>q<br>TATUS<br>/WARN-<br>q<br>TOP<br>/WARN-<br>tage<br>TOP                                                   | P00<br>NO<br>PORT<br>P00<br>NO<br>PORT<br>P00<br>NO<br>PORT                                                             |
| STATU:<br>ac in<br>to his<br>DOWN<br>STATU:<br>ac in<br>to low<br>DOWN<br>STATU:<br>ac in<br>to his<br>DOWN<br>STATU:<br>STATU:                                                                                                    | S/FX<br>free<br>gh<br>S/FX<br>free<br>W<br>UP<br>S/FX<br>vol<br>gh<br>UP                                                                                      | /WARN-<br>q<br>TATUS<br>/WARN-<br>q<br>TOP<br>/WARN-<br>tage<br>TOP                                                   | P00<br>NO<br>PORT<br>P00<br>NO<br>PORT<br>P00<br>NO<br>PORT                                                             |
| STATU:<br>ac in<br>to his<br>DOWN<br>STATU:<br>ac in<br>to low<br>DOWN<br>STATU:<br>ac in<br>to his<br>DOWN<br>STATU:<br>ac in                                                                                                    | S/FX<br>free<br>gh<br>S/FX<br>free<br>W<br>UP<br>S/FX<br>vol<br>UP<br>S/FX<br>vol<br>S/FX<br>vol                                                              | /WARN-<br>q<br>TATUS<br>/WARN-<br>q<br>TOP<br>/WARN-<br>tage<br>TOP                                                   | P00<br>NO<br>PORT<br>P00<br>NO<br>PORT<br>P00<br>NO<br>PORT                                                             |
| STATU:<br>ac in<br>to hig<br>DOWN<br>STATU:<br>ac in<br>to loo<br>DOWN<br>STATU:<br>ac in<br>to hig<br>DOWN<br>STATU:<br>ac in<br>to hig<br>DOWN                                                                                                    | S/FX<br>free<br>gh<br>S/FX<br>free<br>W<br>UP<br>S/FX<br>vol<br>gh<br>UP<br>S/FX<br>vol<br>w                                                                  | /WARN-<br>q<br>TATUS<br>/WARN-<br>q<br>TOP<br>/WARN-<br>tage<br>TOP<br>/WARN-<br>tage                                 | P00<br>NO<br>PORT<br>P00<br>NO<br>PORT<br>P00<br>NO<br>PORT                                                             |
| STATU:<br>ac in<br>to hig<br>DOWN<br>STATU:<br>ac in<br>to loo<br>DOWN<br>STATU:<br>ac in<br>to hig<br>DOWN<br>STATU:<br>ac in<br>to hig<br>DOWN                                                                                                    | S/FX<br>fre<br>gh<br>S/FX<br>fre<br>W<br>UP<br>S/FX<br>vol<br>gh<br>UP<br>S/FX<br>vol<br>S/FX<br>vol<br>w<br>UP                                               | /WARN-<br>IATUS<br>/WARN-<br>I<br>TOP<br>/WARN-<br>tage<br>TOP<br>/WARN-<br>tage<br>TOP                               | P00<br>NO<br>PORT<br>P00<br>NO<br>PORT<br>P00<br>NO<br>PORT                                                             |
| STATU:<br>ac in<br>to hig<br>DOWN<br>STATU:<br>ac in<br>to log<br>STATU:<br>ac in<br>to hig<br>DOWN<br>STATU:<br>ac in<br>to hig<br>DOWN<br>STATU:<br>ac in<br>to log<br>DOWN                                                                                                    | S/FX<br>free<br>gh<br>S/FX<br>free<br>W<br>UP<br>S/FX<br>vol<br>S/FX<br>vol<br>S/FX<br>vol<br>W<br>UP                                                         | /WARN-<br>IATUS<br>/WARN-<br>I TOP<br>/WARN-<br>tage<br>TOP<br>/WARN-<br>tage<br>TOP                                  | P00<br>NO<br>PORT<br>P00<br>NO<br>PORT<br>P00<br>NO<br>PORT                                                             |
| STATU:<br>ac in<br>to hig<br>DOWN<br>J<br>STATU:<br>ac in<br>to log<br>STATU:<br>ac in<br>to hig<br>DOWN<br>J<br>STATU:<br>ac in<br>to hig<br>DOWN<br>J<br>STATU:<br>ac in<br>to log<br>STATU:<br>STATU: | S/FX<br>free<br>gh<br>S/FX<br>free<br>W<br>UP<br>S/FX<br>vol<br>S/FX<br>Vol<br>S/FX<br>Vol<br>S/FX                                                            | /WARN-<br>IATUS<br>/WARN-<br>I TOP<br>/WARN-<br>tage<br>TOP<br>/WARN-<br>tage<br>TOP                                  | P00<br>NO<br>PORT<br>P00<br>NO<br>PORT<br>P00<br>NO<br>PORT                                                             |
| STATU:<br>ac in<br>to hig<br>DOWN<br>↓<br>STATU:<br>ac in<br>to log<br>STATU:<br>ac in<br>to hig<br>DOWN<br>↓<br>STATU:<br>ac in<br>to log<br>DOWN<br>↓<br>STATU:<br>ac in<br>to log<br>STATU:<br>ac in<br>to log                                                                                                    | S/FX<br>free<br>gh<br>S/FX<br>free<br>W<br>UP<br>S/FX<br>vol<br>S/FX<br>vol<br>W<br>UP<br>S/FX<br>vol<br>S/FX                                                 | /WARN-<br>I TATUS<br>/WARN-<br>I TOP<br>/WARN-<br>tage<br>TOP<br>/WARN-<br>tage<br>TOP                                | P00<br>NO<br>PORT<br>P00<br>NO<br>PORT<br>P00<br>NO<br>P00<br>NO                                                        |
| STATU:<br>ac in<br>to hig<br>DOWN<br>STATU:<br>ac in<br>to log<br>DOWN<br>STATU:<br>ac in<br>to hig<br>DOWN<br>STATU:<br>ac in<br>to log<br>DOWN<br>STATU:<br>ac in<br>to log<br>DOWN                                                                                                    | S/FX<br>free<br>gh<br>S/FX<br>free<br>W<br>UP<br>S/FX<br>vol<br>gh<br>UP<br>S/FX<br>vol<br>S/FX<br>vol<br>S/FX<br>nt e                                        | /WARN-<br>q<br>TATUS<br>/WARN-<br>q<br>TOP<br>/WARN-<br>tage<br>TOP<br>/WARN-<br>tage<br>TOP                          |                                                                                                    |
| STATU:<br>ac in<br>to hig<br>DOWN<br>STATU:<br>ac in<br>to log<br>DOWN<br>STATU:<br>ac in<br>to hig<br>DOWN<br>STATU:<br>ac in<br>to log<br>DOWN<br>STATU:<br>ac in<br>to log<br>DOWN                                                                                                    | S/FX<br>free<br>gh<br>S/FX<br>free<br>W<br>UP<br>S/FX<br>vol<br>gh<br>UP<br>S/FX<br>vol<br>S/FX<br>uP<br>S/FX<br>nt e:<br>UP                                  | /WARN-<br>q<br>TATUS<br>/WARN-<br>q<br>TOP<br>/WARN-<br>tage<br>TOP<br>/WARN-<br>tage<br>TOP                          | P00<br>NO<br>PORT<br>P00<br>NO<br>PORT<br>P00<br>NO<br>NO<br>P00<br>NO<br>S max<br>PORT                                 |
| STATU:<br>ac in<br>to hig<br>DOWN<br>STATU:<br>ac in<br>to log<br>DOWN<br>STATU:<br>ac in<br>to hig<br>DOWN<br>STATU:<br>ac in<br>to log<br>DOWN<br>STATU:<br>ac in<br>to log<br>DOWN                                                                                                    | S/FX<br>free<br>gh<br>S/FX<br>free<br>W<br>UP<br>S/FX<br>vol<br>gh<br>UP<br>S/FX<br>vol<br>S/FX<br>vol<br>S/FX<br>put<br>e<br>UP                              | /WARN-<br>q<br>TATUS<br>/WARN-<br>q<br>TOP<br>/WARN-<br>tage<br>TOP<br>/WARN-<br>tage<br>TOP<br>/WARN-<br>tage        |                                                                                                    |
| STATU:<br>ac in<br>to hig<br>DOWN<br>STATU:<br>ac in<br>to log<br>DOWN<br>STATU:<br>ac in<br>to hig<br>DOWN<br>STATU:<br>ac in<br>to log<br>DOWN<br>STATU:<br>ac in<br>to log<br>DOWN<br>STATU:<br>ac in<br>to log<br>DOWN                                                                                                    | S/FX<br>free<br>gh<br>S/FX<br>free<br>W<br>UP<br>S/FX<br>vol<br>gh<br>UP<br>S/FX<br>vol<br>S/FX<br>vol<br>S/FX<br>put<br>e:<br>UP                             | /WARN-<br>q<br>TATUS<br>/WARN-<br>q<br>TOP<br>/WARN-<br>tage<br>TOP<br>/WARN-<br>tage<br>TOP<br>/WARN-<br>tage        |                                                                                                    |
| STATU:<br>ac in<br>to hig<br>DOWN<br>STATU:<br>ac in<br>to loo<br>DOWN<br>STATU:<br>ac in<br>to hig<br>DOWN<br>STATU:<br>ac in<br>to loo<br>DOWN<br>STATU:<br>ac in<br>to loo<br>DOWN<br>STATU:<br>ac in<br>to loo<br>DOWN<br>STATU:<br>ac in<br>to loo<br>DOWN                                                                                                    | S/FX<br>free<br>gh<br>S/FX<br>free<br>W<br>UP<br>S/FX<br>vol<br>gh<br>UP<br>S/FX<br>vol<br>S/FX<br>put<br>e:<br>UP<br>S/FX<br>svfratu:                        | /WARN-<br>q<br>TATUS<br>/WARN-<br>q<br>TOP<br>/WARN-<br>tage<br>TOP<br>/WARN-<br>tage<br>TOP<br>/WARN-<br>tage<br>TOP | P00<br>NO<br>PORT<br>P00<br>NO<br>PORT<br>P00<br>NO<br>NO<br>P00<br>NO<br>S max<br>PORT<br>P00<br>NO<br>NO              |
| STATU:<br>ac in<br>to hig<br>DOWN<br>STATU:<br>ac in<br>to loo<br>DOWN<br>STATU:<br>ac in<br>to hig<br>DOWN<br>STATU:<br>ac in<br>to loo<br>DOWN<br>STATU:<br>ac in<br>to loo<br>DOWN<br>STATU:<br>ac in<br>to loo<br>DOWN<br>STATU:<br>ac in<br>to loo<br>DOWN                                                                                                    | S/FX<br>free<br>gh<br>S/FX<br>free<br>W<br>UP<br>S/FX<br>vol<br>gh<br>UP<br>S/FX<br>vol<br>S/FX<br>vol<br>S/FX<br>vol<br>S/FX<br>vol<br>s/FX<br>ratu:<br>r fa | /WARN-<br>q<br>TATUS<br>/WARN-<br>q<br>TOP<br>/WARN-<br>tage<br>TOP<br>/WARN-<br>tage<br>TOP<br>/WARN-<br>tage<br>top | P00<br>NO<br>PORT<br>P00<br>NO<br>PORT<br>P00<br>NO<br>PORT<br>P00<br>NO<br>S max<br>PORT<br>P00<br>NO                  |
| STATU:<br>ac in<br>to hig<br>DOWN<br>STATU:<br>ac in<br>to loo<br>DOWN<br>STATU:<br>ac in<br>to hig<br>DOWN<br>STATU:<br>ac in<br>to loo<br>DOWN<br>STATU:<br>ac in<br>to loo<br>DOWN<br>STATU:<br>ac in<br>to loo<br>DOWN<br>STATU:<br>ac in<br>to loo<br>DOWN<br>STATU:<br>ac in<br>to loo<br>DOWN                                                                                                    | S/FX<br>fregh<br>S/FX<br>frew<br>UP<br>S/FX<br>vol<br>gh<br>UP<br>S/FX<br>vol<br>s/FX<br>vol<br>w<br>UP<br>S/FX<br>vol<br>s/FX<br>vol<br>s/FX                 | /WARN-<br>q<br>TATUS<br>/WARN-<br>q<br>TOP<br>/WARN-<br>tage<br>TOP<br>/WARN-<br>tage<br>TOP<br>/WARN-<br>tage<br>TOP | P00<br>NO<br>PORT<br>P00<br>NO<br>PORT<br>P00<br>NO<br>PORT<br>P00<br>NO<br>S max<br>PORT<br>P00<br>NO<br>S max<br>PORT |

cont. on next page

DESCONNECT

#### WARNINGS cont

| STATUS/FX<br>internal<br>error det<br><b>DOWN</b> UP | C/WARN-<br>comm<br>ected<br>TOP | P00<br>NO<br>PORT |
|------------------------------------------------------|---------------------------------|-------------------|
| $\downarrow$                                         |                                 |                   |
| STATUS/FX<br>internal<br>error det                   | /WARN-<br>fan                   | P00<br>NO         |
| DOWN UP                                              | TOP                             | PORT              |
| $\downarrow$                                         |                                 |                   |
| STATUS/FX<br>Air temp                                | /WARN-                          | P00<br>204        |
| DOWN UP                                              | TOP                             | PORT              |
| $\downarrow$                                         |                                 |                   |
| STATUS/FX<br>Fet temp                                | /WARN-                          | P00<br>204        |
| DOWN UP                                              | TOP                             | PORT              |
| $\downarrow$                                         |                                 |                   |
| STATUS/FX<br>Cap temp                                | /WARN-                          | P00<br>204        |
| DOWN UP                                              | TOP                             | PORT              |
| $\downarrow$                                         |                                 |                   |
| STATUS/FX<br>end of wa                               | /WARN-<br>rnings                | menu              |
|                                                      |                                 |                   |

| REASONS                                  |  |  |  |  |
|------------------------------------------|--|--|--|--|
| MAIN6:54:42P                             |  |  |  |  |
| SUM <b>STATUS</b> SETUP ADV              |  |  |  |  |
| <u>↓</u>                                 |  |  |  |  |
| STATUS<br>choose product:                |  |  |  |  |
| FX MX                                    |  |  |  |  |
|                                          |  |  |  |  |
| STATUS/FX/PAGE1<br>choose category:      |  |  |  |  |
| METER BAT ERROR PG2                      |  |  |  |  |
| ↓<br>↓                                   |  |  |  |  |
| STATUS/FX/PAGE2<br>choose category:      |  |  |  |  |
| PG1 ERROR WARN PG3                       |  |  |  |  |
| $\downarrow$                             |  |  |  |  |
| STATUS/FX/PAGE3<br>choose category:      |  |  |  |  |
| PG2 <b>DISCON</b> SELL MAIN              |  |  |  |  |
| $\downarrow$                             |  |  |  |  |
| STATUS/FX/DISCON-P00<br>ac in freq NO    |  |  |  |  |
| DOWN STATUS PORT                         |  |  |  |  |
|                                          |  |  |  |  |
| V<br>CTATUS / EX / DISCON DOO            |  |  |  |  |
| ac in freq NO                            |  |  |  |  |
| DOWN STATUS PORT                         |  |  |  |  |
|                                          |  |  |  |  |
| STATUS/FX/DISCON-P00                     |  |  |  |  |
| ac in voltage NO                         |  |  |  |  |
| > max<br>DOWN UP TOP PORT                |  |  |  |  |
| $\rightarrow$                            |  |  |  |  |
| STATUS/FX/DISCON-P00<br>ac in voltage NO |  |  |  |  |
| < min<br>UP TOP PORT                     |  |  |  |  |

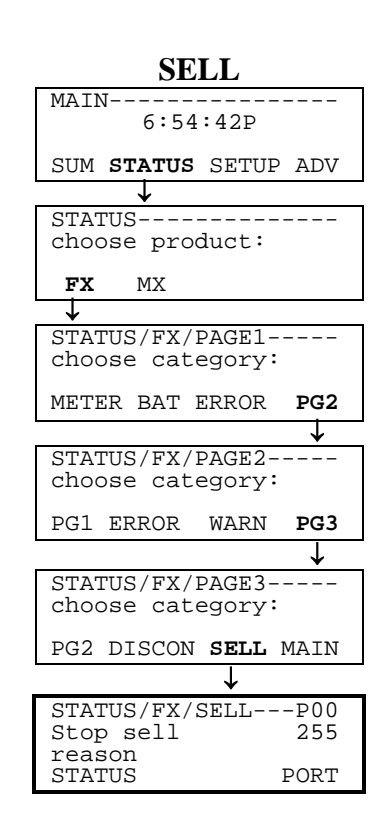

#### MAIN MENU SHORTCUT

Pressing the left two keys on the MATE at the same time from anywhere in the menu system takes you to the MAIN menu

#### MODES

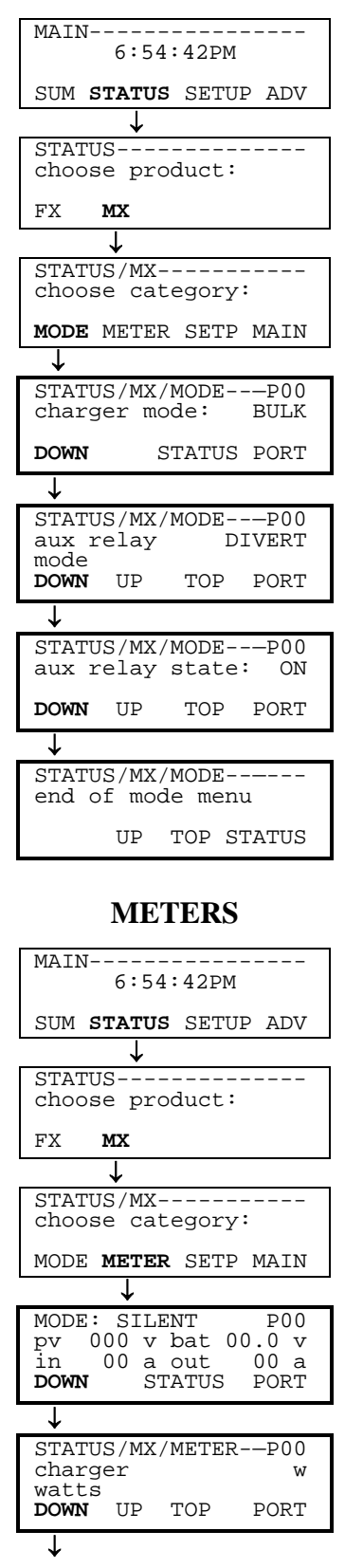

#### **METERS** cont

| STATUS                                                                                                    | າ /ນ <i>ແ</i> ⊽                                                                                                    | · / MTD CD TD T                                                                                                  |                                                                                             |
|----------------------------------------------------------------------------------------------------|----------------------------------------------------------------------------------------------------|----------------------------------------------------------------------------------------------------|---------------------------------------------------------------------------------------------|
|                                                                                                    | 5 / I¶A                                                                                                    | ./ [4] 臣 [ 臣 ]                                                                                                   | 1F00                                                                                        |
| charge                                                                                                    | er                                                                                                    |                                                                                                    | kwh                                                                                         |
| kwhrs                                                                                                    |                                                                                                    |                                                                                                    |                                                                                             |
| DOWN                                                                                                    | UP                                                                                                    | TOP                                                                                                    | PORT                                                                                        |
| 1                                                                                                    |                                                                                                    |                                                                                                    |                                                                                             |
| *                                                                                                    |                                                                                                    |                                                                                                    |                                                                                             |
| STATUS                                                                                                    | S/MX                                                                                                    | /METER                                                                                                    | RP00                                                                                        |
| charge                                                                                                    | er                                                                                                    |                                                                                                    | adc                                                                                         |
| amps d                                                                                                    | lc                                                                                                    |                                                                                                    |                                                                                             |
| DOWN                                                                                                    | UP                                                                                                    | TOP                                                                                                    | PORT                                                                                        |
|                                                                                                    |                                                                                                    |                                                                                                    |                                                                                             |
| +                                                                                                    |                                                                                                    |                                                                                                    |                                                                                             |
| STATUS                                                                                                    | S/MX                                                                                                    | /METER                                                                                                    | RP00                                                                                        |
| batter                                                                                                    | сy                                                                                                    |                                                                                                    | vdc                                                                                         |
| voltag                                                                                                    | ge                                                                                                    |                                                                                                    |                                                                                             |
| DOWN                                                                                                    | UP                                                                                                    | TOP                                                                                                    | PORT                                                                                        |
|                                                                                                    |                                                                                                    |                                                                                                    |                                                                                             |
| *                                                                                                    |                                                                                                    |                                                                                                    |                                                                                             |
| STATUS                                                                                                    | S/MX                                                                                                    | /METEI                                                                                                    | RP00                                                                                        |
| panel                                                                                                    |                                                                                                    |                                                                                                    | vdc                                                                                         |
| volta                                                                                                    | ge_                                                                                                    |                                                                                                    | <b>D</b> 0                                                                                  |
| DOWN                                                                                                    | UP                                                                                                    | .1.0Þ                                                                                                    | PORT                                                                                        |
|                                                                                                    |                                                                                                    |                                                                                                    |                                                                                             |
| *                                                                                                    |                                                                                                    |                                                                                                    |                                                                                             |
| STATUS                                                                                                    | j∕MX                                                                                                    | ./METEI                                                                                                    |                                                                                             |
| end of                                                                                                    | r me                                                                                                    | ter me                                                                                                    | enu                                                                                         |
|                                                                                                    | TTD                                                                                                    |                                                                                                    |                                                                                             |
|                                                                                                    | UΡ                                                                                                    | TOP                                                                                                    | STATUS                                                                                      |
| MAIN                                                                                                    | ETI                                                                                                    | POIN                                                                                                    | <u>ГS</u>                                                                                   |
| S<br>MAIN-                                                                                                    | <b>ETI</b><br>6:5                                                                                                    | POIN .<br>4:42PM                                                                                                 | <b>ΓS</b><br>                                                                               |
| MAIN                                                                                                    | <b>ETI</b><br>6:5                                                                                                    | <b>POIN</b><br>4:42PM                                                                                            | <b>FS</b>                                                                                   |
| MAIN<br>SUM S                                                                                                    | ETI<br>6:5                                                                                                    | POIN .<br>4:42PM                                                                                                 | <b>FS</b><br>1<br>JP ADV                                                                    |
| S<br>MAIN<br>SUM S                                                                                                    | ETI<br>6:5<br>ratu<br>↓                                                                                                    | POIN<br>4:42pm<br>5 Sett                                                                                         | TS<br>4<br>JP ADV                                                                           |
| SUM STATUS                                                                                                    | ETI $6:5$ $FATU$ $5$                                                                                                    | POIN<br>4:42pm<br>s setu                                                                                         | IS<br>JP ADV                                                                                |
| SUM STATUS                                                                                                    | ETI<br>6:5<br>FATU<br>\$<br>9 pr                                                                                                    | POIN<br>4:42PM                                                                                                   | <b>FS</b><br>JP ADV                                                                         |
| SUM S<br>STATUS<br>choose                                                                                                    | ETI<br>6:5<br>FATU<br>5<br>e pr                                                                                                    | POIN<br>4:42PM<br>s SETU                                                                                         | <b>FS</b><br>                                                                               |
| SUM S<br>STATUS<br>Choose<br>FX                                                                                                    | $   \underbrace{\mathbf{ETI}}_{6:5} $ $   \underbrace{\mathbf{FATU}}_{5} $ $\stackrel{\circ}{=} pr$ $   \underbrace{\mathbf{KX}}_{} $                                                                                                    | POIN<br>4:42PM<br>s SETU                                                                                         | <b>IS</b><br>JP ADV                                                                         |
| SUM S<br>SUM S<br>STATUS<br>Choose<br>FX 1                                                                                                    | ETI<br>6:5<br>FATU<br>5<br>e pr<br>4X                                                                                                    | POIN<br>4:42PM<br>s SETU                                                                                         | <b>FS</b><br>JP ADV                                                                         |
| SUM S<br>STATUS<br>Choose<br>FX I                                                                                                    | ETI $6:5$ $FATU$ $5$                                                                                                    | POIN<br>4:42PM<br>s SETU<br>oduct                                                                                | <b>TS</b><br>4<br>JP ADV<br>                                                                |
| SUM STATUS<br>Choose<br>FX 1<br>STATUS                                                                                                    | ETI<br>6:5<br>FATU<br>5<br>pr<br>MX                                                                                                    | POIN<br>4:42PM<br>s SETU<br>oduct                                                                                | <b>TS</b><br>JP ADV<br>                                                                     |
| SUM S<br>STATUS<br>Choose<br>FX I<br>STATUS<br>Choose                                                                                                    | $\begin{array}{c} \mathbf{ETI} \\ \mathbf{6:5} \\ \mathbf{ratu} \\ 0 \\ 0 \\ $ | POIN<br>4:42PM<br>s SETU<br>oduct                                                                                | <b>TS</b><br>JP ADV<br><br>                                                                 |
| SUM S<br>SUM S<br>STATUS<br>Choose<br>FX I<br>STATUS<br>Choose<br>MODE I                                                                                                    | $ETI$ $6:5$ $FATU$ $\downarrow$ $5$                                                                                                    | POIN<br>4:42PM<br>s SETU<br>oduct<br>tegory<br>R SET                                                             | TS<br>JP ADV<br>                                                                            |
| SUM S<br>SUM S<br>STATUS<br>Choose<br>FX 1<br>STATUS<br>Choose<br>MODE 1                                                                                                    | ETI<br>6:5<br>FATU<br>5=<br>pr<br>MX<br>5/MX<br>a<br>AETE                                                                                                    | POIN'<br>4:42PM<br>s SETU<br>oduct<br>tegory<br>R SETI                                                           | <b>ΓS</b><br>4<br>JP ADV<br>                                                                |
| SUM S<br>SUM S<br>STATUS<br>Choose<br>FX I<br>STATUS<br>Choose<br>MODE N                                                                                                    | ETI<br>6:5<br>FATU<br>5=<br>pr<br>4X<br>5 / MX<br>a<br>4ETE                                                                                                    | POIN'<br>4:42PN<br>s SETU<br>oduct<br>tegory<br>R SETI                                                           | <b>FS</b><br>4<br>JP ADV<br>                                                                |
| SUM S<br>STATUS<br>ChOOSE<br>FX I<br>STATUS<br>ChOOSE<br>MODE N                                                                                                    | $ETI$ 6:5 $FATU$ $\downarrow$ $S = pr$ $MX$ $\downarrow$ $S = ca$ $METE$ $S = S = MX$                                                                                                    | POIN'<br>4:42PN<br>s SETU<br>oduct<br>tegory<br>R SETU                                                           | <b>TS</b><br>JP ADV<br>JP ADV<br>                                                           |
| SUM S<br>SUM S<br>STATUS<br>choose<br>FX 1<br>STATUS<br>choose<br>MODE 1<br>STATUS                                                                                                    | ETI<br>6:5<br>$fatu \downarrow5fatu fatafata$                                                                                                    | POIN'<br>4:42PN<br>s SETU<br>oduct<br>tegory<br>R SETU<br>V                                                      | <b>TS</b><br>JP ADV<br>JP ADV<br>                                                           |
| SUM S<br>STATUS<br>choose<br>FX 1<br>STATUS<br>choose<br>MODE 1<br>STATUS<br>absorb                                                                                                    | ETI<br>6:5<br>FATU<br>↓<br>S<br>pr<br>MX<br>↓<br>↓<br>MX<br>S/MX<br>S/MX<br>S/MX<br>S/MX<br>S/MX                                                                                                    | POIN<br>4:42PM<br>s SETU<br>oduct<br>tegory<br>R SETU<br>√<br>/SETP-                                             | TS<br>JP ADV<br>JP ADV<br>                                                                  |
| SUM S<br>SUM S<br>STATUS<br>choose<br>FX I<br>STATUS<br>choose<br>MODE N<br>STATUS<br>absort<br>voltag                                                                                                    | ETI<br>6:5<br>FATU<br>↓<br>SS<br>Pr<br>MX<br>↓<br>SS/MX<br>SS/MX<br>SS/MX<br>SS/MX<br>SS/MX<br>SS/MX                                                                                                    | POIN'<br>4:42PM<br>s setu<br>oduct<br>coduct<br>regory<br>R setu<br>/setp-<br>status                             | TS<br>JP ADV<br>JP ADV<br>                                                                  |
| STATUS<br>Choose<br>FX I<br>STATUS<br>Choose<br>MODE N<br>STATUS<br>absorb<br>voltas<br>DOWN                                                                                                    | ETI<br>6:5<br>FATU<br>↓<br>S<br>PT<br>S/MX<br>S/MX<br>S/MX<br>S/MX<br>S/MX<br>S/MX<br>S/MX<br>S/MX                                                                                                    | POIN'<br>4:42PM<br>s SETU<br>oduct<br>tegory<br>R SETU<br>STATUS                                                 | TS<br>JP ADV<br>JP ADV<br>                                                                  |
| STATUS<br>Choose<br>FX I<br>STATUS<br>Choose<br>MODE IN<br>STATUS<br>Choose<br>MODE IN<br>STATUS<br>Choose<br>MODE IN<br>STATUS<br>Choose<br>MODE IN<br>STATUS<br>Choose<br>MODE IN<br>STATUS<br>Choose<br>MODE IN<br>STATUS<br>Choose<br>MODE IN<br>STATUS<br>Choose<br>STATUS<br>Choose<br>STATUS<br>STATUS<br>Choose<br>STATUS<br>STATUS<br>Choose<br>STATUS<br>STATUS<br>Choose<br>STATUS<br>STATUS<br>STATUS<br>Choose<br>STATUS<br>STATUS                                                                        | ETI<br>6:5<br>FATU<br>5<br>PT<br>MX<br>5/MX<br>S/MX<br>S/MX<br>S/MX<br>S/MX<br>S/MX<br>S/MX<br>S/MX                                                                                                    | POIN<br>4:42PM<br>s SETU<br>oduct<br>tegory<br>R SETU<br>STATUS                                                  | TS<br>JP ADV<br>JP ADV<br>                                                                  |
| SUM S<br>STATUS<br>choose<br>FX 1<br>STATUS<br>choose<br>MODE 1<br>STATUS<br>absort<br>voltag<br>DOWN                                                                                                    | ETI<br>6:5<br>FATU<br>↓<br>↓<br>53<br>* pr<br>MX<br>↓<br>↓<br>↓<br>↓<br>↓<br>↓<br>↓<br>↓<br>↓<br>↓<br>↓<br>↓<br>↓<br>↓                                                                                                    | POIN'<br>4:42PN<br>s SETU<br>oduct<br>tegory<br>R SETU<br>√/SETP-<br>STATUS                                      | <b>TS</b><br>JP ADV<br>JP ADV<br>                                                           |
| SUM STATUS<br>Choose<br>FX I<br>STATUS<br>Choose<br>FX I<br>STATUS<br>Choose<br>MODE I<br>STATUS<br>absorb<br>Voltas<br>DOWN                                                                                                    | ETI<br>6:5<br>FATU<br>5<br>5<br>4<br>5<br>5<br>5<br>5<br>5<br>5<br>5<br>5<br>5<br>5<br>5<br>5<br>5                                                                                                    | POIN'<br>4:42PN<br>s SETU<br>oduct<br>tegory<br>R SETU<br>STATUS                                                 | <b>TS</b><br>JP ADV<br>JP ADV<br>                                                           |
| STATUS<br>Choose<br>FX 1<br>STATUS<br>Choose<br>FX 1<br>STATUS<br>Choose<br>MODE 1<br>STATUS<br>absorb<br>voltag<br>DOWN<br>STATUS<br>float<br>voltag                                                                                                    | ETI<br>6:5<br>ratu<br>5<br>a pr<br>MX<br>5/MX<br>b ca<br>METE<br>5/MX<br>5/MX<br>5/MX                                                                                                    | POIN'<br>4:42PN<br>4:42PN<br>s setu<br>oduct<br>tegory<br>R setu<br>√<br>STATUS<br>STATUS<br>TOP                 | TS<br>JP ADV<br>JP ADV<br>:<br>P MAIN<br>P00<br>vdc<br>S PORT<br>P00<br>vdc<br>DORT         |
| STATUS<br>Choose<br>FX I<br>STATUS<br>Choose<br>MODE I<br>STATUS<br>absort<br>voltas<br>DOWN<br>STATUS<br>float<br>voltas<br>DOWN                                                                                                    | ETI<br>6:5<br>FATU<br>\$<br>Pr<br>AX<br>\$<br>Pr<br>AX<br>\$<br>Pr<br>AX<br>\$<br>Pr<br>AX<br>\$<br>Pr<br>AX<br>\$<br>Pr<br>AX<br>\$<br>Pr<br>AX<br>\$<br>Pr<br>AX<br>\$<br>\$                                                                                                    | POIN'<br>4:42PN<br>3 SETU<br>oduct<br>coduct<br>coduct<br>regory<br>R SETP<br>STATUS                             | TS<br>JP ADV<br>JP ADV<br>                                                                  |
| STATUS<br>Choose<br>FX I<br>STATUS<br>Choose<br>FX I<br>STATUS<br>Choose<br>MODE I<br>STATUS<br>absorb<br>voltag<br>DOWN<br>STATUS<br>float<br>voltag<br>DOWN                                                                                                    | ETI<br>6:5<br>ratu<br>↓<br>S<br>a pr<br>MX<br>↓<br>↓<br>S/MX<br>b<br>S/MX<br>b<br>ge<br>S/MX<br>ge<br>UP                                                                                                    | POIN'<br>4:42PM<br>4:42PM<br>(s SETU<br>oduct<br>coduct<br>regory<br>R SETU<br>(SETP-<br>STATUS<br>(SETP-<br>TOP | TS<br>JP ADV<br>JP ADV<br>                                                                  |
| STATUS<br>Choose<br>FX I<br>STATUS<br>Choose<br>FX I<br>STATUS<br>Choose<br>MODE I<br>STATUS<br>STATUS<br>Choose<br>MODE I<br>STATUS<br>Choose<br>MODE I<br>STATUS<br>Choose<br>MODE I<br>STATUS<br>Choose<br>MODE I<br>STATUS<br>Choose<br>STATUS<br>Choose<br>STATUS<br>Choose<br>STATUS<br>Choose<br>STATUS<br>Choose<br>STATUS<br>Choose<br>STATUS<br>Choose<br>STATUS<br>Choose<br>STATUS<br>Choose<br>STATUS<br>Choose<br>STATUS<br>Choose<br>STATUS<br>Choose<br>STATUS<br>STATUS<br>Choose<br>STATUS<br>STATUS | ETI<br>6:5<br>FATU<br>J<br>S<br>Pr<br>MX<br>J<br>S/MX<br>S/MX<br>S/MX<br>S/MX<br>D<br>ge<br>UP                                                                                                    | POIN'<br>4:42PM<br>4:42PM<br>s SETU<br>oduct<br>coduct<br>regory<br>R SETP<br>STATUS<br>//SETP-<br>TOP           | TS<br>JP ADV<br>JP ADV<br>                                                                  |
| SUM S<br>STATUS<br>choose<br>FX I<br>STATUS<br>choose<br>MODE N<br>STATUS<br>absorb<br>voltas<br>DOWN<br>STATUS<br>float<br>voltas<br>DOWN                                                                                                    | ETI<br>6:5<br>FATU<br>J<br>SS<br>e pr<br>MX<br>J<br>J<br>SS/MX<br>SS/MX<br>SS/MX<br>SS/MX<br>SS/MX<br>SS/MX<br>SS/MX<br>SS/MX<br>SS/MX<br>SS/MX                                                                                                    | POIN'<br>4:42PN<br>s SETU<br>oduct<br>tegory<br>R SETU<br>STATUS<br>/SETP-<br>TOP                                | TS<br>JP ADV<br>JP ADV<br>P ADV<br>P MAIN<br>P00<br>vdc<br>S PORT<br>P00<br>vdc<br>PORT     |
| STATUS<br>Choose<br>FX I<br>STATUS<br>Choose<br>FX I<br>STATUS<br>Choose<br>FX I<br>STATUS<br>Choose<br>FX I<br>STATUS<br>Choose<br>FX I<br>STATUS<br>Choose<br>MODE I<br>STATUS<br>Choose<br>MODE I<br>STATUS<br>Choose<br>STATUS<br>Choose<br>MODE I<br>STATUS<br>Choose<br>MODE I<br>STATUS<br>Choose<br>MODE I<br>STATUS<br>Choose<br>MODE I<br>STATUS<br>Choose<br>MODE I<br>STATUS<br>Choose<br>MODE I<br>STATUS<br>Choose<br>MODE I<br>STATUS<br>Choose<br>MODE I<br>STATUS<br>Choose<br>STATUS<br>Choose<br>STATUS<br>Choose<br>STATUS<br>Choose<br>STATUS<br>Choose<br>STATUS<br>Choose<br>STATUS<br>STATUS<br>Choose<br>STATUS<br>Choose<br>STATUS<br>Choose<br>STATUS<br>Choose<br>STATUS<br>Choose<br>STATUS<br>Choose<br>STATUS<br>Choose<br>STATUS<br>Choose<br>STATUS<br>Choose<br>STATUS<br>Choose<br>STATUS<br>Choose<br>STATUS<br>Choose<br>STATUS<br>Choose<br>STATUS<br>STATUS       | ETI<br>6:5<br>FATU<br>5<br>e pr<br>MX<br>5/MX<br>S/MX<br>Ge<br>Ca<br>S/MX<br>ge<br>UP                                                                                                    | POIN'<br>4:42PN<br>s SETU<br>oduct<br>tegory<br>R SETU<br>STATUS<br>/SETP-<br>TOP                                | TS<br>JP ADV<br>JP ADV<br>P ADV<br>P MAIN<br>P00<br>vdc<br>S PORT<br>P00<br>vdc<br>PORT<br> |

#### MAIN MENU SHORTCUT

Pressing the left two keys on the MATE at the same time from anywhere in the menu system takes you to the MAIN menu

#### SEARCH

| MAIN                                  | 1 |
|---------------------------------------|---|
| 6:54:42P                              |   |
| עותג <b>פוויד</b> אדוופ <b>פרייוה</b> |   |
| SUM STATUS SETUP ADV                  |   |
| <b>▼</b>                              | ٦ |
| choose product:                       |   |
|                                       |   |
| FX MATE                               |   |
| <b>→</b>                              |   |
| SETUP/FX                              |   |
| choose category:                      |   |
| SPCH INDUT MAIN                       |   |
| SKCH INPOT MAIN                       |   |
|                                       | ٦ |
| search 0                              |   |
| sensitivity                           |   |
| DOWN INC DEC PORT                     |   |
| $\downarrow$                          |   |
| SETUP/FX/SEARCHP00                    |   |
| search 2 cycles                       |   |
| pulse length                          |   |
| DOWN INC DEC PORT                     |   |
| <b>↓</b>                              | ٦ |
| SETUP/FX/SEARCHPUU                    |   |
| pulse spacing                         | I |
| DOWN INC DEC PORT                     | I |
| ↓<br>↓                                | _ |
| SETUP/FX/SEARCH                       | 1 |
| search setup                          | I |
| completed                             | I |
| TOP SETUP MAIN                        |   |

INPUT

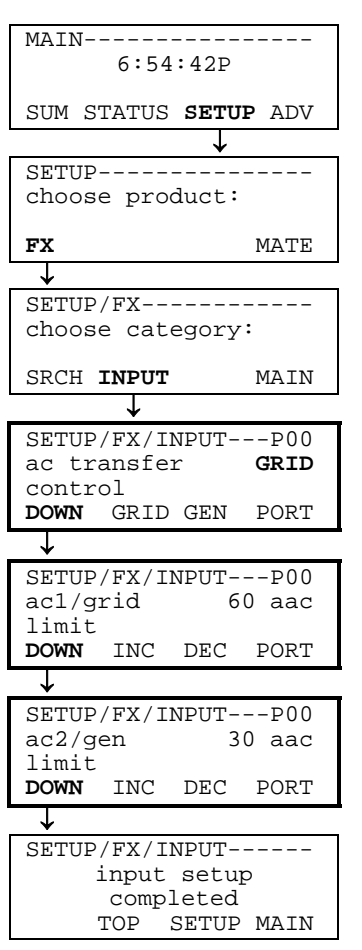

#### MAIN MENU SHORTCUT

Pressing the left two keys on the MATE at the same time from anywhere in the menu system takes you to the MAIN menu

## SETUP MENU--MATE

#### MATE

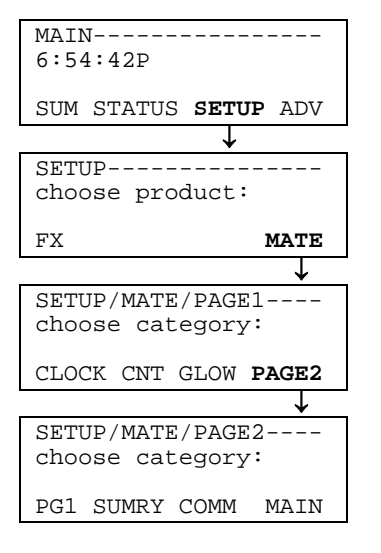

#### DATE / TIME

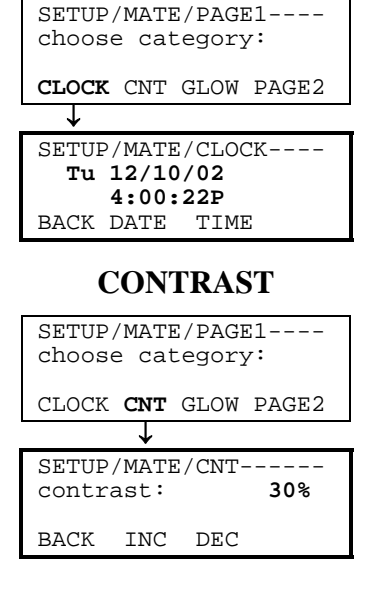

| BACKLIGHT                             |
|---------------------------------------|
| SETUP/MATE/PAGE1<br>choose category:  |
| CLOCK CNT GLOW PAGE2                  |
| $\downarrow$                          |
| SETUP/MATE/GLOW<br>Backlight controls |
| BACK LEVEL MODE TIME                  |

User Manual

COMM

#### **SUMMARY** SETUP/MATE/PAGE1---choose category: CLOCK CNT GLOW PG2 J. SETUP/MATE/PAGE2---choose category: PG1 SUMRY COMM MAIN T

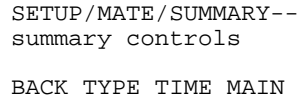

**INVERTER** 

MAIN-----

SUM STATUS SETUP ADV

ADV/SETTINGS/WARNING

enter the password: 132

ENTER INC DEC EXIT

ADV------

ADV/FX/PAGE1-----

ADV/FX/INVERTER--P00

INC DEC

ADV/FX/INVERTER--P00

INC DEC

ADV/FX/INVERTER--P00

Ţ

changes made could

system performance

adversely effect

 $\downarrow$ 

choose product:

MX MATE

choose category:

ADV INV CHGR

↓

sensitivity

pulse length

pulse spacing DOWN INC DE

ADV/PASSWORD--

T

T

FX

τ

search

search

search

DOWN

DOWN

T

T

MAIN

PG2

6

PORT

PORT

PORT

2 cycles

30 cycles

6:54:42P

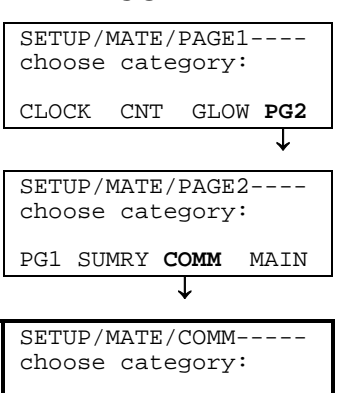

BACK REPOLL PC DEBUG

#### MAIN MENU SHORTCUT

Pressing the left two keys on the MATE at the same time from anywhere in the menu system takes you to the MAIN menu

## ADVANCED MENU--FX

#### **INVERTER** cont

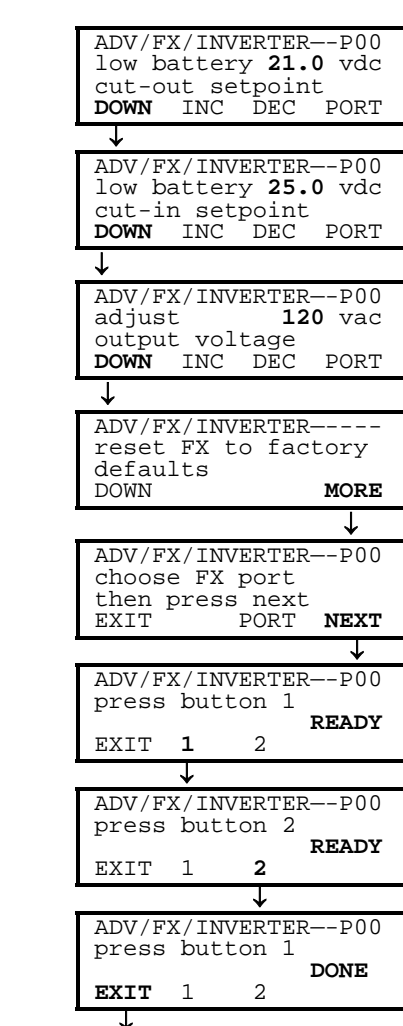

#### **INVERTER cont**

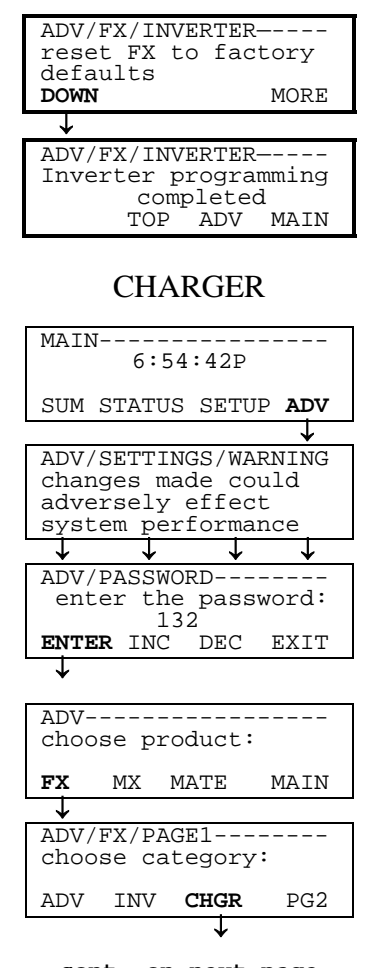

cont. on next page

Copyright 2003 © OutBack Power Systems, Inc 19009 62<sup>nd</sup> Ave NE, Arlington WA 98223 USA Tel 360 435 6030 Fax 360 435 6019

DĒC

User Manual

MATE System Controller and Display

## ADVANCED MENU-FX

#### **CHARGER** cont

| ADV/FX/CHARGERP00                                                                                                    |
|----------------------------------------------------------------------------------------------------|
| charger <b>12.0</b> aac                                                                                                    |
| limit                                                                                                    |
| DOWN INC DEC PORT                                                                                                    |
|                                                                                                    |
| *                                                                                                    |
| ADV/FX/CHARGER                                                                                                    |
| absorb 28.8 vdc                                                                                                    |
| setpoint                                                                                                    |
| DOWN INC DEC PORT                                                                                                    |
|                                                                                                    |
| •                                                                                                    |
| ADV/FX/CHARGERP00                                                                                                    |
| absorb 02.0 hrs                                                                                                    |
| time limit                                                                                                    |
| DOWN INC DEC PORT                                                                                                    |
| +                                                                                                    |
| ADV/FX/CHARGERP00                                                                                                    |
| float <b>26.8</b> vdc                                                                                                    |
| setpoint                                                                                                    |
| DOWN INC DEC POPT                                                                                                    |
| LINE DEC FORT                                                                                                    |
| ↓                                                                                                    |
| ADV/FX/CHARGERP00                                                                                                    |
| float 00.5 hrs                                                                                                    |
| time period                                                                                                    |
| DOWN INC DEC PORT                                                                                                    |
| 200 1000                                                                                                    |
| *                                                                                                    |
| ADV/FX/CHARGERP00                                                                                                    |
| refloat 25.0 vdc                                                                                                    |
| setpoint                                                                                                    |
| DOWN INC DEC PORT                                                                                                    |
|                                                                                                    |
|                                                                                                    |
| ADV/FX/CHARGERP00                                                                                                    |
|                                                                                                    |
| equalize 28.8 vdc                                                                                                    |
| equalize 28.8 vdc<br>setpoint                                                                                                    |
| equalize 28.8 vdc<br>setpoint<br>DOWN INC DEC PORT                                                                                                    |
| equalize 28.8 vdc<br>setpoint<br>DOWN INC DEC PORT                                                                                                    |
| equalize 28.8 vdc<br>setpoint<br>DOWN INC DEC PORT<br>ADV/FX/CHARGERP00                                                                                                    |
| equalize 28.8 vdc<br>setpoint<br>DOWN INC DEC PORT<br>ADV/FX/CHARGERP00<br>equalize 02.0 brs                                                                                                    |
| equalize 28.8 vdc<br>setpoint<br>DOWN INC DEC PORT<br>ADV/FX/CHARGERP00<br>equalize 02.0 hrs<br>time period                                                                                                    |
| equalize 28.8 vdc<br>setpoint<br>DOWN INC DEC PORT<br>ADV/FX/CHARGERP00<br>equalize 02.0 hrs<br>time period<br>DOWN INC DEC PORT                                                                                                    |
| equalize 28.8 vdc<br>setpoint<br>DOWN INC DEC PORT<br>ADV/FX/CHARGERP00<br>equalize 02.0 hrs<br>time period<br>DOWN INC DEC PORT                                                                                                    |
| equalize 28.8 vdc<br>setpoint<br>DOWN INC DEC PORT<br>ADV/FX/CHARGERP00<br>equalize 02.0 hrs<br>time period<br>DOWN INC DEC PORT                                                                                                    |
| equalize 28.8 vdc<br>setpoint<br>DOWN INC DEC PORT<br>↓<br>ADV/FX/CHARGERP00<br>equalize 02.0 hrs<br>time period<br>DOWN INC DEC PORT<br>↓<br>ADV/FX/CHARGER                                                                                                    |
| equalize 28.8 vdc<br>setpoint<br>DOWN INC DEC PORT<br>ADV/FX/CHARGERP00<br>equalize 02.0 hrs<br>time period<br>DOWN INC DEC PORT<br>ADV/FX/CHARGER<br>Charger programming                                                                                                    |
| equalize 28.8 vdc<br>setpoint<br>DOWN INC DEC PORT<br>ADV/FX/CHARGERP00<br>equalize 02.0 hrs<br>time period<br>DOWN INC DEC PORT<br>ADV/FX/CHARGER<br>Charger programming<br>compelted                                                                                                    |
| equalize 28.8 vdc<br>setpoint<br>DOWN INC DEC PORT<br>↓<br>ADV/FX/CHARGERP00<br>equalize 02.0 hrs<br>time period<br>DOWN INC DEC PORT<br>↓<br>ADV/FX/CHARGER<br>Charger programming<br>compelted<br>TOP ADV MAIN                                                                                                    |
| equalize 28.8 vdc<br>setpoint<br>DOWN INC DEC PORT<br>↓<br>ADV/FX/CHARGERP00<br>equalize 02.0 hrs<br>time period<br>DOWN INC DEC PORT<br>↓<br>ADV/FX/CHARGER<br>Charger programming<br>compelted<br>TOP ADV MAIN                                                                                                    |
| equalize 28.8 vdc<br>setpoint<br>DOWN INC DEC PORT<br>↓<br>ADV/FX/CHARGERP00<br>equalize 02.0 hrs<br>time period<br>DOWN INC DEC PORT<br>↓<br>ADV/FX/CHARGER<br>Charger programming<br>compelted<br>TOP ADV MAIN<br>GRID                                                                                                    |
| equalize 28.8 vdc<br>setpoint<br>DOWN INC DEC PORT<br>↓<br>ADV/FX/CHARGERP00<br>equalize 02.0 hrs<br>time period<br>DOWN INC DEC PORT<br>↓<br>ADV/FX/CHARGER<br>Charger programming<br>compelted<br>TOP ADV MAIN<br>GRID                                                                                                    |
| equalize 28.8 vdc<br>setpoint<br>DOWN INC DEC PORT<br>ADV/FX/CHARGERP00<br>equalize 02.0 hrs<br>time period<br>DOWN INC DEC PORT<br>ADV/FX/CHARGER<br>Charger programming<br>compelted<br>TOP ADV MAIN<br>GRID                                                                                                    |
| equalize 28.8 vdc<br>setpoint<br>DOWN INC DEC PORT<br>↓<br>ADV/FX/CHARGERP00<br>equalize 02.0 hrs<br>time period<br>DOWN INC DEC PORT<br>↓<br>ADV/FX/CHARGER<br>Charger programming<br>compelted<br>TOP ADV MAIN<br>GRID<br>MAIN                                                                                                    |
| equalize 28.8 vdc<br>setpoint<br>DOWN INC DEC PORT<br>↓<br>ADV/FX/CHARGERP00<br>equalize 02.0 hrs<br>time period<br>DOWN INC DEC PORT<br>↓<br>ADV/FX/CHARGER<br>Charger programming<br>compelted<br>TOP ADV MAIN<br>GRID<br>MAIN<br>6:54:42P                                                                                                    |
| equalize 28.8 vdc<br>setpoint<br>DOWN INC DEC PORT<br>↓<br>ADV/FX/CHARGERP00<br>equalize 02.0 hrs<br>time period<br>DOWN INC DEC PORT<br>↓<br>ADV/FX/CHARGER<br>Charger programming<br>compelted<br>TOP ADV MAIN<br>GRID<br>MAIN<br>6:54:42P<br>SUM STATUS SETUP ADV                                                                                                    |
| equalize 28.8 vdc<br>setpoint<br>DOWN INC DEC PORT<br>↓<br>ADV/FX/CHARGERP00<br>equalize 02.0 hrs<br>time period<br>DOWN INC DEC PORT<br>↓<br>ADV/FX/CHARGER<br>Charger programming<br>compelted<br>TOP ADV MAIN<br>GRID<br>MAIN6:54:42P<br>SUM STATUS SETUP ADV                                                                                                    |
| equalize 28.8 vdc<br>setpoint<br>DOWN INC DEC PORT<br>ADV/FX/CHARGERP00<br>equalize 02.0 hrs<br>time period<br>DOWN INC DEC PORT<br>ADV/FX/CHARGER<br>Charger programming<br>compelted<br>TOP ADV MAIN<br>GRID<br>MAIN6:54:42P<br>SUM STATUS SETUP ADV                                                                                                    |
| equalize 28.8 vdc<br>setpoint<br>DOWN INC DEC PORT<br>ADV/FX/CHARGERP00<br>equalize 02.0 hrs<br>time period<br>DOWN INC DEC PORT<br>ADV/FX/CHARGER<br>Charger programming<br>compelted<br>TOP ADV MAIN<br>GRID<br>MAIN<br>6:54:42P<br>SUM STATUS SETUP ADV<br>ADV/SETTINGS/WARNING                                                                                                    |
| equalize 28.8 vdc<br>setpoint<br>DOWN INC DEC PORT<br>ADV/FX/CHARGERP00<br>equalize 02.0 hrs<br>time period<br>DOWN INC DEC PORT<br>ADV/FX/CHARGER<br>Charger programming<br>compelted<br>TOP ADV MAIN<br>GRID<br>MAIN                                                                                                    |
| equalize 28.8 vdc<br>setpoint<br>DOWN INC DEC PORT<br>↓<br>ADV/FX/CHARGERP00<br>equalize 02.0 hrs<br>time period<br>DOWN INC DEC PORT<br>↓<br>ADV/FX/CHARGER<br>Charger programming<br>compelted<br>TOP ADV MAIN<br>GRID<br>MAIN6:54:42P<br>SUM STATUS SETUP ADV<br>↓<br>ADV/SETTINGS/WARNING<br>changes made could<br>adversely effect                                                                                                    |
| equalize 28.8 vdc<br>setpoint<br>DOWN INC DEC PORT<br>↓<br>ADV/FX/CHARGERP00<br>equalize 02.0 hrs<br>time period<br>DOWN INC DEC PORT<br>↓<br>ADV/FX/CHARGER<br>Charger programming<br>compelted<br>TOP ADV MAIN<br>GRID<br>MAIN6:54:42P<br>SUM STATUS SETUP ADV<br>↓<br>ADV/SETTINGS/WARNING<br>changes made could<br>adversely effect<br>system performance                                                                                  |
| equalize 28.8 vdc<br>setpoint<br>DOWN INC DEC PORT<br>ADV/FX/CHARGERP00<br>equalize 02.0 hrs<br>time period<br>DOWN INC DEC PORT<br>ADV/FX/CHARGER<br>Charger programming<br>compelted<br>TOP ADV MAIN<br>GRID<br>MAIN                                                                                                    |
| equalize 28.8 vdc<br>setpoint<br>DOWN INC DEC PORT<br>ADV/FX/CHARGERP00<br>equalize 02.0 hrs<br>time period<br>DOWN INC DEC PORT<br>ADV/FX/CHARGER<br>Charger programming<br>compelted<br>TOP ADV MAIN<br>GRID<br>MAIN                                                                                                    |
| equalize 28.8 vdc<br>setpoint<br>DOWN INC DEC PORT<br>ADV/FX/CHARGERP00<br>equalize 02.0 hrs<br>time period<br>DOWN INC DEC PORT<br>ADV/FX/CHARGER<br>Charger programming<br>compelted<br>TOP ADV MAIN<br>GRID<br>MAIN<br>6:54:42P<br>SUM STATUS SETUP ADV<br>ADV/SETTINGS/WARNING<br>changes made could<br>adversely effect<br>system performance<br>ADV/PASSWORD<br>enter the password:                                                      |
| equalize 28.8 vdc<br>setpoint<br>DOWN INC DEC PORT<br>↓<br>ADV/FX/CHARGERP00<br>equalize 02.0 hrs<br>time period<br>DOWN INC DEC PORT<br>↓<br>ADV/FX/CHARGER<br>Charger programming<br>compelted<br>TOP ADV MAIN<br>GRID<br>MAIN6:54:42P<br>SUM STATUS SETUP ADV<br>ADV/SETTINGS/WARNING<br>changes made could<br>adversely effect<br>system performance<br>↓ ↓ ↓<br>ADV/PASSWORD<br>enter the password:<br>132                                |
| equalize 28.8 vdc<br>setpoint<br>DOWN INC DEC PORT<br>ADV/FX/CHARGERP00<br>equalize 02.0 hrs<br>time period<br>DOWN INC DEC PORT<br>ADV/FX/CHARGER<br>Charger programming<br>compelted<br>TOP ADV MAIN<br>GRID<br>MAIN                                                                                                    |
| equalize 28.8 vdc<br>setpoint<br>DOWN INC DEC PORT<br>ADV/FX/CHARGERP00<br>equalize 02.0 hrs<br>time period<br>DOWN INC DEC PORT<br>ADV/FX/CHARGER<br>Charger programming<br>compelted<br>TOP ADV MAIN<br>GRID<br>MAIN                                                                                                    |
| equalize 28.8 vdc<br>setpoint<br>DOWN INC DEC PORT<br>→<br>ADV/FX/CHARGERP00<br>equalize 02.0 hrs<br>time period<br>DOWN INC DEC PORT<br>→<br>ADV/FX/CHARGER<br>Charger programming<br>compelted<br>TOP ADV MAIN<br>GRID<br>MAIN<br>6:54:42P<br>SUM STATUS SETUP ADV<br>ADV/SETTINGS/WARNING<br>changes made could<br>adversely effect<br>system performance<br>→<br>ADV/PASSWORD<br>enter the password:<br>132<br>ENTER INC DEC EXIT<br>→     |
| equalize 28.8 vdc<br>setpoint<br>DOWN INC DEC PORT<br>→<br>ADV/FX/CHARGERP00<br>equalize 02.0 hrs<br>time period<br>DOWN INC DEC PORT<br>→<br>ADV/FX/CHARGER<br>Charger programming<br>compelted<br>TOP ADV MAIN<br>GRID<br>MAIN<br>6:54:42P<br>SUM STATUS SETUP ADV<br>ADV/SETTINGS/WARNING<br>changes made could<br>adversely effect<br>system performance<br>→ ↓ ↓<br>ADV/PASSWORD<br>enter the password:<br>132<br>ENTER INC DEC EXIT<br>→ |
| equalize 28.8 vdc<br>setpoint<br>DOWN INC DEC PORT<br>ADV/FX/CHARGERP00<br>equalize 02.0 hrs<br>time period<br>DOWN INC DEC PORT<br>ADV/FX/CHARGER<br>Charger programming<br>compelted<br>TOP ADV MAIN<br>GRID<br>MAIN                                                                                                    |
| equalize 28.8 vdc<br>setpoint<br>DOWN INC DEC PORT<br>ADV/FX/CHARGERP00<br>equalize 02.0 hrs<br>time period<br>DOWN INC DEC PORT<br>ADV/FX/CHARGER<br>Charger programming<br>compelted<br>TOP ADV MAIN<br>GRID<br>MAIN                                                                                                    |
| equalize 28.8 vdc<br>setpoint<br>DOWN INC DEC PORT<br>ADV/FX/CHARGERP00<br>equalize 02.0 hrs<br>time period<br>DOWN INC DEC PORT<br>ADV/FX/CHARGER<br>Charger programming<br>compelted<br>TOP ADV MAIN<br>GRID<br>MAIN                                                                                                    |

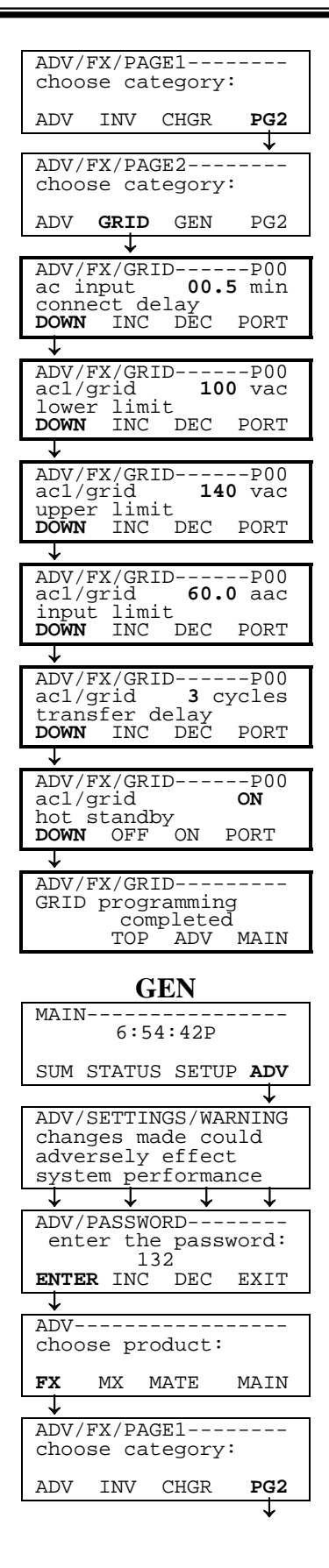

| DC1 CRID CEN DC2                                                                                                    |
|----------------------------------------------------------------------------------------------------|
| IGT GUID GEN PG2                                                                                                    |
| $\mathbf{v}$                                                                                                    |
| ac input 00.5 min                                                                                                    |
| CONNECT delay                                                                                                    |
| J INC DEC PORT                                                                                                    |
| ADV/FX/GENP00                                                                                                    |
| ac2/gen 100 vac                                                                                                    |
| Lower Limit<br>DOWN INC DEC PORT                                                                                                    |
|                                                                                                    |
| ADV/FX/GENP00                                                                                                    |
| ac2/gen <b>140</b> vac                                                                                                    |
| DOWN INC DEC PORT                                                                                                    |
| $\downarrow$                                                                                                    |
| ADV/FX/GENP00                                                                                                    |
| ac2/gen <b>60.0</b> aac                                                                                                    |
| DOWN INC DEC PORT                                                                                                    |
| ↓                                                                                                    |
| ADV/FX/GENP00                                                                                                    |
| acz/gen <b>s</b> cycles<br>transfer delav                                                                                                    |
| DOWN INC DEC PORT                                                                                                    |
| ↓<br>                                                                                                    |
| ADV/FX/GENP00                                                                                                    |
| support.                                                                                                    |
|                                                                                                    |
| DOWN OFF ON PORT                                                                                                    |
| DOWN OFF ON PORT                                                                                                    |
| DOWN OFF ON PORT                                                                                                    |
| DOWN OFF ON PORT<br>DOWN OFF ON PORT<br>ADV/FX/GEN<br>GEN programming<br>completed<br>DOWN MALW                                                                                                    |
| DOWN OFF ON PORT<br>ADV/FX/GEN<br>GEN programming<br>completed<br>TOP ADV MAIN                                                                                                    |
| DOWN OFF ON PORT<br>DOWN OFF ON PORT<br>ADV/FX/GEN<br>GEN programming<br>completed<br>TOP ADV MAIN<br>AUX OUTPUT                                                                                                    |
| DOWN OFF ON PORT<br>ADV/FX/GEN<br>GEN programming<br>completed<br>TOP ADV MAIN<br>AUX OUTPUT                                                                                                    |
| DOWN OFF ON PORT<br>DOWN OFF ON PORT<br>ADV/FX/GEN<br>GEN programming<br>completed<br>TOP ADV MAIN<br>AUX OUTPUT<br>MAIN<br>6:54:42P                                                                                                    |
| DOWN OFF ON PORT<br>ADV/FX/GEN<br>GEN programming<br>completed<br>TOP ADV MAIN<br>AUX OUTPUT<br>MAIN                                                                                                    |
| DOWN OFF ON PORT<br>ADV/FX/GEN<br>GEN programming<br>completed<br>TOP ADV MAIN<br>AUX OUTPUT<br>MAIN<br>6:54:42P<br>SUM STATUS SETUP ADV                                                                                                    |
| DOWN OFF ON PORT<br>DOWN OFF ON PORT<br>ADV/FX/GEN<br>GEN programming<br>completed<br>TOP ADV MAIN<br>AUX OUTPUT<br>MAIN                                                                                                    |
| DOWN OFF ON PORT<br>DOWN OFF ON PORT<br>ADV/FX/GEN<br>GEN programming<br>completed<br>TOP ADV MAIN<br>AUX OUTPUT<br>MAIN                                                                                                    |
| DOWN OFF ON PORT<br>DOWN OFF ON PORT<br>ADV/FX/GEN<br>GEN programming<br>completed<br>TOP ADV MAIN<br>AUX OUTPUT<br>MAIN<br>6:54:42P<br>SUM STATUS SETUP ADV<br>ADV/SETTINGS/WARNING<br>changes made could<br>adversely effect<br>system performance                                                                                                    |
| DOWN OFF ON PORT<br>DOWN OFF ON PORT<br>ADV/FX/GEN<br>GEN programming<br>completed<br>TOP ADV MAIN<br>AUX OUTPUT<br>MAIN<br>6:54:42P<br>SUM STATUS SETUP ADV<br>ADV/SETTINGS/WARNING<br>changes made could<br>adversely effect<br>system performance                                                                                                    |
| DOWN OFF ON PORT<br>DOWN OFF ON PORT<br>ADV/FX/GEN<br>GEN programming<br>completed<br>TOP ADV MAIN<br>AUX OUTPUT<br>MAIN<br>6:54:42P<br>SUM STATUS SETUP ADV<br>ADV/SETTINGS/WARNING<br>changes made could<br>adversely effect<br>system performance<br>DOW/PASSWORD                                                                                                    |
| DOWN OFF ON PORT<br>ADV/FX/GEN<br>GEN programming<br>completed<br>TOP ADV MAIN<br>AUX OUTPUT<br>MAIN<br>6:54:42P<br>SUM STATUS SETUP ADV<br>ADV/SETTINGS/WARNING<br>changes made could<br>adversely effect<br>system performance<br>ADV/PASSWORD<br>enter the password:<br>122                                                                                                    |
| DOWN OFF ON PORT<br>DOWN OFF ON PORT<br>ADV/FX/GEN<br>GEN programming<br>completed<br>TOP ADV MAIN<br>AUX OUTPUT<br>MAIN<br>6:54:42P<br>SUM STATUS SETUP ADV<br>ADV/SETTINGS/WARNING<br>changes made could<br>adversely effect<br>system performance<br>ADV/PASSWORD<br>enter the password:<br>132<br>ENTER INC DEC EXIT                                                                                            |
| DOWN OFF ON PORT<br>DOWN OFF ON PORT<br>ADV/FX/GEN<br>GEN programming<br>completed<br>TOP ADV MAIN<br>AUX OUTPUT<br>MAIN                                                                                                    |
| DOWN OFF ON PORT<br>ADV/FX/GEN<br>GEN programming<br>completed<br>TOP ADV MAIN<br>AUX OUTPUT<br>MAIN                                                                                                    |
| DOWN OFF ON PORT<br>ADV/FX/GEN<br>GEN programming<br>completed<br>TOP ADV MAIN<br>AUX OUTPUT<br>MAIN                                                                                                    |
| DOWN OFF ON PORT<br>DOWN OFF ON PORT<br>ADV/FX/GEN<br>GEN programming<br>completed<br>TOP ADV MAIN<br>ADV ADV MAIN<br>ADV/SETTINGS/WARNING<br>changes made could<br>adversely effect<br>system performance<br>ADV/SETTINGS/WARNING<br>changes made could<br>adversely effect<br>system performance<br>ADV/PASSWORD<br>enter the password:<br>132<br>ENTER INC DEC EXIT<br>ADV<br>choose product:<br>FX MX MATE MAIN |
| DOWN OFF ON PORT<br>DOWN OFF ON PORT<br>ADV/FX/GEN<br>GEN programming<br>completed<br>TOP ADV MAIN<br>ADV ADV MAIN<br>ADV SETTINGS/WARNING<br>changes made could<br>adversely effect<br>system performance<br>ADV/SETTINGS/WARNING<br>changes made could<br>adversely effect<br>system performance<br>ADV/PASSWORD<br>enter the password:<br>132<br>ENTER INC DEC EXIT<br>ADV<br>choose product:<br>FX MX MATE MAIN |
| DOWN OFF ON PORT<br>ADV/FX/GEN<br>GEN programming<br>completed<br>TOP ADV MAIN<br>AUX OUTPUT<br>MAIN                                                                                                    |
| DOWN OFF ON PORT<br>ADV/FX/GEN<br>GEN programming<br>completed<br>TOP ADV MAIN<br>AUX OUTPUT<br>MAIN                                                                                                    |
| DOWN OFF ON PORT<br>ADV/FX/GEN<br>GEN programming<br>completed<br>TOP ADV MAIN<br>AUX OUTPUT<br>MAIN<br>6:54:42P<br>SUM STATUS SETUP ADV<br>ADV/SETTINGS/WARNING<br>changes made could<br>adversely effect<br>system performance<br>ADV/PASSWORD<br>enter the password:<br>132<br>ENTER INC DEC EXIT<br>ADV<br>choose product:<br>FX MX MATE MAIN<br>ADV/FX/PAGE1<br>choose category:<br>ADV INV CHGR PG2           |
| DOWN OFF ON PORT<br>ADV/FX/GEN<br>GEN programming<br>completed<br>TOP ADV MAIN<br>AUX OUTPUT<br>MAIN                                                                                                    |
| DOWN OFF ON PORT<br>ADV/FX/GEN<br>GEN programming<br>completed<br>TOP ADV MAIN<br>AUX OUTPUT<br>MAIN                                                                                                    |
| DOWN OFF ON PORT<br>ADV/FX/GEN<br>GEN programming<br>completed<br>TOP ADV MAIN<br>AUX OUTPUT<br>MAIN                                                                                                    |
| DOWN OFF ON PORT<br>ADV/FX/GEN<br>GEN programming<br>completed<br>TOP ADV MAIN<br>AUX OUTPUT<br>MAIN                                                                                                    |

cont on next page

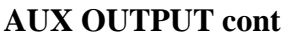

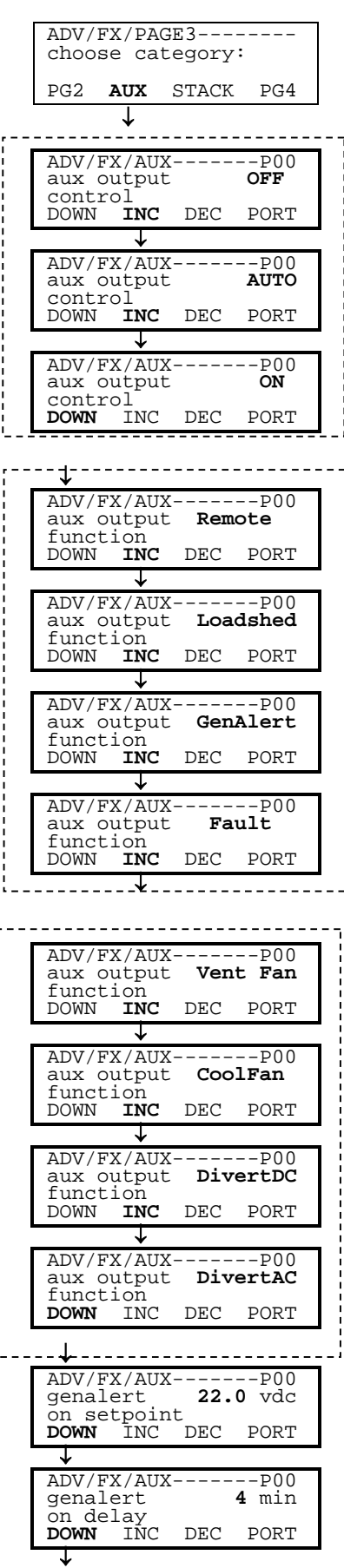

| ADV/F                                                                                                    | X/AUX                                                                                                    |                                                                                                    | • · · ·                                                                                                    |
|----------------------------------------------------------------------------------------------------|----------------------------------------------------------------------------------------------------|----------------------------------------------------------------------------------------------------|----------------------------------------------------------------------------------------------------|
| genal<br>off s                                                                                                    | ert<br>etpoi                                                                                                    | 28.<br>nt                                                                                                    | U vac                                                                                                    |
| DOWN                                                                                                    | INC                                                                                                    | DEC                                                                                                    | PORT                                                                                                    |
| ADV/F                                                                                                    | 'X/AUX                                                                                                    |                                                                                                    | P00                                                                                                    |
| genal                                                                                                    | ert                                                                                                    | 9                                                                                                    | min                                                                                                    |
| DOWN                                                                                                    | INC.                                                                                                    | DEC                                                                                                    | PORT                                                                                                    |
| $\downarrow$                                                                                                    |                                                                                                    |                                                                                                    |                                                                                                    |
| ADV/F                                                                                                    | 'X/AUX                                                                                                    | 22                                                                                                    | P00                                                                                                    |
| off s                                                                                                    | etpoi                                                                                                    | nt                                                                                                    | • • • • • •                                                                                                    |
| DOWN                                                                                                    | INC                                                                                                    | DEC                                                                                                    | PORT                                                                                                    |
| ADV/F                                                                                                    | X/AIIX                                                                                                    | ·                                                                                                    | P00                                                                                                    |
| ventf                                                                                                    | an                                                                                                    | 26.                                                                                                    | 0 vdc                                                                                                    |
| DOM Se                                                                                                    | INC                                                                                                    | DEC                                                                                                    | PORT                                                                                                    |
| ¥                                                                                                    |                                                                                                    |                                                                                                    |                                                                                                    |
| ADV/F                                                                                                    | X/AUX                                                                                                    | <br>f                                                                                                    | P00                                                                                                    |
| perio                                                                                                    | d                                                                                                    | L                                                                                                    | <b>J</b>                                                                                                    |
| DOWN                                                                                                    | INC                                                                                                    | DEC                                                                                                    | PORT                                                                                                    |
| ADV/F                                                                                                    | X/AIIX                                                                                                    | ·                                                                                                    | P00                                                                                                    |
| diver                                                                                                    | sion                                                                                                    | 29.                                                                                                    | <b>2</b> vdc                                                                                                    |
| on se<br>DOWN                                                                                                    | INC                                                                                                    | DEC                                                                                                    | PORT                                                                                                    |
| $\downarrow$                                                                                                    |                                                                                                    |                                                                                                    |                                                                                                    |
| ADV/F                                                                                                    | X/AUX                                                                                                    | <br>2                                                                                                    | P00                                                                                                    |
| off d                                                                                                    | elay                                                                                                    | 5                                                                                                    | U SEC                                                                                                    |
|                                                                                                    | INC                                                                                                    | DEC                                                                                                    | PORT                                                                                                    |
| DOWN                                                                                                    |                                                                                                    |                                                                                                    |                                                                                                    |
| DOWN                                                                                                    | Ύ / Δτιχ                                                                                                    |                                                                                                    |                                                                                                    |
| DOWN<br>ADV/F<br>Au                                                                                                    | X/AUX<br>x out                                                                                                    | put                                                                                                    |                                                                                                    |
| DOWN<br>ADV/F<br>Au<br>Set                                                                                                    | X/AUX<br>x out<br>up co<br>TOP                                                                                                    | put<br>mplet<br>ADV                                                                                                    | ed<br>MAIN                                                                                                    |
| DOWN<br>ADV/F<br>Au<br>Set<br>MAIN-                                                                                                    | X/AUX<br>x out<br>up co<br>TOP                                                                                                    | put<br>mplet<br>ADV                                                                                                    | ed<br>MAIN                                                                                                    |
| DOWN<br>ADV/F<br>Au<br>Set<br>MAIN-                                                                                                    | STAC                                                                                                    | put<br>mplet<br>ADV                                                                                                    | ed<br>MAIN<br>G                                                                                                    |
| DOWN<br>ADV/F<br>Au<br>Set<br>MAIN-<br>SUM S                                                                                                    | X/AUX<br>x out<br>up co<br>TOP<br>STAC                                                                                                    | put<br>mplet<br>ADV<br>CKIN(<br>                                                                                                    | ed<br>MAIN<br>G                                                                                                    |
| DOWN<br>ADV/F<br>Au<br>Set<br>MAIN-<br>SUM S                                                                                                    | X/AUX<br>x out<br>up co<br>TOP<br>STAC<br>6:54<br>TATUS                                                                                                    | CKIN                                                                                                    | ed<br>MAIN                                                                                                    |
| DOWN<br>ADV/F<br>Au<br>Set<br>MAIN-<br>SUM S<br>ADV/S<br>chang                                                                                                    | STAC                                                                                                    | CKIN<br>CKIN<br>CKIN<br>CKIN<br>CKIN<br>CKIN<br>CKIN<br>CKIN                                                                                                    | ed<br>MAIN<br>G<br><br>P ADV<br>V<br>RNING<br>uld                                                                                |
| DOWN<br>ADV/F<br>Au<br>Set<br>MAIN-<br>SUM S<br>ADV/S<br>chang<br>adver                                                                                                    | STAC<br>STAC<br>6:54<br>TATUS<br>ETTIN<br>es ma<br>sely                                                                                                    | CKIN<br>MDlet<br>ADV<br>CKIN<br>CKIN<br>CKIN<br>CKIN<br>CKIN<br>CKIN<br>CKIN<br>CKIN                                                                                                    | ed<br>MAIN<br>G<br>P ADV<br>RNING<br>uld<br>t<br>nce                                                                             |
| DOWN<br>ADV/F<br>Au<br>Set<br>MAIN-<br>SUM S<br>ADV/S<br>chang<br>adver<br>syste                                                                                                    | STAC<br>57<br>57<br>57<br>57<br>57<br>57<br>57<br>57<br>57<br>57                                                                                                    | CKIN<br>CKIN<br>CKIN | ed<br>MAIN<br>G<br>P ADV<br>RNING<br>uld<br>t<br>nce                                                                             |
| DOWN<br>ADV/F<br>Au<br>Set<br>MAIN-<br>SUM S<br>ADV/S<br>chang<br>adver<br>syste<br>ADV/P                                                                                                    | STAC<br>STAC<br>STAC<br>STAUS<br>STAUS<br>STATUS<br>ETTIN<br>ES ma<br>Sely<br>m per<br>ASSWO                                                                                                    | CKIN<br>MDlet<br>ADV<br>CKIN<br>SETU<br>GS/WA<br>de co<br>effec<br>forma<br>RD                                                                                                    | ed<br>MAIN<br>P ADV<br>P ADV<br>V<br>RNING<br>uld<br>t<br>nce                                                                    |
| DOWN<br>ADV/F<br>Au<br>Set<br>MAIN-<br>SUM S<br>chang<br>adver<br>syste<br>↓<br>ADV/P<br>ente                                                                                                    | STAC<br>TOP<br>STAC<br>6:54<br>TATUS<br>ETTIN<br>Sely<br>m per<br>ASSWO<br>r the<br>13                                                                                                    | CKIN<br>mplet<br>ADV<br>CKIN<br>CKIN | ed<br>MAIN<br>G<br>P ADV<br>V<br>RNING<br>uld<br>t<br>nce<br>vord:                                                               |
| DOWN<br>ADV/F<br>Au<br>Set<br>MAIN-<br>SUM S<br>ADV/S<br>chang<br>adver<br>syste<br>→<br>ADV/P<br>ente<br>ENTER                                                                                                    | STAC<br>TOP<br>STAC<br>6:54<br>TATUS<br>ETTIN<br>ces ma<br>sely<br>m per<br>ASSWO<br>r the<br>13<br>INC                                                                                                    | CKINC<br>ADV<br>CKINC<br>CKINC<br>CKINC<br>CKINC<br>SETU<br>GS/WA<br>de co<br>effec<br>forma<br>CF<br>C<br>Pass<br>2<br>DEC                                                                                                    | ed<br>MAIN<br>P ADV<br>P ADV<br>RNING<br>uld<br>t<br>nce<br>word:<br>EXIT                                                        |
| DOWN<br>ADV/F<br>Au<br>Set<br>MAIN-<br>SUM S<br>ADV/S<br>chang<br>adver<br>syste<br>↓<br>ADV/P<br>ente<br>ENTER<br>↓                                                                                                    | STAC<br>STAC<br>6:54<br>TATUS<br>ETTIN<br>es ma<br>sely<br>m per<br>13<br>INC                                                                                                    | GS/WA<br>de co<br>effec<br>forma<br>RD<br>pass<br>2<br>DEC                                                                                                    | ed<br>MAIN<br>P ADV<br>V<br>RNING<br>uld<br>t<br>nce<br>vord:<br>EXIT                                                            |
| DOWN<br>ADV/F<br>Au<br>Set<br>MAIN-<br>SUM S<br>ADV/S<br>chang<br>adver<br>syste<br>↓<br>ADV/P<br>ente<br>ENTER<br>↓<br>ADV/                                                                                                    | STAC<br>STAC<br>6:54<br>TATUS<br>ETTIN<br>es ma<br>sely<br>m per<br>13<br>INC                                                                                                    | CKIN<br>Mplet<br>ADV<br>CKIN<br>CKIN | ed<br>MAIN<br>P ADV<br>V<br>RNING<br>uld<br>t<br>nce<br>word:<br>EXIT                                                            |
| DOWN<br>ADV/F<br>Au<br>Set<br>MAIN-<br>SUM S<br>ADV/S<br>chang<br>adver<br>syste<br>ADV/P<br>ente<br>ENTER<br>ADV/P<br>choos                                                                                                    | STAC<br>TOP<br>STAC<br>6:54<br>TATUS<br>ETTIN<br>res ma<br>sely<br>m per<br>13<br>INC<br>                                                                                                    | CKIN<br>Mplet<br>ADV<br>CKIN<br>CKIN | ed<br>MAIN<br>P ADV<br>V<br>RNING<br>uld<br>t<br>nce<br>word:<br>EXIT                                                            |
| DOWN<br>ADV/F<br>Au<br>Set<br>MAIN-<br>SUM S<br>ADV/S<br>chang<br>adver<br>syste<br>↓<br>ADV/P<br>ente<br>ENTER<br>ADV/P<br>choos<br>FX                                                                                                    | STAC<br>TOP<br>STAC<br>6:54<br>TATUS<br>ETTIN<br>tes ma<br>sely<br>m per<br>ASSWO<br>r the<br>13<br>INC                                                                                                    | CKIN<br>mplet<br>ADV<br>CKIN<br>CKIN<br>CKIN<br>CKIN<br>SETU<br>SETU<br>CSS/WA<br>de co<br>effec<br>forma<br>CF<br>pass<br>2<br>DEC<br>CC<br>CC<br>CC<br>CC<br>CC<br>CC<br>CC<br>CC<br>CC                                                                                                    | ed<br>MAIN<br>P ADV<br>P ADV<br>V<br>RNING<br>uld<br>t<br>nce<br>EXIT<br>EXIT                                                    |
| DOWN<br>ADV/F<br>Au<br>Set<br>MAIN-<br>SUM S<br>ADV/S<br>chang<br>adver<br>syste<br>↓<br>ADV/P<br>ente<br>ENTER<br>↓<br>ADV<br>choos<br>FX<br>↓                                                                                                    | STAC<br>TOP<br>STAC<br>6:54<br>TATUS<br>ETTIN<br>Tess ma<br>sely<br>m per<br>SSO<br>TATUS<br>TATUS                                                                                                    | CKIN<br>mplet<br>ADV<br>CKIN<br>SETU<br>SETU<br>GS/WA<br>de co<br>effec<br>forma<br>Constant<br>pass<br>2<br>DEC<br>duct:<br>ATE                                                                                                    | ed<br>MAIN<br>P ADV<br>P ADV<br>RNING<br>uld<br>t<br>nce<br>Word:<br>EXIT                                                        |
| DOWN<br>ADV/F<br>Au<br>Set<br>MAIN-<br>SUM S<br>ADV/S<br>chang<br>adver<br>syste<br>↓<br>ADV/P<br>ente<br>ENTER<br>↓<br>ADV<br>choos<br>FX<br>↓                                                                                                    | STAC<br>TOP<br>STAC<br>6:54<br>TATUS<br>ETTIN<br>es ma<br>sely<br>m per<br>13<br>INC<br>r the<br>13<br>INC<br>MX M                                                                                                    | CKIN<br>mplet<br>ADV<br>CKIN<br>CKIN<br>CKIN<br>SETU<br>CSETU<br>CS                                                                                             | ed<br>MAIN<br>P ADV<br>P ADV<br>RNING<br>uld<br>t<br>nce<br>EXIT<br>EXIT<br>MAIN                                                 |
| DOWN<br>ADV/F<br>Au<br>Set<br>MAIN-<br>SUM S<br>ADV/S<br>chang<br>adver<br>syste<br>↓<br>ADV/P<br>ente<br>ENTER<br>↓<br>ADV/F<br>choos                                                                                                    | STAC<br>STAC<br>G:54<br>STATUS<br>SETTIN<br>SETTIN<br>SETIN<br>SETTIN<br>SETTI                                                                                                 | GS/WA<br>de co<br>effec<br>forma<br>DEC<br>GS/WA<br>de co<br>effec<br>forma<br>Z<br>DEC                                                                                                    | ed<br>MAIN<br>G<br>P ADV<br>V<br>RNING<br>uld<br>t<br>nce<br>V<br>V<br>V<br>V<br>X<br>NING<br>EXIT<br>AIN                        |
| DOWN<br>ADV/F<br>AU<br>Set<br>ADV/S<br>Chang<br>adver<br>SUM S<br>ADV/S<br>chang<br>adver<br>Syste<br>ADV/P<br>ente<br>ENTER<br>ADV/F<br>choos<br>ADV/F<br>choos<br>ADV/F                                                                                                    | STAC<br>STAC<br>STATUS<br>SETTIN<br>Sely<br>m per<br>Sely<br>MX M<br>X/PAG<br>e cat<br>INV                                                                                                    | CKIN<br>MUDIET<br>ADV<br>CKIN<br>CKIN<br>SETU<br>CSS/WA<br>de co<br>effect<br>CSS/WA<br>de co<br>effect<br>CO<br>CHGR                                                                                                    | ed<br>MAIN<br>P ADV<br>V<br>RNING<br>uld<br>t<br>nce<br>EXIT<br>EXIT<br>MAIN<br>:<br>PG2                                         |
| DOWN<br>ADV/F<br>Au<br>Set<br>MAIN-<br>SUM S<br>ADV/S<br>chang<br>adver<br>syste<br>↓<br>ADV/P<br>ente<br>ENTER<br>↓<br>ADV/P<br>ento<br>ENTER<br>↓<br>ADV/F<br>choos<br>FX<br>↓<br>ADV/F                                                                                                    | STAC<br>TOP<br>STAC<br>6:54<br>TATUS<br>ETTIN<br>testin<br>Sely<br>m per<br>Ssly<br>ASSWO<br>r the<br>13<br>INC<br>MX M<br>X/PAG<br>e cat<br>INV                                                                                                    | CKIN<br>Mplet<br>ADV<br>CKIN<br>CKIN<br>SETU<br>SETU<br>GS/WA<br>de co<br>effec<br>forma<br>Pass<br>2<br>DEC<br>DEC<br>ATE<br>E1<br>egory<br>CHGR<br>F2                                                                                                    | ed<br>MAIN<br>P ADV<br>V<br>RNING<br>uld<br>nce<br>EXIT<br>EXIT<br>MAIN<br><br>EXIT                                              |
| DOWN<br>ADV/F<br>Au<br>Set<br>MAIN-<br>SUM S<br>ADV/S<br>chang<br>adver<br>syste<br>↓<br>ADV/P<br>ente<br>ENTER<br>↓<br>ADV/P<br>choos<br>FX<br>↓<br>ADV/F<br>choos<br>ADV/F<br>choos                                                                                                    | STAC<br>TOP<br>STAC<br>6:54<br>STATUS<br>ETTIN<br>Ses ma<br>sely<br>m per<br>Ses ma<br>sely<br>m per<br>Ses ma<br>sely<br>m per<br>13<br>SINC<br>SASSAGE<br>TATUS<br>SETTIN<br>Ses ma<br>sely<br>MX M<br>X/PAG<br>e cat<br>INV                                                                                                    | CKINC<br>Put<br>MDlet<br>ADV<br>CKINC<br>SETU<br>GS/WA<br>de co<br>effec<br>forma<br>Char<br>E1<br>egory<br>CHGR<br>E2<br>egory                                                                                                    | ed<br>MAIN<br>P ADV<br>P ADV<br>V<br>RNING<br>uld<br>t<br>nce<br>EXIT<br>EXIT<br>EXIT<br>MAIN<br><br>:<br>PG2<br>V               |
| DOWN<br>ADV/F<br>Au<br>Set<br>MAIN-<br>SUM S<br>ADV/S<br>chang<br>adver<br>syste<br>→<br>ADV/P<br>ente<br>ENTER<br>ADV/F<br>choos<br>ADV/F<br>choos<br>ADV/F<br>choos<br>ADV/F                                                                                                    | STAC<br>TOP<br>STAC<br>6:54<br>STATUS<br>ETTIN<br>res ma<br>sely<br>m per<br>13<br>INC<br>SETTIN<br>es per<br>13<br>INC<br>MX M<br>X/PAG<br>e cat<br>INV                                                                                                    | CKIN<br>mplet<br>ADV<br>CKIN<br>SETU<br>GS/WA<br>de co<br>effec<br>forma<br>GS/WA<br>de co<br>effec<br>forma<br>CHGR<br>E2<br>egory<br>CHGR                                                                                                    | ed<br>MAIN<br>P ADV<br>P ADV<br>RNING<br>uld<br>t<br>nce<br>EXIT<br>EXIT<br>MAIN<br><br>PG2                                      |
| DOWN<br>ADV/F<br>Au<br>Set<br>ADV/S<br>chang<br>adver<br>syste<br>ADV/S<br>chang<br>adver<br>syste<br>ADV/S<br>chang<br>adver<br>SUM S<br>ADV/S<br>chang<br>ADV/S<br>chang<br>adver<br>Syste<br>ADV/S<br>chang<br>adver<br>Syste<br>ADV/S<br>chang<br>adver<br>Syste<br>ADV/S<br>chang<br>adver<br>Syste<br>ADV/S<br>chang<br>adver<br>Syste<br>ADV/S<br>chang<br>adver<br>Syste<br>ADV/S<br>chang<br>adver<br>Syste<br>ADV/S<br>chang<br>adver<br>Syste<br>ADV/S<br>chang<br>adver<br>Syste<br>ADV/S<br>chang<br>adver<br>Syste<br>ADV/S<br>chang<br>adver<br>Syste<br>ADV/S<br>chaos<br>FX<br>ADV/F<br>choos<br>ADV/F<br>choos<br>ADV/F<br>choos<br>ADV/F<br>choos<br>ADV/F<br>Choos<br>ADV/F<br>Choos | STAC<br>STAC<br>G:54<br>STATUS<br>SETTIN<br>SETTIN<br>SETIN<br>SETTIN<br>SETTI                                                                                                 | CKIN<br>Mulet<br>ADV<br>CKIN<br>CKIN<br>CKIN<br>CKIN<br>SETU<br>CHGR<br>CHGR<br>E1<br>egory<br>CHGR<br>E2<br>egory<br>GEN                                                                                                    | ed<br>MAIN<br>P ADV<br>V<br>RNING<br>uld<br>t<br>nce<br>V<br>Word:<br>EXIT<br>EXIT<br>MAIN<br>                                   |
| DOWN<br>ADV/F<br>AU<br>Set<br>ADV/S<br>chang<br>adver<br>SUM S<br>ADV/S<br>chang<br>adver<br>ADV/S<br>chang<br>adver<br>FX<br>ADV/F<br>choos<br>FX<br>ADV/F<br>choos<br>PG1<br>ADV/F                                                                                                    | STAC<br>STAC<br>G:54<br>STATUS<br>SETTIN<br>Ses ma<br>Ses ma<br>Ses                                                                                                  | CKIN<br>CKIN<br>CKIN<br>CKIN<br>CKIN<br>CKIN<br>CKIN<br>CHCR<br>CHCR<br>E1<br>egory<br>CHGR<br>E2<br>egory<br>GEN<br>E3                                                                                                    | ed<br>MAIN<br>P ADV<br>V<br>RNING<br>uld<br>t<br>nce<br>V<br>Word:<br>EXIT<br>EXIT<br>MAIN<br>EXIT<br>PG2<br>V<br>PG3<br>V       |
| DOWN<br>ADV/F<br>AU<br>Set<br>ADV/F<br>SUM S<br>ADV/S<br>chang<br>adver<br>SUM S<br>ADV/S<br>chang<br>ADV/S<br>chang<br>ADV/S<br>choos<br>FX<br>ADV/F<br>choos<br>PG1<br>ADV/F<br>choos                                                                                                    | STAC<br>STAC<br>STAC<br>G:54<br>STATUS<br>Sely<br>ASSWO<br>Ser the<br>13<br>INC<br>ASSWO<br>Sely<br>ASSWO<br>Sely<br>ASSWO<br>Secat<br>Sely<br>ASSWO<br>Sely<br>ASSWO<br>Sely<br>ASSWO<br>Secat<br>Sely<br>ASSWO<br>ASSWO<br>AS | CKIN<br>CKIN<br>CKIN<br>CKIN<br>CKIN<br>CKIN<br>CH2<br>SETU<br>GS/WA<br>de co<br>effec<br>forma<br>DEC<br>CH3<br>CH3<br>E1<br>egory<br>CH3<br>CH3<br>CH3<br>CH3<br>CH3<br>CH3<br>CH3<br>CH3                                                                                                    | ed<br>MAIN<br>P ADV<br>V<br>RNING<br>uld<br>tn<br>nce<br>EXIT<br>EXIT<br>MAIN<br><br>;<br>PG2<br>V<br>G<br><br>;<br>PG3<br>V     |
| DOWN<br>ADV/F<br>AUV/F<br>AUV/S<br>Chang<br>adver<br>SUM S<br>ADV/S<br>chang<br>adver<br>Syste<br>↓<br>ADV/P<br>ente<br>ENTER<br>↓<br>ADV/F<br>choos<br>FX<br>ADV/F<br>choos<br>PG1<br>ADV/F<br>choos                                                                                                    | STAC<br>STAC<br>STAC<br>G:54<br>Carting<br>Sely<br>MX M<br>Second<br>Second<br>S                                                                                               | CKIN<br>MUDIET<br>ADV<br>CKIN<br>CKIN<br>SETU<br>SETU<br>GS/WA<br>de co<br>effec<br>forma<br>CHGR<br>E2<br>egory<br>CHGR<br>E2<br>egory<br>GEN<br>E3<br>egory<br>STACK                                                                                                    | ed<br>MAIN<br>P ADV<br>V<br>RNING<br>uld<br>tn<br>nce<br>EXIT<br>EXIT<br>MAIN<br>EXIT<br>PG2<br>V<br>PG2<br>V<br>PG3<br>V<br>PG4 |

#### STACKING cont

|                                              |                                                   |                                                                                  | a                                                                              | <b>D</b> 0 0                                                    |
|----------------------------------------------|---------------------------------------------------|----------------------------------------------------------------------------------|--------------------------------------------------------------------------------|-----------------------------------------------------------------|
| AL                                           | V / F2                                            | C/STAC                                                                           |                                                                                | P00                                                             |
| SU                                           | ack                                               | т-,                                                                              | ZPH M                                                                          | aster                                                           |
| pn                                           | lase                                              |                                                                                  | 550                                                                            | <b>DOD</b>                                                      |
| DC                                           | WN                                                | INC                                                                              | DEC                                                                            | PORI                                                            |
|                                              |                                                   | $\downarrow$                                                                     |                                                                                |                                                                 |
| ΔĽ                                           | N7/EN                                             | 7/0m7/                                                                           | νv                                                                             | D00                                                             |
| AL                                           |                                                   |                                                                                  |                                                                                |                                                                 |
| SU                                           | ack                                               |                                                                                  | aste                                                                           | Stave                                                           |
| pr                                           | lase                                              |                                                                                  | 550                                                                            |                                                                 |
| DC                                           | )WN                                               | INC                                                                              | DEC                                                                            | PORI.                                                           |
|                                              |                                                   | $\rightarrow$                                                                    |                                                                                |                                                                 |
| ΔĽ                                           | NV/F3                                             |                                                                                  | ¬K−−−                                                                          | P00                                                             |
| at                                           | ack                                               |                                                                                  | ີຕ່າລະບ                                                                        | ο Ī.1                                                           |
| nh                                           | 20012                                             | 00                                                                               | Diav                                                                           |                                                                 |
|                                              | INTIN                                             | TNC                                                                              | DEC                                                                            | ייסטת                                                           |
| DC                                           | /WIN                                              | TINC                                                                             | DEC                                                                            | FORI                                                            |
|                                              |                                                   | $\downarrow$                                                                     |                                                                                |                                                                 |
| AD                                           | V/F                                               | K/STA                                                                            | CK                                                                             | P00                                                             |
| st                                           | ack                                               | OB                                                                               | Slav                                                                           | e L2                                                            |
| ph                                           | lase                                              | -                                                                                |                                                                                | -                                                               |
| DC                                           | WN                                                | TNC                                                                              | DEC                                                                            | PORT                                                            |
| 20                                           |                                                   |                                                                                  | 210                                                                            | 1 0111                                                          |
|                                              |                                                   | *                                                                                |                                                                                |                                                                 |
| AD                                           | V/F2                                              | (/STA                                                                            | CK                                                                             | P00                                                             |
| st                                           | ack                                               | 3PI                                                                              | H Mas                                                                          | ter                                                             |
| ph                                           | lase                                              |                                                                                  |                                                                                |                                                                 |
| DC                                           | WN                                                | INC                                                                              | DEC                                                                            | PORT                                                            |
|                                              |                                                   |                                                                                  |                                                                                |                                                                 |
|                                              |                                                   | V<br>L ( C T T L                                                                 | a                                                                              | 500                                                             |
| AL                                           | V / F2                                            | C/STAC                                                                           | _K                                                                             | P00                                                             |
| st                                           | аск                                               | 311                                                                              | H SIA                                                                          | ve                                                              |
| ph                                           | lase                                              |                                                                                  |                                                                                |                                                                 |
| DC                                           | WN                                                | INC                                                                              | DEC                                                                            | PORT                                                            |
|                                              |                                                   |                                                                                  |                                                                                |                                                                 |
|                                              | X 7 / 1713                                        | 7/000                                                                            | 312                                                                            | D00                                                             |
|                                              | V/F2                                              | C/SIA                                                                            | _K                                                                             | P00                                                             |
| 110                                          |                                                   | ~ ~ ~                                                                            | 1                                                                              | 1 <b>A</b>                                                      |
| pc                                           | wer                                               | save                                                                             | leve                                                                           | 1 0                                                             |
| pc                                           | ster                                              | save<br>adjı                                                                     | leve<br>ust_o                                                                  | 1 0<br>nly                                                      |
| pc<br>ma<br>DC                               | ister<br>WN                                       | save<br>adji<br>INC                                                              | leve<br>ust o<br>DEC                                                           | 1 <b>0</b><br>nly<br>PORT                                       |
| pc<br>ma<br>DC                               | wer<br>Ister<br>WN                                | save<br>adju<br>INC                                                              | leve<br>ust o<br>DEC                                                           | l <b>0</b><br>nly<br>PORT                                       |
| pc<br>ma<br>DC                               | Wer<br>Ister<br>WN                                | save<br>adju<br>INC                                                              | leve<br>ust o<br>DEC                                                           | 1 0<br>nly<br>PORT                                              |
| pc<br>ma<br>DC                               | Wer<br>WN<br>V/F2                                 | save<br>adju<br>INC<br>K/STAC                                                    | leve<br>ust o<br>DEC<br>CK                                                     | 1 0<br>nly<br>PORT                                              |
| AD<br>PC<br>Ma<br>DC<br>AD<br>PC             | Wer<br>Ster<br>WN<br>V/FX                         | save<br>adju<br>INC<br>(/STAC<br>save                                            | leve<br>ust o<br>DEC<br>CK<br>leve                                             | 1 0<br>nly<br>PORT<br>P00<br>1 1                                |
| AD<br>PC<br>Ma<br>DC<br>AD<br>S1             | WEI<br>Ister<br>WN<br>V/FX<br>WET<br>ave          | save<br>adju<br>INC<br>K/STAC<br>save<br>adjus                                   | leve<br>ust o<br>DEC<br>CK<br>leve<br>st on                                    | 1 0<br>nly<br>PORT<br>P00<br>1 1<br>ly<br>PORT                  |
| AD<br>pc<br>ma<br>DC<br>AD<br>pc<br>sl       | Wer<br>WN<br>W/F2<br>Wer<br>ave                   | save<br>adju<br>INC<br>(/STAC<br>save<br>adjus<br>INC                            | leve<br>ust o<br>DEC<br>CK<br>leve<br>st on<br>DEC                             | 1 0<br>nly<br>PORT<br>P00<br>1 1<br>ly<br>PORT                  |
| AC<br>pc<br>DC<br>AC<br>pc<br>sl             | Wer<br>NWN<br>NV/FX<br>Wer<br>ave                 | save<br>adju<br>INC<br>(/STAC<br>save<br>adjus<br>INC                            | leve<br>ust o<br>DEC<br>CK<br>leve<br>st on<br>DEC                             | 1 0<br>nly<br>PORT<br>P00<br>1 1<br>ly<br>PORT                  |
| AD<br>pc<br>ma<br>DC<br>AD<br>pc<br>sl<br>DC | V/F2<br>WN<br>V/F2<br>Wer<br>ave<br>WN            | save<br>adju<br>INC<br>(/STAC<br>save<br>adjus<br>INC                            | leve<br>ust o<br>DEC<br>CK<br>leve<br>st on<br>DEC                             | 1 0<br>nly<br>PORT<br>P00<br>1 1<br>ly<br>PORT                  |
| AD<br>PC<br>Ma<br>DC<br>Sl<br>DC             | V/F2<br>V/F2<br>Wer<br>ave<br>WN                  | save<br>adju<br>INC<br>(/STAC<br>save<br>adjus<br>INC<br>(/STAC                  | leve<br>ust o<br>DEC<br>CK<br>leve<br>st on<br>DEC<br>CK<br>setu               | 1 0<br>nly<br>PORT<br>P00<br>1 1<br>ly<br>PORT<br>              |
| AD<br>PC<br>Ma<br>DC<br>Sl<br>DC<br>AD       | V/FX<br>WWN                                       | save<br>adju<br>INC<br>(/STAC<br>save<br>adjus<br>INC<br>(/STAC<br>cking<br>comm | leve<br>ust o<br>DEC<br>CK<br>leve<br>st on<br>DEC<br>CK<br>setu               | 1 0<br>nly<br>PORT<br>P00<br>1 1<br>ly<br>PORT                  |
| AL<br>pc<br>ma<br>DC<br>Sl<br>AL<br>AL       | V/F2<br>V/F2<br>WWN<br>AVE<br>WWN<br>V/F2<br>Stac | save<br>adju<br>INC<br>(/STAC<br>save<br>adjus<br>INC<br>(/STAC<br>comp<br>TOP   | leve<br>lst o<br>DEC<br>CK<br>leve<br>st on<br>DEC<br>CK<br>CK<br>olete<br>ADV | 1 0<br>nly<br>PORT<br>P00<br>1 1<br>ly<br>PORT<br><br>p<br>MAIN |

#### SELL

| MAIN                                                                                                    |
|----------------------------------------------------------------------------------------------------|
| SUM STATUS SETUP ADV                                                                                                    |
| ↓                                                                                                    |
| ADV/SETTINGS/WARNING                                                                                                    |
| changes made could<br>adversely effect                                                                                                    |
| system performance                                                                                                    |
|                                                                                                    |
| ADV/PASSWORD<br>enter the password:                                                                                                    |
| ENTER INC DEC EXIT                                                                                                    |
| ↓<br>                                                                                                    |
| ADV<br>choose product:                                                                                                    |
| FX MX MATE MAIN                                                                                                    |
| ↓<br>ADV/FX/PAGE1                                                                                                    |
| choose category:                                                                                                    |
| ADV INV CHGR PG2                                                                                                    |
| ¥                                                                                                    |
| ADV/FX/PAGE2<br>choose category:                                                                                                    |
| PG1 GRID GEN PG3                                                                                                    |
| ADV/FY/DACE3                                                                                                    |
| choose category:                                                                                                    |
| PG2 AUX STACK <b>PG4</b>                                                                                                    |
| ADV/FX/PAGE4                                                                                                    |
| choose category:                                                                                                    |
| PG3 <b>SELL</b> CAL MAIN                                                                                                    |
|                                                                                                    |
| ADV/FX/SELLP00<br>Sell re <b>23.6</b> vdc                                                                                                    |
| volts                                                                                                    |
| DOWN INC DEC PORT                                                                                                    |
| .1.                                                                                                    |
|                                                                                                    |
| ◆<br>ADV/FX/SELLP00<br>Grid tie IEEE                                                                                                    |
| ADV/FX/SELLP00<br>Grid tie IEEE<br>window                                                                                                    |
| ADV/FX/SELLP00<br>Grid tie IEEE<br>window<br>DOWN IEEE USER PORT                                                                                                    |
| ADV/FX/SELLP00<br>Grid tie IEEE<br>window<br>DOWN IEEE USER PORT<br>ADV/FX/SELLP00                                                                                                    |
| ADV/FX/SELLP00<br>Grid tie IEEE<br>window<br>DOWN IEEE USER PORT<br>ADV/FX/SELLP00<br>Grid tie                                                                                                    |
| ADV/FX/SELLP00<br>Grid tie IEEE<br>window<br>DOWN IEEE USER PORT<br>ADV/FX/SELLP00<br>Grid tie<br>authority<br>DOWN INC DEC PORT                                                                                                    |
| ADV/FX/SELLP00<br>Grid tie IEEE<br>window<br>DOWN IEEE USER PORT<br>ADV/FX/SELLP00<br>Grid tie<br>authority<br>DOWN INC DEC PORT                                                                                                    |
| ADV/FX/SELLP00<br>Grid tie IEEE<br>window<br>DOWN IEEE USER PORT<br>ADV/FX/SELLP00<br>Grid tie<br>authority<br>DOWN INC DEC PORT<br>ADV/FX/SELLP00<br>Sell enable                                                                         |
| ADV/FX/SELLP00<br>Grid tie IEEE<br>window<br>DOWN IEEE USER PORT<br>ADV/FX/SELLP00<br>Grid tie<br>authority<br>DOWN INC DEC PORT<br>ADV/FX/SELLP00<br>Sell enable OFF<br>DOWN OFF ON PORT                                                 |
| ADV/FX/SELLP00<br>Grid tie IEEE<br>window<br>DOWN IEEE USER PORT<br>ADV/FX/SELLP00<br>Grid tie<br>authority<br>DOWN INC DEC PORT<br>ADV/FX/SELLP00<br>Sell enable OFF<br>DOWN OFF ON PORT                                                 |
| ADV/FX/SELLP00<br>Grid tie IEEE<br>window<br>DOWN IEEE USER PORT<br>ADV/FX/SELLP00<br>Grid tie<br>authority<br>DOWN INC DEC PORT<br>ADV/FX/SELLP00<br>Sell enable OFF<br>DOWN OFF ON PORT<br>ADV/FX/SELLP00                               |
| ADV/FX/SELLP00<br>Grid tie IEEE<br>window<br>DOWN IEEE USER PORT<br>ADV/FX/SELLP00<br>Grid tie<br>authority<br>DOWN INC DEC PORT<br>ADV/FX/SELLP00<br>Sell enable OFF<br>DOWN OFF ON PORT<br>ADV/FX/SELLP00<br>Selling setup<br>Completed |

CAL

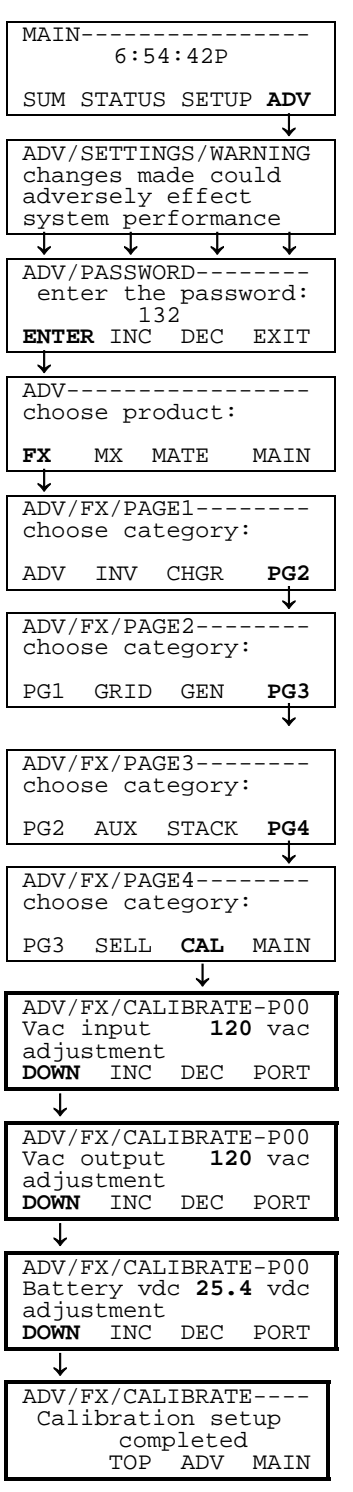

#### MAIN MENU SHORTCUT

Pressing the left two keys on the MATE at the same time from anywhere in the menu system takes you to the MAIN menu

| A | UX |
|---|----|
|   |    |

| 6:54:42P                                    |
|---------------------------------------------|
|                                             |
| SHM STATUS SETUP ADV                        |
|                                             |
| ADV/SETTINGS/WARNING                        |
| changes made could                          |
| adversely effect<br>system performance      |
|                                             |
| ADV/PASSWORD                                |
| enter the password:                         |
| ENTER INC DEC EXIT                          |
| ↓<br>                                       |
| ·                                           |
| ADV                                         |
| choose product:                             |
| FX <b>MX</b> MATE MAIN                      |
|                                             |
| ADV/MX                                      |
| choose category.                            |
| AUX ADV MAIN                                |
|                                             |
| ADV/MX/AUXP00<br>Aux outout <b>Disabled</b> |
| function                                    |
| DOWN PORT                                   |
| $\downarrow$                                |
| ADV/MX/AUXP00                               |
| Aux output Off                              |
| DOWN ON OFF PORT                            |
|                                             |
| ADV/MX/AUX                                  |
| End of aux menu                             |
|                                             |

#### MAIN MENU SHORTCUT

Pressing the left two keys on the MATE at the same time from anywhere in the menu system takes you to the MAIN menu

.

#### AGS SETUP

| MAIN                                                                                                    |
|----------------------------------------------------------------------------------------------------|
| 6:54:42P                                                                                                    |
| SUM- STATUS <b>SET</b> DIS                                                                                                    |
| MARY METERS <b>UP</b> PLAY                                                                                                    |
| ↓                                                                                                    |
| SETUP INV/CHGR MENU                                                                                                    |
| choose category:                                                                                                    |
| AC IN                                                                                                    |
| SEARCH LBCO LIMT PG2                                                                                                    |
| $\rightarrow \rightarrow$                                                                                                    |
| ADV/SETTINGS/WARNING                                                                                                    |
| changes made could                                                                                                    |
| adversely effect                                                                                                    |
|                                                                                                    |
|                                                                                                    |
| ADV/PASSWORD                                                                                                    |
| 132                                                                                                    |
| ENTER INC DEC EXIT                                                                                                    |
|                                                                                                    |
| ADV                                                                                                    |
| choose product:                                                                                                    |
|                                                                                                    |
| FA MA MATE MAIN                                                                                                    |
| ¥                                                                                                    |
| ADV/MATE                                                                                                    |
| choose calegory:                                                                                                    |
| AGS ADV                                                                                                    |
|                                                                                                    |
| ↓                                                                                                    |
| ADV/MATE/AGS                                                                                                    |
| OUTET VOLT                                                                                                    |
| SETUP TIME START PG2                                                                                                    |
|                                                                                                    |
| MATE/AGS/SETUP                                                                                                    |
| Ags port: 0                                                                                                    |
|                                                                                                    |
| DOWN AGS INC DEC                                                                                                    |
| ↓                                                                                                    |
| MATE/AGS/SETUP                                                                                                    |
| Ags enabled: NO                                                                                                    |
|                                                                                                    |
| NO VEC                                                                                                    |
| DOWN UP NO YES                                                                                                    |
| DOWN UP NO YES                                                                                                    |
| DOWN UP NO YES                                                                                                    |
| DOWN UP NO YES<br>MATE/AGS/SETUP Ags control: MAN-OFF                                                                                                    |
| DOWN UP NO YES<br>MATE/AGS/SETUP<br>Ags control: MAN-OFF<br>DOWN UP CHANGE                                                                                                    |
| DOWN UP NO YES<br>MATE/AGS/SETUP<br>Ags control: MAN-OFF<br>DOWN UP CHANGE                                                                                                    |
| DOWN UP NO YES<br>MATE/AGS/SETUP<br>Ags control: MAN-OFF<br>DOWN UP CHANGE<br>MATE/ACS/SETUP                                                                                                    |
| DOWN UP NO YES<br>MATE/AGS/SETUP<br>Ags control: MAN-OFF<br>DOWN UP CHANGE<br>MATE/AGS/SETUP<br>Dc genset: NO                                                                                                    |
| DOWN UP NO YES<br>MATE/AGS/SETUP<br>Ags control: MAN-OFF<br>DOWN UP CHANGE<br>MATE/AGS/SETUP<br>Dc genset: NO                                                                                                    |
| DOWN UP NO YES<br>MATE/AGS/SETUP<br>Ags control: MAN-OFF<br>DOWN UP CHANGE<br>MATE/AGS/SETUP<br>Dc genset: NO<br>DOWN UP NO YES                                                                                                    |
| DOWN UP NO YES<br>MATE/AGS/SETUP<br>Ags control: MAN-OFF<br>DOWN UP CHANGE<br>MATE/AGS/SETUP<br>Dc genset: NO<br>DOWN UP NO YES<br>V                                                                                                    |
| DOWN UP NO YES<br>MATE/AGS/SETUP<br>Ags control: MAN-OFF<br>DOWN UP CHANGE<br>MATE/AGS/SETUP<br>Dc genset: NO<br>DOWN UP NO YES<br>MATE/AGS/SETUP                                                                                                    |
| DOWN UP NO YES<br>MATE/AGS/SETUP<br>Ags control: MAN-OFF<br>DOWN UP CHANGE<br>MATE/AGS/SETUP<br>Dc genset: NO<br>DOWN UP NO YES<br>MATE/AGS/SETUP<br>Vdc genstop:38.0 vdc                                                                                                    |
| DOWN UP NO YES<br>MATE/AGS/SETUP<br>Ags control: MAN-OFF<br>DOWN UP CHANGE<br>MATE/AGS/SETUP<br>Dc genset: NO<br>DOWN UP NO YES<br>MATE/AGS/SETUP<br>Vdc genstop:38.0 vdc                                                                                                    |
| DOWN UP NO YES<br>MATE/AGS/SETUP<br>Ags control: MAN-OFF<br>DOWN UP CHANGE<br>MATE/AGS/SETUP<br>Dc genset: NO<br>DOWN UP NO YES<br>MATE/AGS/SETUP<br>Vdc genstop:38.0 vdc<br>DOWN UP INC DEC                                                                                               |
| DOWN UP NO YES<br>MATE/AGS/SETUP<br>Ags control: MAN-OFF<br>DOWN UP CHANGE<br>MATE/AGS/SETUP<br>Dc genset: NO<br>DOWN UP NO YES<br>MATE/AGS/SETUP<br>Vdc genstop:38.0 vdc<br>DOWN UP INC DEC                                                                                               |
| DOWN UP NO YES<br>MATE/AGS/SETUP<br>Ags control: MAN-OFF<br>DOWN UP CHANGE<br>MATE/AGS/SETUP<br>Dc genset: NO<br>DOWN UP NO YES<br>MATE/AGS/SETUP<br>Vdc genstop:38.0 vdc<br>DOWN UP INC DEC<br>MATE/AGS/SETUP                                                                             |
| DOWN UP NO YES<br>MATE/AGS/SETUP<br>Ags control: MAN-OFF<br>DOWN UP CHANGE<br>MATE/AGS/SETUP<br>Dc genset: NO<br>DOWN UP NO YES<br>MATE/AGS/SETUP<br>Vdc genstop:38.0 vdc<br>DOWN UP INC DEC<br>MATE/AGS/SETUP<br>End of AGS SETUP                                                         |
| DOWN UP NO YES<br>MATE/AGS/SETUP<br>Ags control: MAN-OFF<br>DOWN UP CHANGE<br>MATE/AGS/SETUP<br>Dc genset: NO<br>DOWN UP NO YES<br>MATE/AGS/SETUP<br>Vdc genstop:38.0 vdc<br>DOWN UP INC DEC<br>MATE/AGS/SETUP<br>End of AGS SETUP<br>MATE/AGS/SETUP<br>End of AGS SETUP<br>MATE/AGS/SETUP |

#### **QUIET TIME**

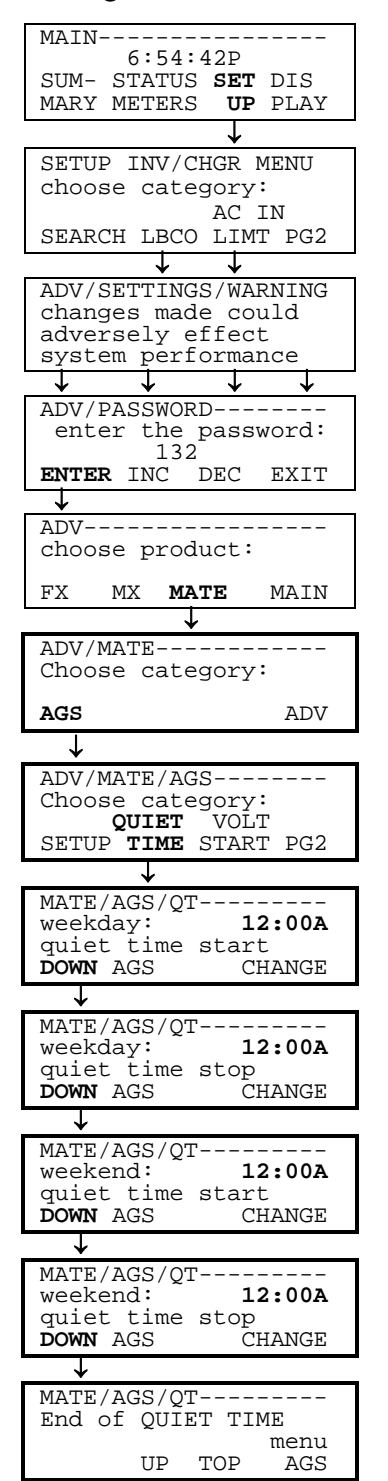

#### VOLTAGE START

| MAIN                                                                                                    |
|----------------------------------------------------------------------------------------------------|
| C • E 4 • 40D                                                                                                    |
| 6:54:42P<br>SITA TATA SET DIS                                                                                                    |
| MARY METERS UP PLAY                                                                                                    |
| ↓                                                                                                    |
| SETUP INV/CHGR MENU                                                                                                    |
| choose category:                                                                                                    |
| AC IN                                                                                                    |
| SEARCH LBCO LIMT PG2                                                                                                    |
|                                                                                                    |
| changes made could                                                                                                    |
| adversely effect                                                                                                    |
| system performance                                                                                                    |
|                                                                                                    |
| enter the password:                                                                                                    |
| 132                                                                                                    |
| ENTER INC DEC EXIT                                                                                                    |
| ↓<br>                                                                                                    |
| aboose product:                                                                                                    |
| encose produces                                                                                                    |
| FX MX MATE MAIN                                                                                                    |
| ↓                                                                                                    |
| ADV/MATE                                                                                                    |
| choose category.                                                                                                    |
|                                                                                                    |
| AGS ADV                                                                                                    |
| AGS ADV                                                                                                    |
| AGS ADV                                                                                                    |
| AGS ADV                                                                                                    |
| AGS ADV<br>↓<br>ADV/MATE/AGS<br>Choose category:<br>QUIET VOLT<br>SETUP TIME START PG2                                                                                                    |
| AGS ADV<br>ADV/MATE/AGS<br>Choose category:<br>QUIET VOLT<br>SETUP TIME START PG2                                                                                                    |
| AGS ADV<br>ADV/MATE/AGS<br>Choose category:<br>QUIET VOLT<br>SETUP TIME START PG2<br>MATE/AGS/VSTART                                                                                                    |
| AGS ADV<br>ADV/MATE/AGS<br>Choose category:<br>QUIET VOLT<br>SETUP TIME START PG2<br>MATE/AGS/VSTART<br>Volt start 24.4 vdc                                                                                                    |
| AGS ADV<br>↓<br>ADV/MATE/AGS<br>Choose category:<br>QUIET VOLT<br>SETUP TIME START PG2<br>↓<br>MATE/AGS/VSTART<br>Volt start 24.4 vdc<br>24 hr setting<br>DOWN AGS INC DEC                                                                                                    |
| AGS ADV<br>ADV/MATE/AGS<br>Choose category:<br>QUIET VOLT<br>SETUP TIME START PG2<br>MATE/AGS/VSTART<br>Volt start 24.4 vdc<br>24 hr setting<br>DOWN AGS INC DEC<br>V                                                                                                    |
| AGS ADV<br>ADV/MATE/AGS<br>Choose category:<br>QUIET VOLT<br>SETUP TIME START PG2<br>MATE/AGS/VSTART<br>Volt start 24.4 vdc<br>24 hr setting<br>DOWN AGS INC DEC<br>ATE/AGS/VSTART                                                                                                    |
| AGS ADV<br>ADV/MATE/AGS<br>Choose category:<br>QUIET VOLT<br>SETUP TIME START PG2<br>MATE/AGS/VSTART<br>Volt start 24.4 vdc<br>24 hr setting<br>DOWN AGS INC DEC<br>ATE/AGS/VSTART<br>Volt start 23.6 vdc                                                                                                    |
| AGS ADV<br>ADV/MATE/AGS<br>Choose category:<br>QUIET VOLT<br>SETUP TIME START PG2<br>MATE/AGS/VSTART<br>Volt start 24.4 vdc<br>24 hr setting<br>DOWN AGS INC DEC<br>ATE/AGS/VSTART<br>Volt start 23.6 vdc<br>2 hr setting<br>DOWN AGS INC DEC                                                                                                    |
| AGS ADV<br>ADV/MATE/AGS<br>Choose category:<br>QUIET VOLT<br>SETUP TIME START PG2<br>MATE/AGS/VSTART<br>Volt start 24.4 vdc<br>24 hr setting<br>DOWN AGS INC DEC<br>ATE/AGS/VSTART<br>Volt start 23.6 vdc<br>2 hr setting<br>DOWN AGS INC DEC<br>J                                                                                                    |
| AGS ADV<br>ADV/MATE/AGS<br>Choose category:<br>QUIET VOLT<br>SETUP TIME START PG2<br>MATE/AGS/VSTART Volt start 24.4 vdc<br>24 hr setting<br>DOWN AGS INC DEC<br>ATE/AGS/VSTART Volt start 23.6 vdc<br>2 hr setting<br>DOWN AGS INC DEC<br>ATE/AGS/VSTART<br>Volt start 23.6 vdc<br>2 hr setting<br>DOWN AGS INC DEC<br>ATE/AGS/VSTART                                                               |
| AGS ADV<br>ADV/MATE/AGS<br>Choose category:<br>QUIET VOLT<br>SETUP TIME START PG2<br>MATE/AGS/VSTART<br>Volt start 24.4 vdc<br>24 hr setting<br>DOWN AGS INC DEC<br>ATE/AGS/VSTART<br>Volt start 23.6 vdc<br>2 hr setting<br>DOWN AGS INC DEC<br>ATE/AGS/VSTART<br>Volt start 22.0 vdc                                                                                                    |
| AGS ADV<br>↓<br>ADV/MATE/AGS<br>Choose category:<br>QUIET VOLT<br>SETUP TIME START PG2<br>↓<br>MATE/AGS/VSTART<br>Volt start 24.4 vdc<br>24 hr setting<br>DOWN AGS INC DEC<br>↓<br>ATE/AGS/VSTART<br>Volt start 23.6 vdc<br>2 hr setting<br>DOWN AGS INC DEC<br>↓<br>ATE/AGS/VSTART<br>Volt start 22.0 vdc<br>2 min setting                                                                          |
| AGS ADV<br>↓<br>ADV/MATE/AGS<br>Choose category:<br>QUIET VOLT<br>SETUP TIME START PG2<br>↓<br>MATE/AGS/VSTART<br>Volt start 24.4 vdc<br>24 hr setting<br>DOWN AGS INC DEC<br>↓<br>ATE/AGS/VSTART<br>Volt start 23.6 vdc<br>2 hr setting<br>DOWN AGS INC DEC<br>↓<br>ATE/AGS/VSTART<br>Volt start 22.0 vdc<br>2 min setting<br>DOWN AGS INC DEC                                                      |
| AGS ADV<br>↓<br>ADV/MATE/AGS<br>Choose category:<br>QUIET VOLT<br>SETUP TIME START PG2<br>↓<br>MATE/AGS/VSTART<br>Volt start 24.4 vdc<br>24 hr setting<br>DOWN AGS INC DEC<br>↓<br>ATE/AGS/VSTART<br>Volt start 23.6 vdc<br>2 hr setting<br>DOWN AGS INC DEC<br>↓<br>ATE/AGS/VSTART<br>Volt start 22.0 vdc<br>2 min setting<br>DOWN AGS INC DEC<br>↓                                                 |
| AGS ADV<br>↓<br>ADV/MATE/AGS<br>Choose category:<br>QUIET VOLT<br>SETUP TIME START PG2<br>↓<br>MATE/AGS/VSTART<br>Volt start 24.4 vdc<br>24 hr setting<br>DOWN AGS INC DEC<br>↓<br>ATE/AGS/VSTART<br>Volt start 23.6 vdc<br>2 hr setting<br>DOWN AGS INC DEC<br>↓<br>ATE/AGS/VSTART<br>Volt start 22.0 vdc<br>2 min setting<br>DOWN AGS INC DEC<br>↓<br>MATE/AGS/VSTART<br>End of VOLT START         |
| AGS ADV<br>↓<br>ADV/MATE/AGS<br>Choose category:<br>QUIET VOLT<br>SETUP TIME START PG2<br>↓<br>MATE/AGS/VSTART<br>Volt start 24.4 vdc<br>24 hr setting<br>DOWN AGS INC DEC<br>↓<br>ATE/AGS/VSTART<br>Volt start 23.6 vdc<br>2 hr setting<br>DOWN AGS INC DEC<br>↓<br>ATE/AGS/VSTART<br>Volt start 22.0 vdc<br>2 min setting<br>DOWN AGS INC DEC<br>↓<br>MATE/AGS/VSTART<br>End of VOLT START<br>menu |

Page 34

#### LOAD START

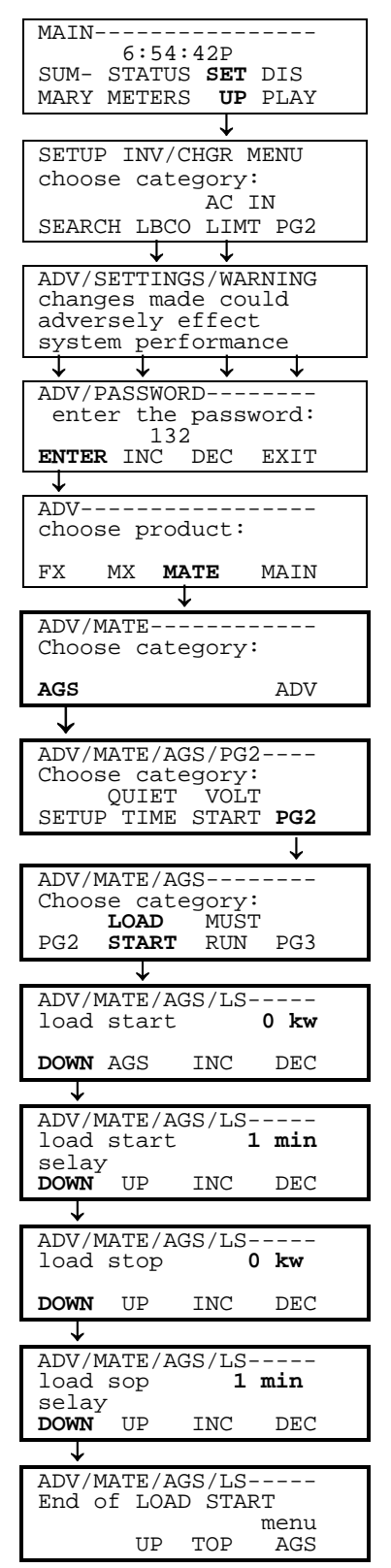

| N/7 T T                                                                                                    |
|----------------------------------------------------------------------------------------------------|
|                                                                                                    |
| 6:54:42P                                                                                                    |
| SUM- STATUS SET DIS                                                                                                    |
| MARY METERS IID DLAV                                                                                                    |
| MART METERS OF FLAT                                                                                                    |
| ↓                                                                                                    |
| SETUP INV/CHGR MENU                                                                                                    |
| choose category:                                                                                                    |
|                                                                                                    |
| AENDOU IDOO IIME DOO                                                                                                    |
| SEARCH LBCU LIMI PG2                                                                                                    |
| $\downarrow \downarrow$                                                                                                    |
| ADV/SETTINGS/WARNING                                                                                                    |
| changes made could                                                                                                    |
| adversely effect                                                                                                    |
| system performance                                                                                                    |
|                                                                                                    |
|                                                                                                    |
| ADV/PASSWORD                                                                                                    |
|                                                                                                    |
| LJZ<br>ENTED INC DEC EVIT                                                                                                    |
| ENIER INC. DEC. EAII                                                                                                    |
| *                                                                                                    |
| ADV                                                                                                    |
| choose product:                                                                                                    |
|                                                                                                    |
| FX MX MATE MAIN                                                                                                    |
| <b>→</b>                                                                                                    |
| ADV/MATE                                                                                                    |
| Choose category:                                                                                                    |
| encope category.                                                                                                    |
| AGS ADV                                                                                                    |
| ADV                                                                                                    |
| $\checkmark$                                                                                                    |
| ADV/MATE/AGS/PG2                                                                                                    |
| Choose category:                                                                                                    |
| OUIET VOLT                                                                                                    |
| SETUP TIME START PG2                                                                                                    |
|                                                                                                    |
|                                                                                                    |
| $\downarrow$                                                                                                    |
| ↓<br>ADV/MATE/AGS                                                                                                    |
| ↓<br>ADV/MATE/AGS<br>Choose category:                                                                                                    |
| ADV/MATE/AGS<br>Choose category:<br>LOAD <b>MUST</b>                                                                                                    |
| ADV/MATE/AGS<br>Choose category:<br>LOAD <b>MUST</b><br>PG2 START <b>RUN</b> PG3                                                                                                    |
| ADV/MATE/AGS<br>Choose category:<br>LOAD MUST<br>PG2 START RUN PG3<br>L                                                                                                    |
| ↓<br>ADV/MATE/AGS<br>Choose category:<br>LOAD <b>MUST</b><br>PG2 START <b>RUN</b> PG3<br>↓                                                                                                    |
| ADV/MATE/AGS<br>Choose category:<br>LOAD MUST<br>PG2 START RUN PG3<br>ADV/MATE/AGS/MR<br>ucolrdau:                                                                                                    |
| ADV/MATE/AGS<br>Choose category:<br>LOAD MUST<br>PG2 START RUN PG3<br>ADV/MATE/AGS/MR<br>weekday: 12:00A                                                                                                    |
| ADV/MATE/AGS<br>Choose category:<br>LOAD MUST<br>PG2 START RUN PG3<br>ADV/MATE/AGS/MR<br>weekday: 12:00A<br>must run start time<br>PORN AGG                                                                                                    |
| ADV/MATE/AGS<br>Choose category:<br>LOAD MUST<br>PG2 START RUN PG3<br>ADV/MATE/AGS/MR<br>weekday: 12:00A<br>must run start time<br>DOWN AGS CHANGE                                                                                                    |
| ↓<br>ADV/MATE/AGS<br>Choose category:<br>LOAD MUST<br>PG2 START RUN PG3<br>↓<br>ADV/MATE/AGS/MR<br>weekday: 12:00A<br>must run start time<br>DOWN AGS CHANGE<br>↓                                                                                                    |
| ↓<br>ADV/MATE/AGS<br>Choose category:<br>LOAD MUST<br>PG2 START RUN PG3<br>↓<br>ADV/MATE/AGS/MR<br>weekday: 12:00A<br>must run start time<br>DOWN AGS CHANGE<br>↓<br>ADV/MATE/AGS/MR                                                                                                    |
| ADV/MATE/AGS<br>Choose category:<br>LOAD MUST<br>PG2 START RUN PG3<br>ADV/MATE/AGS/MR<br>weekday: 12:00A<br>must run start time<br>DOWN AGS CHANGE<br>ADV/MATE/AGS/MR<br>weekday: 12:00A                                                                                                    |
| ADV/MATE/AGS<br>Choose category:<br>LOAD MUST<br>PG2 START RUN PG3<br>ADV/MATE/AGS/MR<br>weekday: 12:00A<br>must run start time<br>DOWN AGS CHANGE<br>ADV/MATE/AGS/MR<br>weekday: 12:00A<br>must run stop time                                                                                                    |
| ADV/MATE/AGS<br>Choose category:<br>LOAD MUST<br>PG2 START RUN PG3<br>ADV/MATE/AGS/MR<br>weekday: 12:00A<br>must run start time<br>DOWN AGS CHANGE<br>ADV/MATE/AGS/MR<br>weekday: 12:00A<br>must run stop time<br>DOWN UP CHANGE                                                                                                    |
| ADV/MATE/AGS<br>Choose category:<br>LOAD MUST<br>PG2 START RUN PG3<br>ADV/MATE/AGS/MR<br>weekday: 12:00A<br>must run start time<br>DOWN AGS CHANGE<br>ADV/MATE/AGS/MR<br>weekday: 12:00A<br>must run stop time<br>DOWN UP CHANGE                                                                                                    |
| ADV/MATE/AGS<br>Choose category:<br>LOAD MUST<br>PG2 START RUN PG3<br>ADV/MATE/AGS/MR<br>weekday: 12:00A<br>must run start time<br>DOWN AGS CHANGE<br>ADV/MATE/AGS/MR<br>weekday: 12:00A<br>must run stop time<br>DOWN UP CHANGE                                                                                                    |
| ADV/MATE/AGS<br>Choose category:<br>LOAD MUST<br>PG2 START RUN PG3<br>ADV/MATE/AGS/MR<br>weekday: 12:00A<br>must run start time<br>DOWN AGS CHANGE<br>ADV/MATE/AGS/MR<br>weekday: 12:00A<br>must run stop time<br>DOWN UP CHANGE<br>ADV/MATE/AGS/MR                                                                                                    |
| ADV/MATE/AGS<br>Choose category:<br>LOAD MUST<br>PG2 START RUN PG3<br>ADV/MATE/AGS/MR<br>weekday: 12:00A<br>must run start time<br>DOWN AGS CHANGE<br>ADV/MATE/AGS/MR<br>weekday: 12:00A<br>must run stop time<br>DOWN UP CHANGE<br>ADV/MATE/AGS/MR<br>weekend: 12:00A                                                                                                    |
| ADV/MATE/AGS<br>Choose category:<br>LOAD MUST<br>PG2 START RUN PG3<br>ADV/MATE/AGS/MR<br>weekday: 12:00A<br>must run start time<br>DOWN AGS CHANGE<br>ADV/MATE/AGS/MR<br>weekday: 12:00A<br>must run stop time<br>DOWN UP CHANGE<br>ADV/MATE/AGS/MR<br>weekend: 12:00A<br>must run start time                                                                                                    |
| ADV/MATE/AGS<br>Choose category:<br>LOAD MUST<br>PG2 START RUN PG3<br>ADV/MATE/AGS/MR<br>weekday: 12:00A<br>must run start time<br>DOWN AGS CHANGE<br>ADV/MATE/AGS/MR<br>weekday: 12:00A<br>must run stop time<br>DOWN UP CHANGE<br>ADV/MATE/AGS/MR<br>weekend: 12:00A<br>must run start time<br>DOWN UP CHANGE                                                                                                    |
| ADV/MATE/AGS<br>Choose category:<br>LOAD MUST<br>PG2 START RUN PG3<br>ADV/MATE/AGS/MR<br>weekday: 12:00A<br>must run start time<br>DOWN AGS CHANGE<br>ADV/MATE/AGS/MR<br>weekday: 12:00A<br>must run stop time<br>DOWN UP CHANGE<br>ADV/MATE/AGS/MR<br>weekend: 12:00A<br>must run start time<br>DOWN UP CHANGE<br>L                                                                                                    |
| ADV/MATE/AGS<br>Choose category:<br>LOAD MUST<br>PG2 START RUN PG3<br>ADV/MATE/AGS/MR<br>weekday: 12:00A<br>must run start time<br>DOWN AGS CHANGE<br>ADV/MATE/AGS/MR<br>weekday: 12:00A<br>must run stop time<br>DOWN UP CHANGE<br>ADV/MATE/AGS/MR<br>weekend: 12:00A<br>must run start time<br>DOWN UP CHANGE<br>ADV/MATE/AGS/MR                                                                                                    |
| ADV/MATE/AGS<br>Choose category:<br>LOAD MUST<br>PG2 START RUN PG3<br>ADV/MATE/AGS/MR<br>weekday: 12:00A<br>must run start time<br>DOWN AGS CHANGE<br>ADV/MATE/AGS/MR<br>weekday: 12:00A<br>must run stop time<br>DOWN UP CHANGE<br>ADV/MATE/AGS/MR<br>weekend: 12:00A<br>must run start time<br>DOWN UP CHANGE<br>ADV/MATE/AGS/MR                                                                                                    |
| ADV/MATE/AGS<br>Choose category:<br>LOAD MUST<br>PG2 START RUN PG3<br>PG2 START RUN PG3<br>ADV/MATE/AGS/MR<br>weekday: 12:00A<br>must run start time<br>DOWN AGS CHANGE<br>ADV/MATE/AGS/MR<br>weekday: 12:00A<br>must run stop time<br>DOWN UP CHANGE<br>ADV/MATE/AGS/MR<br>weekend: 12:00A<br>ADV/MATE/AGS/MR<br>weekend: 12:00A                                                                                                    |
| ADV/MATE/AGS<br>Choose category:<br>LOAD MUST<br>PG2 START RUN PG3<br>ADV/MATE/AGS/MR<br>weekday: 12:00A<br>must run start time<br>DOWN AGS CHANGE<br>ADV/MATE/AGS/MR<br>weekday: 12:00A<br>must run stop time<br>DOWN UP CHANGE<br>ADV/MATE/AGS/MR<br>weekend: 12:00A<br>must run start time<br>DOWN UP CHANGE<br>ADV/MATE/AGS/MR<br>weekend: 12:00A                                                                                                    |
| ADV/MATE/AGS<br>Choose category:<br>LOAD MUST<br>PG2 START RUN PG3<br>ADV/MATE/AGS/MR<br>weekday: 12:00A<br>must run start time<br>DOWN AGS CHANGE<br>ADV/MATE/AGS/MR<br>weekday: 12:00A<br>must run stop time<br>DOWN UP CHANGE<br>ADV/MATE/AGS/MR<br>weekend: 12:00A<br>must run start time<br>DOWN UP CHANGE<br>ADV/MATE/AGS/MR<br>weekend: 12:00A<br>must run start time<br>DOWN UP CHANGE<br>ADV/MATE/AGS/MR<br>weekend: 12:00A<br>must run stop time<br>DOWN UP CHANGE                                                                                                    |
| ADV/MATE/AGS<br>Choose category:<br>LOAD MUST<br>PG2 START RUN PG3<br>ADV/MATE/AGS/MR<br>weekday: 12:00A<br>must run start time<br>DOWN AGS CHANGE<br>ADV/MATE/AGS/MR<br>weekday: 12:00A<br>must run stop time<br>DOWN UP CHANGE<br>ADV/MATE/AGS/MR<br>weekend: 12:00A<br>must run start time<br>DOWN UP CHANGE<br>ADV/MATE/AGS/MR<br>weekend: 12:00A<br>must run stop time<br>DOWN UP CHANGE<br>ADV/MATE/AGS/MR<br>weekend: 12:00A                                                                                                    |
| ADV/MATE/AGS<br>Choose category:<br>LOAD MUST<br>PG2 START RUN PG3<br>ADV/MATE/AGS/MR<br>weekday: 12:00A<br>must run start time<br>DOWN AGS CHANGE<br>ADV/MATE/AGS/MR<br>weekday: 12:00A<br>must run stop time<br>DOWN UP CHANGE<br>ADV/MATE/AGS/MR<br>weekend: 12:00A<br>must run start time<br>DOWN UP CHANGE<br>ADV/MATE/AGS/MR<br>weekend: 12:00A<br>must run start time<br>DOWN UP CHANGE<br>ADV/MATE/AGS/MR<br>weekend: 12:00A<br>must run stop time<br>DOWN UP CHANGE<br>ADV/MATE/AGS/MR                                                                                                    |
| ADV/MATE/AGS<br>Choose category:<br>LOAD MUST<br>PG2 START RUN PG3<br>ADV/MATE/AGS/MR<br>weekday: 12:00A<br>must run start time<br>DOWN AGS CHANGE<br>↓<br>ADV/MATE/AGS/MR<br>weekday: 12:00A<br>must run stop time<br>DOWN UP CHANGE<br>↓<br>ADV/MATE/AGS/MR<br>weekend: 12:00A<br>must run start time<br>DOWN UP CHANGE<br>↓<br>ADV/MATE/AGS/MR<br>weekend: 12:00A<br>must run stop time<br>DOWN UP CHANGE<br>↓<br>ADV/MATE/AGS/MR<br>weekend: 12:00A<br>must run stop time<br>DOWN UP CHANGE<br>↓                                                                                                    |
| ADV/MATE/AGS<br>Choose category:<br>LOAD MUST<br>PG2 START RUN PG3<br>ADV/MATE/AGS/MR<br>weekday: 12:00A<br>must run start time<br>DOWN AGS CHANGE<br>ADV/MATE/AGS/MR<br>weekend: 12:00A<br>must run stop time<br>DOWN UP CHANGE<br>ADV/MATE/AGS/MR<br>weekend: 12:00A<br>must run start time<br>DOWN UP CHANGE<br>ADV/MATE/AGS/MR<br>weekend: 12:00A<br>must run stop time<br>DOWN UP CHANGE<br>ADV/MATE/AGS/MR<br>weekend: 12:00A<br>must run stop time<br>DOWN UP CHANGE<br>ADV/MATE/AGS/MR<br>must run stop time<br>DOWN UP CHANGE<br>ADV/MATE/AGS/MR<br>must run stop time<br>DOWN UP CHANGE<br>ADV/MATE/AGS/MR<br>must run stop time<br>DOWN UP CHANGE<br>ADV/MATE/AGS/MR<br>MUST RUN |
| ADV/MATE/AGS<br>Choose category:<br>LOAD MUST<br>PG2 START RUN PG3<br>ADV/MATE/AGS/MR<br>weekday: 12:00A<br>must run start time<br>DOWN AGS CHANGE<br>ADV/MATE/AGS/MR<br>weekday: 12:00A<br>must run stop time<br>DOWN UP CHANGE<br>ADV/MATE/AGS/MR<br>weekend: 12:00A<br>must run start time<br>DOWN UP CHANGE<br>ADV/MATE/AGS/MR<br>weekend: 12:00A<br>must run start time<br>DOWN UP CHANGE<br>ADV/MATE/AGS/MR<br>weekend: 12:00A<br>must run stop time<br>DOWN UP CHANGE<br>ADV/MATE/AGS/MR<br>menu stop time<br>DOWN UP CHANGE<br>ADV/MATE/AGS/MR<br>menu stop time<br>DOWN UP CHANGE<br>ADV/MATE/AGS/MR<br>menu stop time<br>DOWN UP CHANGE<br>ADV/MATE/AGS/MR<br>MUP TOP ACS         |

**MUST RUN** 

#### **EXERCISE**

| MAIN                                                                                                    |  |
|----------------------------------------------------------------------------------------------------|--|
| 6:54:42P                                                                                                    |  |
| SUM- SIAIUS SET DIS<br>MARY METERS IID DIAY                                                                                                    |  |
| MARI METERS OF FLAT                                                                                                    |  |
|                                                                                                    |  |
| SETUP INV/CHGR MENU                                                                                                    |  |
| choose category:                                                                                                    |  |
| AC IN<br>GEARCH IRCO IIMT DC2                                                                                                    |  |
| SEARCH LBCO LIMI PG2                                                                                                    |  |
|                                                                                                    |  |
| changes made could                                                                                                    |  |
| adversely effect                                                                                                    |  |
| system performance                                                                                                    |  |
| $\rightarrow$ $\rightarrow$ $\rightarrow$ $\rightarrow$ $\rightarrow$                                                                                                    |  |
| ADV/PASSWORD                                                                                                    |  |
| enter the password:                                                                                                    |  |
|                                                                                                    |  |
| ENTER INC DEC EXII                                                                                                    |  |
|                                                                                                    |  |
| choose product:                                                                                                    |  |
| SHOOLE PLOQUEL.                                                                                                    |  |
| FX MX MATE MAIN                                                                                                    |  |
| <b>↓</b>                                                                                                    |  |
| ADV/MATE                                                                                                    |  |
| Choose category:                                                                                                    |  |
|                                                                                                    |  |
| AGS ADV                                                                                                    |  |
| $\downarrow$                                                                                                    |  |
| ADV/MATE/AGS/PG2                                                                                                    |  |
| Choose category:                                                                                                    |  |
| QUIET VOLT                                                                                                    |  |
| SETUP TIME START PG2                                                                                                    |  |
| Salor Time Struct 102                                                                                                    |  |
| ↓                                                                                                    |  |
| ADV/MATE/AGS                                                                                                    |  |
| ADV/MATE/AGS<br>Choose category:                                                                                                    |  |
| ADV/MATE/AGS<br>Choose category:<br>LOAD MUST<br>PC2 STAPT PIN PC3                                                                                                    |  |
| ADV/MATE/AGS<br>Choose category:<br>LOAD MUST<br>PG2 START RUN PG3                                                                                                    |  |
| ADV/MATE/AGS<br>Choose category:<br>LOAD MUST<br>PG2 START RUN PG3                                                                                                    |  |
| ADV/MATE/AGS<br>Choose category:<br>LOAD MUST<br>PG2 START RUN PG3<br>ADV/MATE/AGS<br>Choose category:                                                                                                    |  |
| ADV/MATE/AGS<br>Choose category:<br>LOAD MUST<br>PG2 START RUN PG3<br>ADV/MATE/AGS<br>Choose category:                                                                                                    |  |
| ADV/MATE/AGS<br>Choose category:<br>LOAD MUST<br>PG2 START RUN PG3<br>ADV/MATE/AGS<br>Choose category:<br>PG3 EXERCISE TMRS                                                                                                    |  |
| ADV/MATE/AGS<br>Choose category:<br>LOAD MUST<br>PG2 START RUN PG3<br>ADV/MATE/AGS<br>Choose category:<br>PG3 EXERCISE TMRS<br>ADV                                                                                                    |  |
| ADV/MATE/AGS<br>Choose category:<br>LOAD MUST<br>PG2 START RUN PG3<br>ADV/MATE/AGS<br>Choose category:<br>PG3 EXERCISE TMRS<br>ADV<br>↓                                                                                                    |  |
| ADV/MATE/AGS<br>Choose category:<br>LOAD MUST<br>PG2 START RUN PG3<br>ADV/MATE/AGS<br>Choose category:<br>PG3 EXERCISE TMRS<br>ADV<br>ADV/MATE/AGS/EX                                                                                                    |  |
| ADV/MATE/AGS<br>Choose category:<br>LOAD MUST<br>PG2 START RUN PG3<br>ADV/MATE/AGS<br>Choose category:<br>PG3 EXERCISE TMRS<br>ADV<br>ADV/MATE/AGS/EX<br>Exercise                                                                                                    |  |
| ADV/MATE/AGS<br>Choose category:<br>LOAD MUST<br>PG2 START RUN PG3<br>ADV/MATE/AGS<br>Choose category:<br>PG3 EXERCISE TMRS<br>ADV<br>ADV/MATE/AGS/EX<br>Exercise<br>start day<br>POW ACS INC. DEC                                                                                                    |  |
| ADV/MATE/AGS<br>Choose category:<br>LOAD MUST<br>PG2 START RUN PG3<br>ADV/MATE/AGS<br>Choose category:<br>PG3 EXERCISE TMRS<br>ADV<br>ADV/MATE/AGS/EX<br>Exercise<br>start day<br>DOWN AGS INC DEC                                                                                                    |  |
| ADV/MATE/AGS<br>Choose category:<br>LOAD MUST<br>PG2 START RUN PG3<br>ADV/MATE/AGS<br>Choose category:<br>PG3 EXERCISE TMRS<br>ADV<br>ADV/MATE/AGS/EX<br>Exercise<br>start day<br>DOWN AGS INC DEC                                                                                                    |  |
| ADV/MATE/AGS<br>Choose category:<br>LOAD MUST<br>PG2 START RUN PG3<br>ADV/MATE/AGS<br>Choose category:<br>PG3 EXERCISE TMRS<br>ADV<br>ADV/MATE/AGS/EX<br>Exercise<br>start day<br>DOWN AGS INC DEC<br>ADV/MATE/AGS/EX<br>avergise 12:000                                                                                                    |  |
| ADV/MATE/AGS<br>Choose category:<br>LOAD MUST<br>PG2 START RUN PG3<br>ADV/MATE/AGS<br>Choose category:<br>PG3 EXERCISE TMRS<br>ADV<br>ADV/MATE/AGS/EX<br>Exercise<br>start day<br>DOWN AGS INC DEC<br>ADV/MATE/AGS/EX<br>exercise 12:00A                                                                                                    |  |
| ADV/MATE/AGS<br>Choose category:<br>LOAD MUST<br>PG2 START RUN PG3<br>ADV/MATE/AGS<br>Choose category:<br>PG3 EXERCISE TMRS<br>ADV<br>ADV/MATE/AGS/EX<br>Exercise<br>start day<br>DOWN AGS INC DEC<br>ADV/MATE/AGS/EX<br>exercise 12:00A<br>start time<br>DOWN UP CHANGE                                                                                                    |  |
| ADV/MATE/AGS<br>Choose category:<br>LOAD MUST<br>PG2 START RUN PG3<br>ADV/MATE/AGS<br>Choose category:<br>PG3 EXERCISE TMRS<br>ADV<br>ADV/MATE/AGS/EX<br>Exercise<br>start day<br>DOWN AGS INC DEC<br>ADV/MATE/AGS/EX<br>exercise 12:00A<br>start time<br>DOWN UP CHANGE                                                                                                    |  |
| ADV/MATE/AGS<br>Choose category:<br>LOAD MUST<br>PG2 START RUN PG3<br>ADV/MATE/AGS<br>Choose category:<br>PG3 EXERCISE TMRS<br>ADV<br>ADV/MATE/AGS/EX<br>Exercise<br>start day<br>DOWN AGS INC DEC<br>ADV/MATE/AGS/EX<br>exercise 12:00A<br>start time<br>DOWN UP CHANGE<br>ADV/MATE/AGS/EX                                                                                                    |  |
| ADV/MATE/AGS<br>Choose category:<br>LOAD MUST<br>PG2 START RUN PG3<br>ADV/MATE/AGS<br>Choose category:<br>PG3 EXERCISE TMRS<br>ADV<br>ADV/MATE/AGS/EX<br>Exercise<br>start day<br>DOWN AGS INC DEC<br>ADV/MATE/AGS/EX<br>exercise 12:00A<br>start time<br>DOWN UP CHANGE<br>ADV/MATE/AGS/EX<br>Exercise 15                                                                                                    |  |
| ADV/MATE/AGS<br>Choose category:<br>LOAD MUST<br>PG2 START RUN PG3<br>ADV/MATE/AGS<br>Choose category:<br>PG3 EXERCISE TMRS<br>ADV<br>ADV/MATE/AGS/EX<br>Exercise<br>start day<br>DOWN AGS INC DEC<br>ADV/MATE/AGS/EX<br>exercise 12:00A<br>start time<br>DOWN UP CHANGE<br>ADV/MATE/AGS/EX<br>Exercise 15<br>min                                                                                                    |  |
| ADV/MATE/AGS<br>Choose category:<br>LOAD MUST<br>PG2 START RUN PG3<br>ADV/MATE/AGS<br>Choose category:<br>PG3 EXERCISE TMRS<br>ADV<br>ADV/MATE/AGS/EX<br>Exercise<br>start day<br>DOWN AGS INC DEC<br>ADV/MATE/AGS/EX<br>exercise 12:00A<br>start time<br>DOWN UP CHANGE<br>ADV/MATE/AGS/EX<br>Exercise 15<br>min<br>period                                                                                                    |  |
| ADV/MATE/AGS<br>Choose category:<br>LOAD MUST<br>PG2 START RUN PG3<br>ADV/MATE/AGS<br>Choose category:<br>PG3 EXERCISE TMRS<br>ADV<br>ADV/MATE/AGS/EX<br>Exercise<br>start day<br>DOWN AGS INC DEC<br>ADV/MATE/AGS/EX<br>exercise 12:00A<br>start time<br>DOWN UP CHANGE<br>ADV/MATE/AGS/EX<br>Exercise 15<br>min<br>period<br>DOWN AGS INC DEC                                                                                                    |  |
| ADV/MATE/AGS<br>Choose category:<br>LOAD MUST<br>PG2 START RUN PG3<br>ADV/MATE/AGS<br>Choose category:<br>PG3 EXERCISE TMRS<br>ADV<br>ADV/MATE/AGS/EX<br>Exercise<br>start day<br>DOWN AGS INC DEC<br>ADV/MATE/AGS/EX<br>exercise 12:00A<br>start time<br>DOWN UP CHANGE<br>ADV/MATE/AGS/EX<br>Exercise 15<br>min<br>period<br>DOWN AGS INC DEC                                                                                                    |  |
| ADV/MATE/AGS<br>Choose category:<br>LOAD MUST<br>PG2 START RUN PG3<br>ADV/MATE/AGS<br>Choose category:<br>PG3 EXERCISE TMRS<br>ADV<br>ADV/MATE/AGS/EX<br>Exercise<br>start day<br>DOWN AGS INC DEC<br>ADV/MATE/AGS/EX<br>Exercise 15<br>min<br>period<br>DOWN AGS INC DEC<br>ADV/MATE/AGS/EX                                                                                                    |  |
| ADV/MATE/AGS<br>Choose category:<br>LOAD MUST<br>PG2 START RUN PG3<br>ADV/MATE/AGS<br>Choose category:<br>PG3 EXERCISE TMRS<br>ADV<br>ADV/MATE/AGS/EX<br>Exercise<br>start day<br>DOWN AGS INC DEC<br>ADV/MATE/AGS/EX<br>Exercise 15<br>min<br>period<br>DOWN AGS INC DEC<br>ADV/MATE/AGS/EX<br>Exercise 15<br>min<br>period<br>DOWN AGS INC DEC<br>ADV/MATE/AGS/EX<br>Exercise 15<br>min<br>period<br>DOWN AGS INC DEC<br>ADV/MATE/AGS/EX<br>End of EXERCISE                                                                                              |  |
| ADV/MATE/AGS<br>Choose category:<br>LOAD MUST<br>PG2 START RUN PG3<br>ADV/MATE/AGS<br>Choose category:<br>PG3 EXERCISE TMRS<br>ADV<br>ADV/MATE/AGS/EX<br>Exercise<br>start day<br>DOWN AGS INC DEC<br>ADV/MATE/AGS/EX<br>Exercise 15<br>min<br>period<br>DOWN AGS INC DEC<br>ADV/MATE/AGS/EX<br>Exercise 15<br>min<br>period<br>DOWN AGS INC DEC<br>ADV/MATE/AGS/EX<br>Exercise 15<br>min<br>period<br>DOWN AGS INC DEC<br>ADV/MATE/AGS/EX<br>Exercise 15<br>min<br>period<br>DOWN AGS INC DEC<br>ADV/MATE/AGS/EX<br>End of EXERCISE<br>menu<br>UD TOD ACC |  |

#### TIMERS

| MAIN                                                                                                    |
|----------------------------------------------------------------------------------------------------|
| 6:54:42P                                                                                                    |
| SUM- STATUS <b>SET</b> DIS                                                                                                    |
| MARY METERS <b>UP</b> PLAY                                                                                                    |
| $\downarrow$                                                                                                    |
| SETUP INV/CHGR MENU                                                                                                    |
| choose category:                                                                                                    |
| AC IN                                                                                                    |
| SEARCH LBCO LIMT PG2                                                                                                    |
| SEARCEI EBCO EIMI POZ                                                                                                    |
|                                                                                                    |
| ADV/SETTINGS/WARNING                                                                                                    |
| changes made could                                                                                                    |
| auversely effect                                                                                                    |
| system periormance                                                                                                    |
| $\psi$ $\psi$ $\psi$ $\psi$                                                                                                    |
| ADV/PASSWORD                                                                                                    |
| enter the password:                                                                                                    |
| LJZ<br>ENTED INC DEC EXIT                                                                                                    |
| ENTER INC DEC EXIT                                                                                                    |
| ₩                                                                                                    |
| ADV                                                                                                    |
| choose product:                                                                                                    |
| FY MY MATE MAIN                                                                                                    |
| IA MAIN                                                                                                    |
| ¥                                                                                                    |
| ADV/MATE                                                                                                    |
| Choose category:                                                                                                    |
|                                                                                                    |
| AGS ADV                                                                                                    |
| $\downarrow$                                                                                                    |
|                                                                                                    |
| Choose category:                                                                                                    |
| OULET VOLT                                                                                                    |
| SETUP TIME START PG2                                                                                                    |
| BEIGI TIME BIMAI 102                                                                                                    |
|                                                                                                    |
| $\downarrow$                                                                                                    |
| ADV/MATE/AGS                                                                                                    |
| ADV/MATE/AGS<br>Choose category:                                                                                                    |
| ADV/MATE/AGS<br>Choose category:<br>LOAD MUST                                                                                                    |
| ADV/MATE/AGS<br>Choose category:<br>LOAD MUST<br>PG2 START RUN <b>PG3</b>                                                                                                    |
| ADV/MATE/AGS<br>Choose category:<br>LOAD MUST<br>PG2 START RUN PG3                                                                                                    |
| ADV/MATE/AGS<br>Choose category:<br>LOAD MUST<br>PG2 START RUN PG3                                                                                                    |
| ADV/MATE/AGS<br>Choose category:<br>LOAD MUST<br>PG2 START RUN PG3<br>ADV/MATE/AGS<br>Choose category:                                                                                                    |
| ADV/MATE/AGS<br>Choose category:<br>LOAD MUST<br>PG2 START RUN PG3<br>ADV/MATE/AGS<br>Choose category:                                                                                                    |
| ADV/MATE/AGS<br>Choose category:<br>LOAD MUST<br>PG2 START RUN PG3<br>ADV/MATE/AGS<br>Choose category:<br>PG3 EXERCISE TMRS ADV                                                                                                    |
| ADV/MATE/AGS<br>Choose category:<br>LOAD MUST<br>PG2 START RUN PG3<br>ADV/MATE/AGS<br>Choose category:<br>PG3 EXERCISE TMRS ADV<br>I                                                                                                    |
| ADV/MATE/AGS<br>Choose category:<br>LOAD MUST<br>PG2 START RUN PG3<br>ADV/MATE/AGS<br>Choose category:<br>PG3 EXERCISE TMRS ADV                                                                                                    |
| ADV/MATE/AGS<br>Choose category:<br>LOAD MUST<br>PG2 START RUN PG3<br>ADV/MATE/AGS<br>Choose category:<br>PG3 EXERCISE TMRS ADV<br>ADV/MATE/AGS/TIMERS                                                                                                    |
| ADV/MATE/AGS<br>Choose category:<br>LOAD MUST<br>PG2 START RUN PG3<br>ADV/MATE/AGS<br>Choose category:<br>PG3 EXERCISE TMRS ADV<br>PG3 EXERCISE TMRS ADV<br>ADV/MATE/AGS/TIMERS<br>agsstate: 0                                                                                                    |
| ADV/MATE/AGS<br>Choose category:<br>LOAD MUST<br>PG2 START RUN PG3<br>ADV/MATE/AGS<br>Choose category:<br>PG3 EXERCISE TMRS ADV<br>ADV/MATE/AGS/TIMERS<br>agsstate: 0<br>DOMM ACS                                                                                                    |
| ADV/MATE/AGS<br>Choose category:<br>LOAD MUST<br>PG2 START RUN PG3<br>ADV/MATE/AGS<br>Choose category:<br>PG3 EXERCISE TMRS ADV<br>ADV/MATE/AGS/TIMERS<br>agsstate: 0<br>DOWN AGS                                                                                                    |
| ADV/MATE/AGS<br>Choose category:<br>LOAD MUST<br>PG2 START RUN PG3<br>ADV/MATE/AGS<br>Choose category:<br>PG3 EXERCISE TMRS ADV<br>ADV/MATE/AGS/TIMERS<br>agsstate:<br>0<br>DOWN AGS                                                                                                    |
| ADV/MATE/AGS<br>Choose category:<br>LOAD MUST<br>PG2 START RUN PG3<br>ADV/MATE/AGS<br>Choose category:<br>PG3 EXERCISE TMRS ADV<br>ADV/MATE/AGS/TIMERS<br>agsstate:<br>0<br>DOWN AGS<br>ADV/MATE/AGS/TIMERS                                                                                                    |
| ADV/MATE/AGS<br>Choose category:<br>LOAD MUST<br>PG2 START RUN PG3<br>ADV/MATE/AGS<br>Choose category:<br>PG3 EXERCISE TMRS ADV<br>ADV/MATE/AGS/TIMERS<br>agsstate: 0<br>DOWN AGS<br>ADV/MATE/AGS/TIMERS<br>genfault: 0                                                                                                    |
| ADV/MATE/AGS<br>Choose category:<br>LOAD MUST<br>PG2 START RUN PG3<br>ADV/MATE/AGS<br>Choose category:<br>PG3 EXERCISE TMRS ADV<br>ADV/MATE/AGS/TIMERS<br>agsstate: 0<br>DOWN AGS<br>ADV/MATE/AGS/TIMERS<br>genfault: 0                                                                                                    |
| ADV/MATE/AGS<br>Choose category:<br>LOAD MUST<br>PG2 START RUN PG3<br>ADV/MATE/AGS<br>Choose category:<br>PG3 EXERCISE TMRS ADV<br>ADV/MATE/AGS/TIMERS<br>agsstate: 0<br>DOWN AGS<br>ADV/MATE/AGS/TIMERS<br>genfault: 0                                                                                                    |
| ADV/MATE/AGS<br>Choose category:<br>LOAD MUST<br>PG2 START RUN PG3<br>ADV/MATE/AGS<br>Choose category:<br>PG3 EXERCISE TMRS ADV<br>ADV/MATE/AGS/TIMERS<br>agsstate: 0<br>DOWN AGS<br>ADV/MATE/AGS/TIMERS<br>genfault: 0<br>DOWN UP                                                                                                    |
| ADV/MATE/AGS<br>Choose category:<br>LOAD MUST<br>PG2 START RUN PG3<br>ADV/MATE/AGS<br>Choose category:<br>PG3 EXERCISE TMRS ADV<br>PG3 EXERCISE TMRS ADV<br>ADV/MATE/AGS/TIMERS<br>agsstate: 0<br>DOWN AGS<br>ADV/MATE/AGS/TIMERS<br>genfault: 0<br>DOWN UP<br>ADV/MATE/AGS/TIMERS                                                                                                    |
| ADV/MATE/AGS<br>Choose category:<br>LOAD MUST<br>PG2 START RUN PG3<br>ADV/MATE/AGS<br>Choose category:<br>PG3 EXERCISE TMRS ADV<br>PG3 EXERCISE TMRS ADV<br>ADV/MATE/AGS/TIMERS<br>genfault:<br>DOWN UP<br>ADV/MATE/AGS/TIMERS<br>genfault:<br>ADV/MATE/AGS/TIMERS<br>24 hr<br>1440 min                                                                                                    |
| ADV/MATE/AGS<br>Choose category:<br>LOAD MUST<br>PG2 START RUN PG3<br>ADV/MATE/AGS<br>Choose category:<br>PG3 EXERCISE TMRS ADV<br>PG3 EXERCISE TMRS ADV<br>ADV/MATE/AGS/TIMERS<br>genfault: 0<br>DOWN UP<br>ADV/MATE/AGS/TIMERS<br>genfault: 0<br>DOWN UP<br>ADV/MATE/AGS/TIMERS<br>24 hr 1440 min<br>vs time                                                                                                    |
| ADV/MATE/AGS<br>Choose category:<br>LOAD MUST<br>PG2 START RUN PG3<br>ADV/MATE/AGS<br>Choose category:<br>PG3 EXERCISE TMRS ADV<br>ADV/MATE/AGS/TIMERS<br>agsstate: 0<br>DOWN AGS<br>ADV/MATE/AGS/TIMERS<br>genfault: 0<br>DOWN UP<br>ADV/MATE/AGS/TIMERS<br>24 hr 1440 min<br>vs time<br>DOWN UP                                                                                                    |
| ADV/MATE/AGS<br>Choose category:<br>LOAD MUST<br>PG2 START RUN PG3<br>ADV/MATE/AGS<br>Choose category:<br>PG3 EXERCISE TMRS ADV<br>PG3 EXERCISE TMRS ADV<br>ADV/MATE/AGS/TIMERS<br>agsstate: 0<br>DOWN AGS<br>ADV/MATE/AGS/TIMERS<br>genfault: 0<br>DOWN UP<br>ADV/MATE/AGS/TIMERS<br>24 hr 1440 min<br>vs time<br>DOWN UP                                                                                                    |
| ADV/MATE/AGS<br>Choose category:<br>LOAD MUST<br>PG2 START RUN PG3<br>ADV/MATE/AGS<br>Choose category:<br>PG3 EXERCISE TMRS ADV<br>PG3 EXERCISE TMRS ADV<br>ADV/MATE/AGS/TIMERS<br>genfault: 0<br>DOWN AGS<br>ADV/MATE/AGS/TIMERS<br>genfault: 0<br>DOWN UP<br>ADV/MATE/AGS/TIMERS<br>24 hr 1440 min<br>vs time<br>DOWN UP                                                                                                    |
| ADV/MATE/AGS<br>Choose category:<br>LOAD MUST<br>PG2 START RUN PG3<br>ADV/MATE/AGS<br>Choose category:<br>PG3 EXERCISE TMRS ADV<br>PG3 EXERCISE TMRS ADV<br>ADV/MATE/AGS/TIMERS<br>genfault: 0<br>DOWN UP<br>ADV/MATE/AGS/TIMERS<br>24 hr 1440 min<br>vs time<br>DOWN UP<br>ADV/MATE/AGS/TIMERS<br>24 hr 120 min                                                                                                    |
| ADV/MATE/AGS<br>Choose category:<br>LOAD MUST<br>PG2 START RUN PG3<br>ADV/MATE/AGS<br>Choose category:<br>PG3 EXERCISE TMRS ADV<br>PG3 EXERCISE TMRS ADV<br>ADV/MATE/AGS/TIMERS<br>genfault: 0<br>DOWN AGS<br>ADV/MATE/AGS/TIMERS<br>genfault: 0<br>DOWN UP<br>ADV/MATE/AGS/TIMERS<br>24 hr 1440 min<br>vs time<br>DOWN UP<br>ADV/MATE/AGS/TIMERS<br>24 hr 1240 min<br>vs time<br>DOWN UP                                                                                                    |
| ADV/MATE/AGS<br>Choose category:<br>LOAD MUST<br>PG2 START RUN PG3<br>ADV/MATE/AGS<br>Choose category:<br>PG3 EXERCISE TMRS ADV<br>PG3 EXERCISE TMRS ADV<br>ADV/MATE/AGS/TIMERS<br>genfault: 0<br>DOWN AGS<br>ADV/MATE/AGS/TIMERS<br>genfault: 0<br>DOWN UP<br>ADV/MATE/AGS/TIMERS<br>24 hr 1440 min<br>vs time<br>DOWN UP<br>ADV/MATE/AGS/TIMERS<br>24 hr 1240 min<br>vs time<br>DOWN UP                                                                                                    |
| ADV/MATE/AGS<br>Choose category:<br>LOAD MUST<br>PG2 START RUN PG3<br>ADV/MATE/AGS<br>Choose category:<br>PG3 EXERCISE TMRS ADV<br>PG3 EXERCISE TMRS ADV<br>ADV/MATE/AGS/TIMERS<br>genfault: 0<br>DOWN UP<br>ADV/MATE/AGS/TIMERS<br>genfault: 0<br>DOWN UP<br>ADV/MATE/AGS/TIMERS<br>24 hr 1440 min<br>vs time<br>DOWN UP<br>ADV/MATE/AGS/TIMERS<br>24 hr 120 min<br>vs time<br>DOWN UP                                                                                                    |
| ADV/MATE/AGS<br>Choose category:<br>LOAD MUST<br>PG2 START RUN PG3<br>ADV/MATE/AGS<br>Choose category:<br>PG3 EXERCISE TMRS ADV<br>PG3 EXERCISE TMRS ADV<br>ADV/MATE/AGS/TIMERS<br>agsstate: 0<br>DOWN AGS<br>ADV/MATE/AGS/TIMERS<br>genfault: 0<br>DOWN UP<br>ADV/MATE/AGS/TIMERS<br>24 hr 1440 min<br>vs time<br>DOWN UP<br>ADV/MATE/AGS/TIMERS<br>24 hr 1440 min<br>vs time<br>DOWN UP<br>ADV/MATE/AGS/TIMERS<br>24 hr 120 min<br>vs time<br>DOWN UP                                                |
| ADV/MATE/AGS<br>Choose category:<br>LOAD MUST<br>PG2 START RUN PG3<br>ADV/MATE/AGS<br>Choose category:<br>PG3 EXERCISE TMRS ADV<br>PG3 EXERCISE TMRS ADV<br>ADV/MATE/AGS/TIMERS<br>agsstate: 0<br>DOWN AGS<br>ADV/MATE/AGS/TIMERS<br>genfault: 0<br>DOWN UP<br>ADV/MATE/AGS/TIMERS<br>24 hr 1440 min<br>vs time<br>DOWN UP<br>ADV/MATE/AGS/TIMERS<br>24 hr 120 min<br>vs time<br>DOWN UP<br>ADV/MATE/AGS/TIMERS<br>2 hr 120 min<br>vs time<br>DOWN UP                                                  |
| ADV/MATE/AGS<br>Choose category:<br>LOAD MUST<br>PG2 START RUN PG3<br>ADV/MATE/AGS<br>Choose category:<br>PG3 EXERCISE TMRS ADV<br>PG3 EXERCISE TMRS ADV<br>ADV/MATE/AGS/TIMERS<br>agsstate: 0<br>DOWN AGS<br>ADV/MATE/AGS/TIMERS<br>24 hr 1440 min<br>vs time<br>DOWN UP<br>ADV/MATE/AGS/TIMERS<br>24 hr 120 min<br>vs time<br>DOWN UP<br>ADV/MATE/AGS/TIMERS<br>2 hr 120 min<br>vs time<br>DOWN UP<br>ADV/MATE/AGS/TIMERS<br>2 hr 20 min<br>ADV/MATE/AGS/TIMERS<br>2 hr 20 min<br>NS time<br>DOWN UP |
| ADV/MATE/AGS<br>Choose category:<br>LOAD MUST<br>PG2 START RUN PG3<br>ADV/MATE/AGS<br>Choose category:<br>PG3 EXERCISE TMRS ADV<br>PG3 EXERCISE TMRS ADV<br>ADV/MATE/AGS/TIMERS<br>agsstate: 0<br>DOWN AGS<br>ADV/MATE/AGS/TIMERS<br>genfault: 0<br>DOWN UP<br>ADV/MATE/AGS/TIMERS<br>24 hr 1440 min<br>vs time<br>DOWN UP<br>ADV/MATE/AGS/TIMERS<br>24 hr 120 min<br>vs time<br>DOWN UP<br>ADV/MATE/AGS/TIMERS<br>2 hr 120 min<br>vs time<br>DOWN UP<br>ADV/MATE/AGS/TIMERS<br>2 min 2 min<br>vs time |

Ţ

## TIMERS cont.

| ADV/MATE/AGS/TIMERS-                                                                                     |
|----------------------------------------------------------------------------------------------------|
| Lsstart timer 0<br>min                                                                                   |
| DOWN UP                                                                                                  |
| $\downarrow$                                                                                             |
| ADV/MATE/AGS/TIMERS-                                                                                     |
| Lsstop timer 0<br>min                                                                                    |
| DOWN UP                                                                                                  |
| $\downarrow$                                                                                             |
| ADV/MATE/AGS/TIMERS-                                                                                     |
| vdcstop timer 0<br>min                                                                                   |
| DOWN UP                                                                                                  |
|                                                                                                    |
| ↓                                                                                                    |
| ↓<br>ADV/MATE/AGS/TIMERS-                                                                                |
| ADV/MATE/AGS/TIMERS-                                                                                     |
| ↓<br>ADV/MATE/AGS/TIMERS-<br>exstop timer 0 min<br>DOWN UP                                               |
| ↓<br>ADV/MATE/AGS/TIMERS-<br>exstop timer 0 min<br>DOWN UP<br>↓                                          |
| ↓<br>ADV/MATE/AGS/TIMERS-<br>exstop timer 0 min<br>DOWN UP<br>↓<br>ADV/MATE/AGS/TIMERS-<br>End of TIMERS |

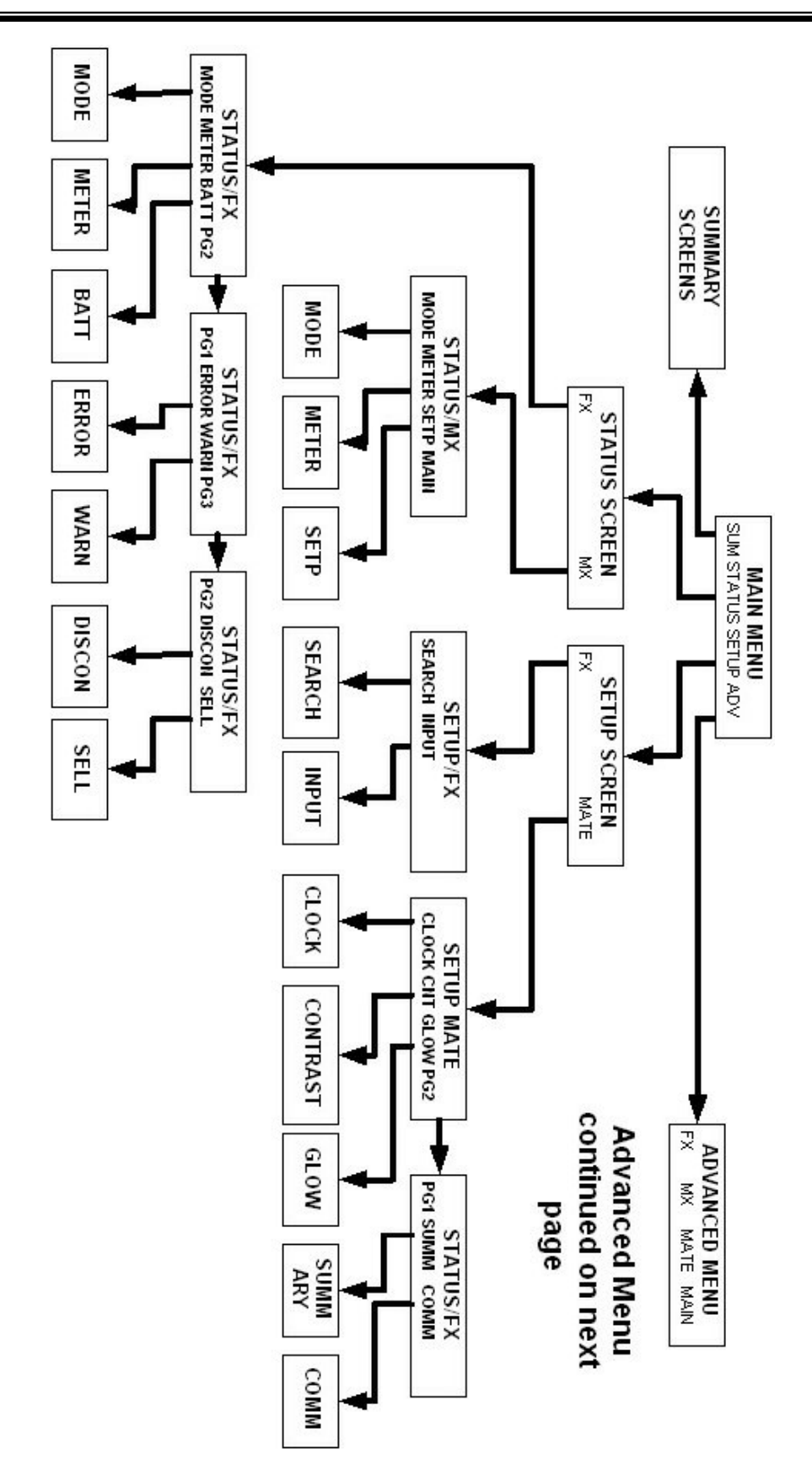

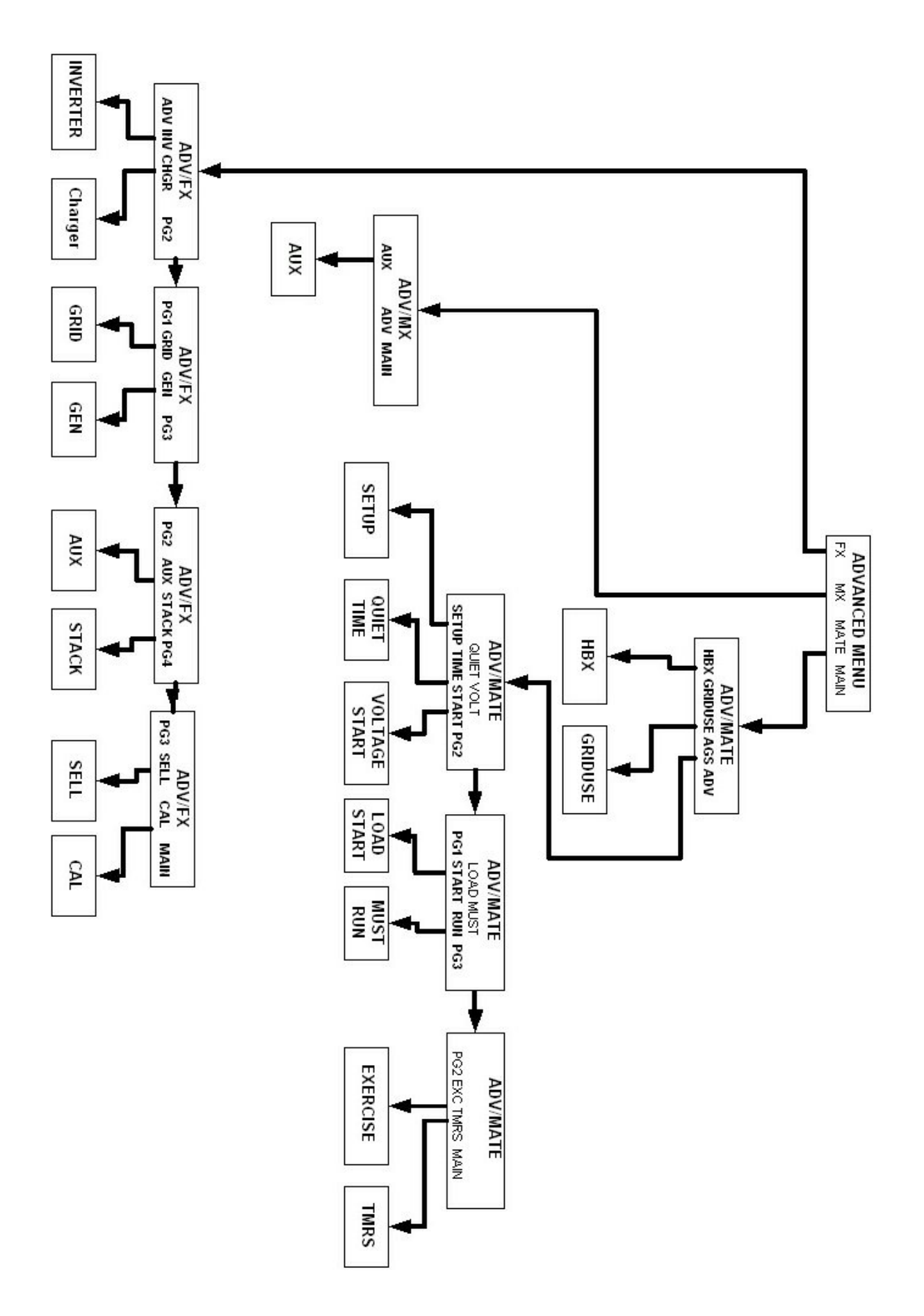

| MATE does not power-up                                                                       | The OutBack MATE is powered<br>connected to. Make sure that a<br>operating correctly before conr<br>CAT5 cables running from the                                                                                                    | d by the OutB<br>III OutBack Pr<br>necting the M/<br>MATE to the                                                                                 | eack product th<br>oducts are po<br>ATE. Check or<br>OutBack prod                                                              | nat it is<br>wered-up and<br><sup>,</sup> replace the<br>uct.                                                   |  |
|----------------------------------------------------------------------------------------------|----------------------------------------------------------------------------------------------------|----------------------------------------------------------------------------------------------------|----------------------------------------------------------------------------------------------------|----------------------------------------------------------------------------------------------------|--|
| MATE does not find a Device                                                                  | Make sure that all OutBack Products are powered-up and operating correctly before connecting the MATE. Check or replace the CAT5 cables running from the MATE to the OutBack product.                                                                                            |                                                                                                    |                                                                                                    |                                                                                                    |  |
|                                                                                              | If a HUB is being used, make s<br>moved, unplugged, or added. I<br><u>MATE Setup Communications</u><br>devices.                                                                                                    | sure no OutBa<br>f they have, fo<br><u>Options</u> to RI                                                                                         | ack products h<br>ollow the instru<br>EPOLL for mo                                                                             | ave been<br>uctions in<br>ved or new                                                                            |  |
| MATE does not display the correct meter or setting.                                          | Make sure that all OutBack Pro<br>correctly before connecting the<br>cables running from the MATE                                                                                                    | oducts are po<br>MATE. Chec<br>to the OutBa                                                                                                    | wered-up and<br>k or replace th<br>ck product.                                                                                 | operating<br>ne CAT5                                                                                            |  |
|                                                                                              | If a HUB is being used, make s<br>moved or unplugged. If they ha<br><u>Communications Options</u> to RE                                                                                                    | sure no OutBa<br>ave, follow the<br>EPOLL for mo                                                                                                 | ack products h<br>e instructions in<br>oved or new de                                                                          | ave been<br>n <u>MATE Setup</u><br>evices.                                                                      |  |
| MATE will not EQ my system when I use<br>the EQ function under the <acin><br/>button.</acin> | Older FXs and MXs with a new<br>system wide command. FXs th<br>have an EQ cycle started by us<br>STATUS/FX/MODE menu. Fro<br><b><fx></fx></b> , <b><modes></modes></b> . Continue to<br>function. If a HUB is used, FXs<br>for each FX on the HUB (Use t<br>available FXs).      | rer MATE will<br>at do not resp<br>sing the EQ s<br>m the Main s<br>press <b><dow< b=""><br/>must have a<br/>he <b>&lt;</b>PORT&gt; b</dow<></b> | not be able to<br>bond to this co<br>tart function lo<br>creen press <<br>/N> until you s<br>n EQ cycle sta<br>button to cycle | utilize this<br>mmand can<br>cated in the<br><b>STATUS&gt;,</b><br>ee the EQ<br>art individually<br>through the |  |
| MATE displays a 'COMM ERROR'                                                                 | If the MATE receives too many<br>with OutBack products attache<br>ERROR' screen.                                                                                                    | r interrupted c<br>d to the HUB                                                                                                    | or corrupt com<br>, it will display                                                                                            | munications<br>a 'COMM                                                                                          |  |
|                                                                                              | Choosing 'VIEW DEBUG' take<br>accumulated errors. Any Port e<br>error count after the Port numb                                                                                                    | s you to a scr<br>experiencing e<br>er.                                                                                                    | een that lists a<br>errors can be f                                                                                            | all ports and ound by the                                                                                       |  |
|                                                                                              | In the example to the right,<br>Port 4 has a large number of                                                                                                    | 00:000                                                                                                    | 01:000                                                                                                    | 02:000                                                                                                    |  |
|                                                                                              | errors detected (04:025                                                                                                    | 03:000                                                                                                    | 04:025                                                                                                    | 05:000                                                                                                    |  |
|                                                                                              | means Port 4: showing 25 errors).                                                                                                    | 08:000                                                                                                    | 10:000                                                                                                    | 2M:000                                                                                                    |  |
|                                                                                              | Pressing any key will take you to the SETUP/MATE/COMM screen,<br>which will allow the error counts to be reset using the 'RSET' button, the<br>Debug screen can be redisplayed by using the 'VIEW' button, or user can<br>get back to the SETUP menu by using the 'BACK' button. |                                                                                                    |                                                                                                    |                                                                                                    |  |
|                                                                                              | Use the information on the Deb<br>Make sure that it's DC breaker<br>Check or replace CAT5 cables                                                                                                    | bug screen to<br>in on, and the<br>running from                                                                                                  | locate the pro<br>at is operating<br>the HUB to th                                                                             | blem device.<br>correctly.<br>at device.                                                                        |  |

# OutBack Power Systems Two Year Limited Warranty

OutBack Power Systems Inc. warrants that the products it manufacturers will be free from defects in materials and workmanship for a period of two (2) years subject to the conditions set forth below.

The limited warranty is extended to the original user and is transferable. The limited warranty term begins on the date of invoice to the original user of the product. The limited warranty does not apply to any product or part thereof damaged by a) alteration or disassembly, b) accident or abuse, c) corrosion, d) lightning, e) reverse polarity, f) repair or service provided by an unauthorized repair facility, g) operation or installation contrary to instructions pertaining to the product.

OutBack Power Systems' liability for any defective product or any part thereof shall be limited to the repair or replacement of the product, at OutBack Power Systems' discretion. OutBack Power Systems does not warrant or guarantee the workmanship performed by any person or firm installing its products.

THIS LIMITED WARRANTY GIVES YOU SPECIFIC LEGAL RIGHTS, AND YOU MAY ALSO HAVE OTHER RIGHTS THAT VARY FROM STATE TO STATE (OR JURISDICTION TO JURISDICTION). OUTBACK POWER SYSTEMS' RESPONSIBILITY FOR MALFUNCTIONS AND DEFECTS IN HARDWARE IS LIMITED TO REPAIR AND REPLACEMENT AS SET FORTH IN THIS LIMITED WARRANTY STATEMENT. ALL EXPRESS AND IMPLIED WARRANTIES FOR THE PRODUCT, INCLUDING BUT NOT LIMITED TO ANY IMPLIED WARRANTIES OF AND CONDITIONS OF MERCHANTABILITY AND FITNESS FOR A PARTICULAR PURPOSE, ARE LIMITED IN DURATION TO THE LIMITED WARRANTY PERIOD SET FORTH ABOVE AND NO WARRANTIES, WHETHER EXPRESS OR IMPLIED, WILL APPLY AFTER SUCH PERIOD. SOME STATES (OR JURISDICTIONS) DO NOT ALLOW LIMITATIONS ON HOW LONG AN IMPLIED WARRANTY LASTS, SO THE ABOVE LIMITATION MAY NOT APPLY TO YOU.

OUTBACK POWER SYSTEMS DOES NOT ACCEPT LIABILITY BEYOND THE REMEDIES SET FORTH IN THIS LIMITED WARRANTY STATEMENT OR LIABILITY FOR INCIDENTAL OR CONSEQUENTIAL DAMAGES, INCLUDING WITHOUT LIMITATION ANY LIABILITY FOR PRODUCTS NOT BEING AVAILABLE FOR USE. SOME STATES (OR JURISDICTIONS) DO NOT ALLOW THE EXCLUSION OR LIMITATION OF INCIDENTAL OR CONSEQUENTIAL DAMAGES, SO THE ABOVE EXCLUSION OR LIMITATION MAY NOT APPLY TO YOU.

During the two year period beginning on the invoice date, OutBack Power Systems will repair or replace products covered under this limited warranty that are returned to OutBack Power Systems' facility or to an OutBack Power Systems authorized repair facility, or that are repaired on site by an OutBack Power Systems authorized repair technician. To request limited warranty service, you must contact OutBack Power Systems at 360-435-6030 within the limited warranty period. If limited warranty service is required, OutBack Power Systems will issue a Return MATErial Authorization (RMA) Number. Mark the outside of the package with the RMA number and include a copy of the purchase invoice in the package. You must ship the products back to OutBack Power Systems in their original or equivalent packaging, prepay shipping charges, and insure the shipment or accept the risk of loss or damage during shipment. OutBack Power Systems will ship the repaired or replacement products to you freight prepaid if you use an address in the continental United States, where applicable. Shipments to other locations will be made freight collect.

## **REGISTER YOUR PRODUCTS!**

Your purchase of an OutBack Power Systems product is an important investment. Registering your products will help us maintain the standard of excellence you expect from us in terms of performance, quality and reliability.

Please take a moment to register and provide us with some important information.

| dential Installation North America Location |
|---------------------------------------------|
| mercial Installation Other                  |
|                                             |

## EATENDED WARRANTT APPLICATION

OutBack Power Systems offers an optional three year extension to the standard two year limited warranty. Purchase of extended warranty coverage is available on products listed below provided conditions shown are met. Extended warranty coverage must be purchased within 90 days of the original sale of the product covered.

| PRODUCT         | REQUIRED SURGE PROTECTIO      | N EXTENDED W    | ARRANTY COST           |
|-----------------|-------------------------------|-----------------|------------------------|
| FX2024          | AC Input; AC Output, DC Input | \$300.00        |                        |
| FX2048          | AC Input; AC Output, DC Input | \$300.00        |                        |
| MX60            | DC Input; DC Output           | \$100.00        |                        |
| MATE            | NA                            | \$50.00         |                        |
| HUB 4           | NA                            | \$35.00         |                        |
| HUB 10          | NA                            | \$50.00         |                        |
| Product Covered | Serial Number                 | <u>Quantity</u> | Extended Warranty Cost |
|                 |                               |                 |                        |
|                 |                               |                 |                        |

Total

Send check or money order payable to OutBack Power Systems. Include a completed copy of this application and send to:

**OutBack Power Systems** Extended Warranty Program 19009 62nd Ave NE Arlington WA 98223 USA